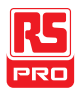

## **Instruction Manual**

# IIT-2000/2010/5000/5010

## **Electrical Safety Tester**

EN

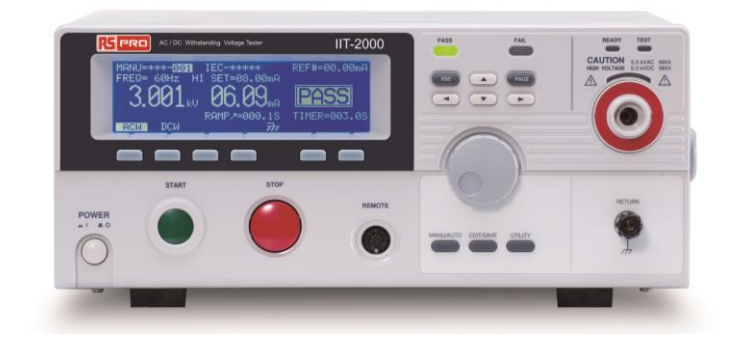

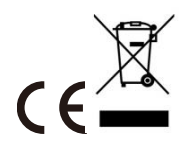

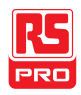

# **Table of Contents**

| SAFETY INSTRUCTIONS                |     |
|------------------------------------|-----|
| GETTING STARTED                    | 8   |
| IIT-2000/2010/5000/5010 Overview   | 10  |
| Appearance                         | 15  |
| Set Up                             | 24  |
| OPERATION                          |     |
| Menu Tree                          |     |
| Test Lead Connection               |     |
| ACW, DCW, IR and GB Manual Testing |     |
| Special MANU Test Mode (000)       |     |
| Automatic Tests                    |     |
| Common Utility Settings            | 112 |
| EXTERNAL CONTROL                   | 121 |
| External Control Overview          |     |
| REMOTE CONTROL                     | 129 |
| Interface Configuration            | 130 |
| Command Syntax                     |     |
| Command List                       |     |
| Error Messages                     |     |
| FAQ                                | 195 |
| APPENDIX                           | 197 |

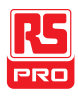

|       | Fuse Replacement                       | .197 |
|-------|----------------------------------------|------|
|       | Test Errors                            | .198 |
|       | IIT-2000/2010/5000/5010 Specifications | .201 |
|       | IIT-2000 Dimensions                    | .210 |
|       | IIT-2010 Dimensions                    | .211 |
|       | IIT-5010 Dimensions                    | .212 |
|       | IIT-5000 Dimensions                    | .213 |
|       | Declaration of Conformity              | .215 |
| INDEX |                                        | .216 |

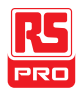

# $\mathbf{S}_{\mathsf{AFETY}}$ instructions

This chapter contains important safety instructions that you must follow during operation and storage. Read the following before any operation to ensure your safety and to keep the instrument in the best possible condition.

#### Safety Symbols

These safety symbols may appear in this manual or on the instrument.

|          | Warning: Identifies conditions or practices that could result in injury or loss of life.                          |
|----------|----------------------------------------------------------------------------------------------------|
|          | Caution: Identifies conditions or practices that could result in damage to the instrument or to other properties. |
| <u>A</u> | DANGER High Voltage                                                                                               |
| <u>_</u> | Attention Refer to the Manual                                                                                     |
|          | Protective Conductor Terminal                                                                                     |

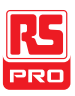

#### Safety Guidelines

General

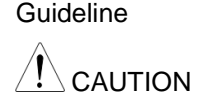

- Do not place any heavy object on the instrument.
- Avoid severe impact or rough handling that leads to damaging the instrument.
- Do not discharge static electricity to the instrument.
- Use only mating connectors, not bare wires, for the terminals.
- Do not block the cooling fan opening.
- Do not disassemble the IIT-2000/2010/5000/5010 unless you are qualified.

(Measurement categories) EN 61010-1:2010 specifies the measurement categories and their requirements as follows. The IIT-2000/2010/5000/5010 does not fall under category II, III or IV.

- Measurement category IV is for measurement performed at the source of lowvoltage installation.
- Measurement category III is for measurement performed in the building

05/08/2015 Version No. 001

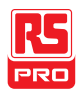

installation.

|                                                  | • Measurement category II is for measurement performed on the circuits directly connected to the low voltage installation.                                                                                                    |  |  |
|--------------------------------------------------|----------------------------------------------------------------------------------------------------|--|--|
| Power Supply                                     | <ul> <li>AC Input voltage range:<br/>100/120/220/230VAC ±10%</li> <li>Frequency: 50Hz/60Hz</li> <li>To avoid electrical shock connect the protective grounding<br/>conductor of the AC power cord to an earth ground.</li> </ul>                                                                                                    |  |  |
| Cleaning<br>the IIT-2000/<br>2010/ 5000/<br>5010 | <ul> <li>Disconnect the power cord before cleaning.</li> <li>Use a soft cloth dampened in a solution of mild detergent and water. Do not spray any liquid.</li> <li>Do not use chemicals containing harsh material such as benzene, toluene, xylene, and acetone.</li> </ul>                                                                                                    |  |  |
| Operation<br>Environment                         | <ul> <li>Location: Indoor, no direct sunlight, dust free, almost non-conductive pollution (Note below)</li> <li>Relative Humidity: ≤ 70% (no condensation)</li> <li>Altitude: &lt; 2000m</li> <li>Temperature: 0°C~40°C</li> <li>(Pollution Degree) EN 61010-1:2010 specifies the pollution degrees and their requirements as follows. The IIT-2000/2010/5000/5010 falls under degree 2.</li> <li>Pollution refers to "addition of foreign matter, solid, liquid, or gaseous (ionized gases), that may produce a reduction of dielectric strength or surface resistivity".</li> <li>Pollution degree 1: No pollution or only dry, non-conductive pollution occurs.</li> </ul> |  |  |

The pollution has no influence.

|                        | <ul> <li>Pollution degree 2: Normally only non-conductive pollution occurs.</li> <li>Occasionally, however, a temporary conductivity caused by condensation must<br/>be expected.</li> </ul>                                                                                                    |
|------------------------|----------------------------------------------------------------------------------------------------|
|                        | <ul> <li>Pollution degree 3: Conductive pollution occurs, or dry, non-conductive<br/>pollution occurs which becomes conductive due to condensation which is<br/>expected. In such conditions, equipment is normally protected against<br/>exposure to direct sunlight, precipitation, and full wind pressure, but neither<br/>temperature nor humidity is controlled.</li> </ul> |
| Storage<br>environment | <ul> <li>Location: Indoor</li> <li>Temperature: -10°C to 70°C</li> <li>Relative Humidity: ≤ 85% (no condensation)</li> </ul>                                                                                                    |
| Disposal               | Do not dispose this instrument as unsorted municipal waste.<br>Please use a separate collection facility or contact the supplier<br>from which this instrument was purchased. Please make sure<br>discarded electrical waste is properly recycled to reduce<br>environmental impact.                                                                                             |

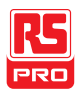

#### Power cord for the United Kingdom

When using the safety tester in the United Kingdom, make sure the power cord meets the following safety instructions.

NOTE: This lead/appliance must only be wired by competent persons

WARNING: THIS APPLIANCE MUST BE EARTHED

IMPORTANT: The wires in this lead are coloured in accordance with the following code:

Green/ Yellow: Earth

Blue:

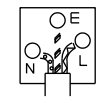

Brown: Live (Phase)

Neutral

As the colours of the wires in main leads may not correspond with the coloured marking identified in your plug/appliance, proceed as follows:

The wire which is coloured Green & Yellow must be connected to the Earth terminal marked with either the letter E, the earth symbol or coloured Green/Green & Yellow.

The wire which is coloured Blue must be connected to the terminal which is marked with the letter N or coloured Blue or Black.

The wire which is coloured Brown must be connected to the terminal marked with the letter L or P or coloured Brown or Red.

If in doubt, consult the instructions provided with the equipment or contact the supplier.

This cable/appliance should be protected by a suitably rated and approved HBC mains fuse: refer to the rating information on the equipment and/or user instructions for details. As a guide, a cable of 0.75mm<sup>2</sup> should be protected by a 3A or 5A fuse. Larger conductors would normally require 13A types, depending on the connection method used.

Any exposed wiring from a cable, plug or connection that is engaged in a live socket is extremely hazardous. If a cable or plug is deemed hazardous, turn off the mains power and remove the cable, any fuses and fuse assemblies. All hazardous wiring must be immediately destroyed and replaced in accordance to the above standard.

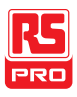

# Getting started

This chapter describes the safety tester in a nutshell, including its main features and front / rear panel introduction. After going through the overview, please read the safety considerations in the Set Up chapter.

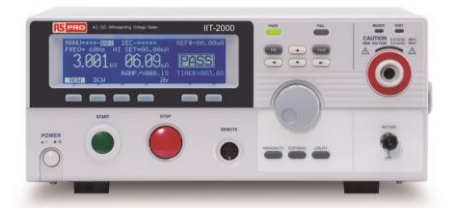

| IIT-2000/2010/5000/5010 Overview | 10 |
|----------------------------------|----|
| Series lineup                    |    |
| Model Overview                   |    |
| Main Features                    |    |
| Accessories                      |    |
| Package Contents                 |    |
| Appearance                       |    |
| IIT-2000/5000 Front Panel        |    |

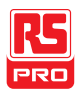

#### IIT-2000/2010/5000/5010 Instruction Manual/English

| IIT-2010/5010 Front Panel            | 15 |
|--------------------------------------|----|
| IIT-2000/2010 Rear Panels            | 20 |
| IIT-5000 Rear Panel                  | 20 |
| IIT-5010 Rear Panel                  | 21 |
|                                      |    |
| Set Up                               | 24 |
| Line Voltage Connection and Power Up | 24 |
| Installing the Optional GPIB Card    | 26 |
| Workplace Precautions                | 27 |
| Operating Precautions                | 28 |
| Basic Safety Checks                  | 31 |

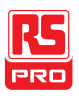

### IIT-2000/2010/5000/5010 Overview

#### Series lineup

The IIT-2000/2010/5000/5010 Safety Testers are AC/DC withstanding voltage, insulation resistance and ground bond safety testers.

The IIT-2000/IIT-5000 is AC/DC withstanding voltage testers. The IIT-2010 & IIT-5010 include all the test functions as well as ground bond testing. All models can operate at up to 5kVAC for AC withstanding voltage testing and at up to 6kVDC for DC withstanding voltage testing.

For the IIT-5010/5000 models, the testing terminals are also mirrored on the rear panel for added safety and for more permanent safety testing environments. They also include an innovative sweep function to view test results as a graph.

The IIT-2000/2010/5000/5010 can store up to 100 manual tests, as well as run up to 16 manual tests sequentially as an automatic test, allowing the safety testers to accommodate any number of safety standards, including IEC, EN, UL, CSA, GB, JIS and others.

Note: Throughout this user manual, the terms ACW, DCW, IR and GB refer to AC Withstanding, DC Withstanding, Insulation Resistance and Ground Bond testing, respectively.

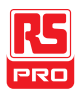

#### Model Overview

| Model name | ACW          | DCW | IR           | GB           | Sweep        |
|------------|--------------|-----|--------------|--------------|--------------|
| IIT-2000   | ✓            | ✓   |              |              |              |
| IIT-2010   | ✓            | ✓   | √            | ✓            |              |
| IIT-5000   | ✓            | ✓   |              |              | $\checkmark$ |
| IIT-5010   | $\checkmark$ | ✓   | $\checkmark$ | $\checkmark$ | $\checkmark$ |

#### **Main Features**

Performance • ACW: 5kVAC

- DCW: 6kVDC
- IR: 50V~1000V (50V steps)\*
- GB: 3A~30A (IIT-2010);

3A~32A (IIT-5010)

\* The IIT-5010 also includes an extra +125V test point

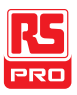

| Features •  | Ramp up time control                                         |  |  |  |
|-------------|--------------------------------------------------------------|--|--|--|
| •           | Safety discharge                                             |  |  |  |
| •           | 100 test conditions (MANU mode)                              |  |  |  |
| •           | 100 automatic tests (AUTO mode)                              |  |  |  |
| •           | Over temperature, voltage and current protection             |  |  |  |
| •           | Pass, Fail, Test, High Voltage and Ready indicators          |  |  |  |
| •           | PWM output (90% efficiency, increased reliability)           |  |  |  |
| •           | Interlock (configurable)                                     |  |  |  |
| •           | Sweep Function                                               |  |  |  |
| •           | Rear panel output (IIT-5000/5010 only)                       |  |  |  |
| Interface • | Remote control start/stop interface terminal                 |  |  |  |
| •           | RS232/USB interface for programming                          |  |  |  |
| •           | Optional GPIB interface for programming                      |  |  |  |
| •           | Signal I/O port for pass/fail/test monitoring and start/stop |  |  |  |
|             | control/interlock                                            |  |  |  |

#### Accessories

| Standard Accessories | Part number      | Description |
|----------------------|------------------|-------------|
|                      | GHT-114 x1       | Test lead   |
|                      | Region dependent | Power cord  |

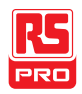

|                      | GTL-115 x1            | GB Test leads<br>(IIT-2010/5010 only)                        |
|----------------------|-----------------------|--------------------------------------------------------------|
|                      | N/A                   | Remote terminal male plug                                    |
|                      | N/A                   | Interlock key                                                |
| Optional Accessories | Part number           | Description                                                  |
|                      | GHT-205               | High Voltage Test Probe                                      |
|                      | GHT-113               | High Voltage Test Pistol                                     |
|                      | GTL-232               | RS232C cable                                                 |
|                      | GTL-248               | GPIB cable                                                   |
|                      | GTL-247               | USB cable                                                    |
|                      | GRA-417               | Rack Adapter Panel<br>(19", 4U)<br>(IIT-2000/2010/5000 only) |
| Options              | Part number           | Description                                                  |
|                      | Opt.01 GPIB Interface | GPIB module                                                  |

### R5 PR0

#### Package Contents

Check the contents before using the IIT-2000/2010/5000/5010.

#### Opening the box

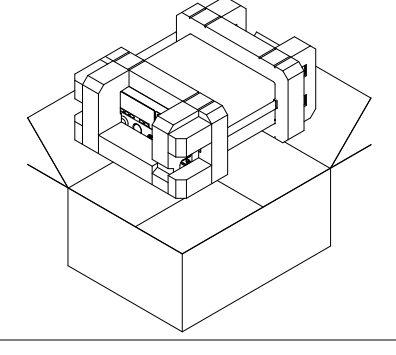

#### Contents

(single unit)

- IIT-2000/2010/5000/5010
- Quick Start guide
- User manual CD
- CTC (Calibration Traceable Certificate)
- Power cord x1 (region dependent)

- GHT-114 test leads x1
- GTL-115 test leads x1 (IIT-2010/5010)
- Remote terminal male plug
- Interlock key

<u>∕</u>!∖ Note

Keep the packaging, including the box, polystyrene foam and plastic envelopes should the need arise to return the unit to RS components.

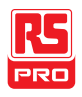

### Appearance

#### IIT-2000/5000

#### Front Panel

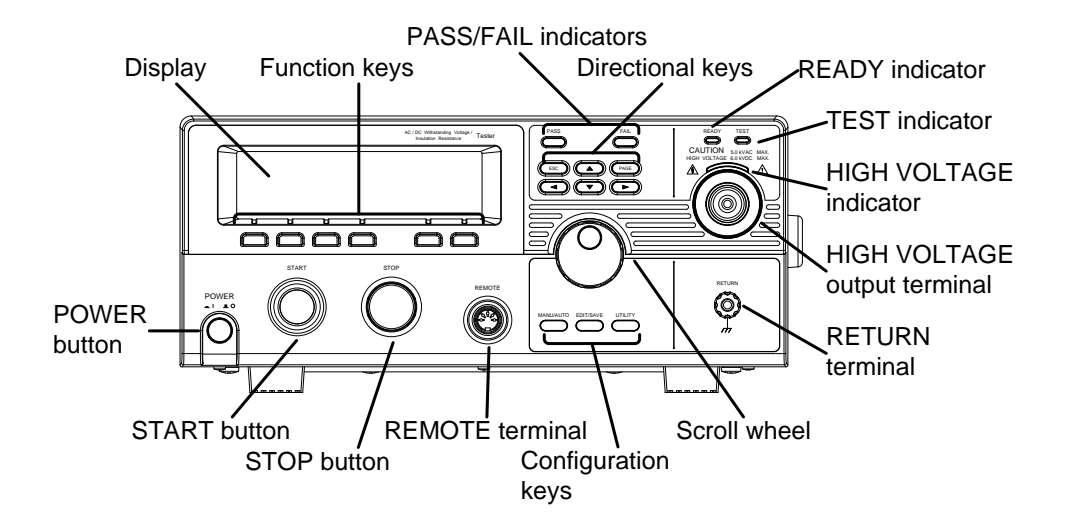

IIT-2010/5010 Front Panel

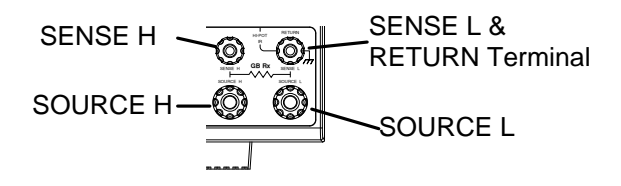

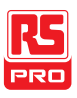

| Display                   | 240 X 64 dot matrix display (LCD)                                                 |                                                                                                    |
|---------------------------|-----------------------------------------------------------------------------------|----------------------------------------------------------------------------------------------------|
| Function keys             | The function keys correspond to the soft-keys directly above on the main display. |                                                                                                    |
| Pass/Fail<br>indicators   | PASS FAIL                                                                         | The PASS and FAIL indicators light up upon a PASS or FAIL test result at the end of a manual test or automatic test.               |
| ESC key                   | ESC                                                                               | The ESC key is used to exit out of a menu or cancel a setting.                                                                     |
| PAGE key                  | PAGE                                                                              | The PAGE key is used to view automatic test information and test results.                                                          |
| Directional<br>arrow keys |                                                                                   | The directional arrow keys are used to navigate menus and parameter settings.                                                      |
| READY<br>indicator        | READY                                                                             | The READY indicator is lit when the tester is ready to begin testing. The STOP button is used to put the tester into READY status. |
| TEST indicator            | TEST                                                                              | The TEST indicator is lit when a test is on. The START button is used to put the tester into TEST status.                          |

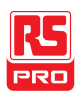

indicator

CAUTION 5.0 kVAC MAX 6.0 kVDC MAX HIGH VOLTAGE HIGH VOLTAGE

The HIGH VOLTAGE indicator will light up when an output terminal is active. Only after the test has finished or stopped will the indicator turn off.

HIGH VOLTAGE output terminal

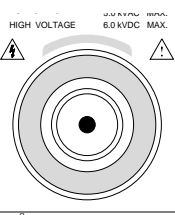

The HIGH VOLTAGE terminal output is used for outputting the testing voltage. The terminal is recessed for safety. This terminal is used in conjunction with the RETURN terminal.

WARNING

USE EXTREME CAUTION.

Do not touch the HIGH VOLTAGE terminal during testing.

RETURN terminal

All models except IIT-2000/5000 RETURN

The RETURN terminal is used for IR, DCW and ACW tests.

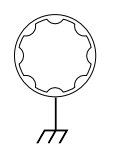

RETURN. SENSE and SOURCE terminals

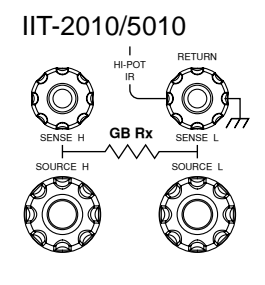

The RETURN terminal is used for IR, DCW and ACW tests.

The SOURCE H, SOURCE L, SENSE H and SENSE L terminals are used for GB tests.

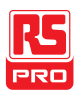

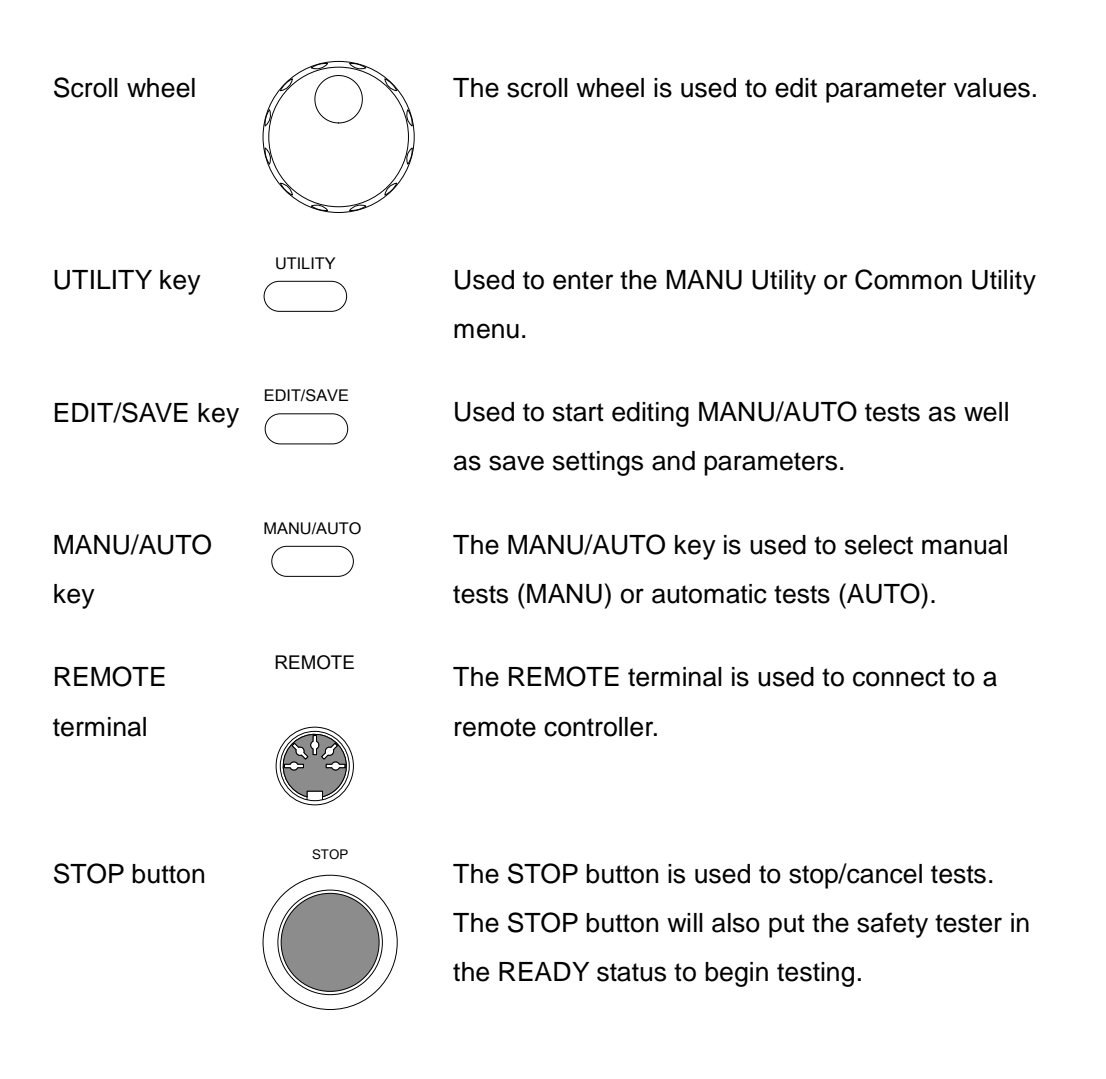

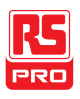

START button

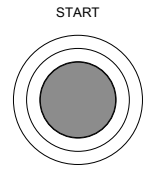

The START button is used to start tests.

The START button can be used to start tests when the tester is in the READY status. Pressing the START button will put the tester in the TEST status.

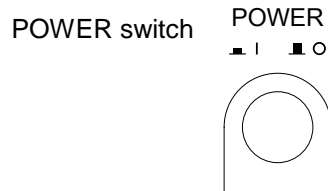

Turns the power on. The safety tester will always start up with the last test setting from when the instrument was last powered down.

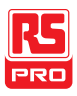

#### IIT-2000/2010 Rear Panels

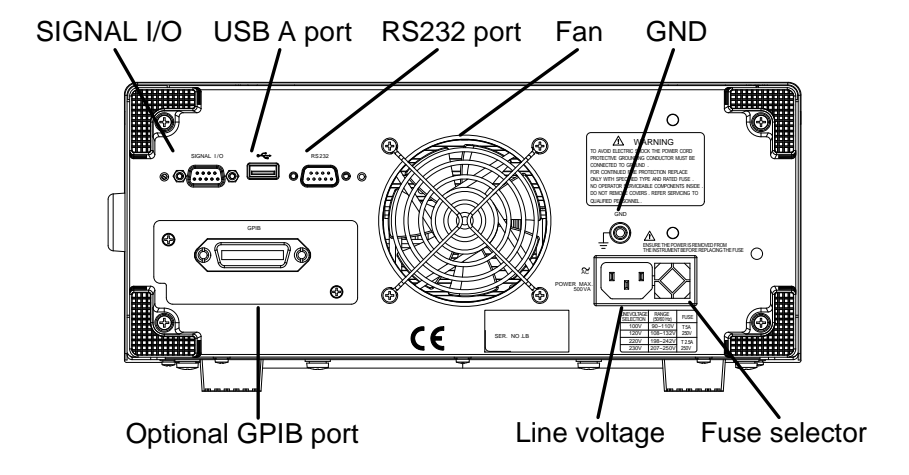

IIT-5000 Rear Panel

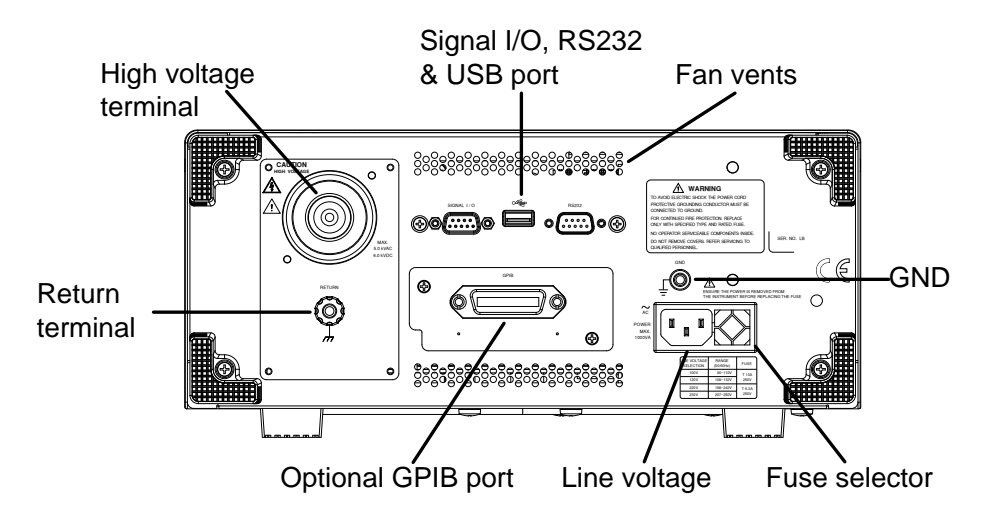

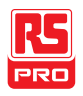

#### IIT-5010 Rear Panel

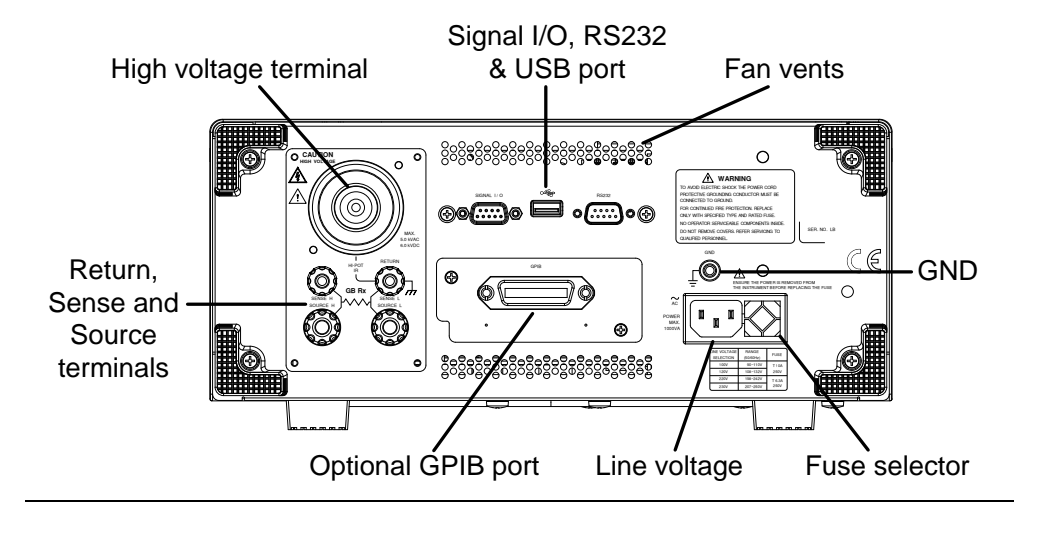

SIGNAL I/O port

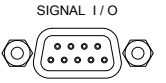

The SIGNAL I/O port is used to monitor the tester status (PASS, FAIL, TEST) and input (START/ STOP signals). It is also used with the Interlock key.

USB A port

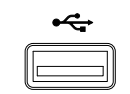

Used for remote control.

RS232 interface

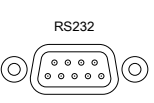

Used for remote control and firmware updates.

port

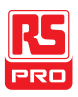

| Fan/Fan Vents         |      | Exhaust fan. Allow<br>vent. Do not block | v enough room for the fan to<br>the fan openings. |
|-----------------------|------|------------------------------------------|---------------------------------------------------|
| GND                   |      | Connect the GND ground.                  | (ground) terminal to the earth                    |
| Line voltage<br>input |      | Line voltage input                       | : 100/120/220/230VAC ±10%                         |
| Line voltage          |      | Line voltage selec                       | tor and fuse:                                     |
| luse                  |      | IIT-2000/2010:                           |                                                   |
|                       |      | 100V/120V                                | T5A 250V                                          |
|                       |      | 220V/230V                                | T2.5A 250V                                        |
|                       |      | IIT-5010/5000:                           |                                                   |
|                       |      | 100V/120V                                | T10A 250V                                         |
|                       |      | 220V/230V                                | T6.3A 250V                                        |
| Optional GPIB         | GPIB | Optional GPIB inte                       | erface for remote control.                        |

port

05/08/2015 Version No. 001

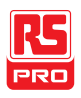

## HIGH VOLTAGE IIT-5000/5010 The I output terminal Orecaution for ou

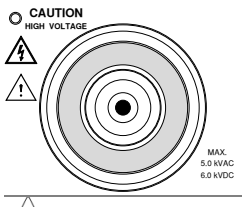

The HIGH VOLTAGE terminal output is used for outputting the testing voltage.

#### 

USE EXTREME CAUTION.

Do not touch the HIGH VOLTAGE terminal during testing.

RETURN terminal

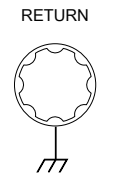

IIT-5000

The RETURN terminal is used for IR, DCW and ACW tests.

RETURN/ SENSE and SOURCE terminals

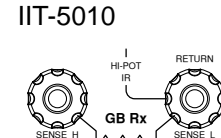

The RETURN terminal is used for IR, DCW and ACW tests.

The SOURCE L/H and SENSE L/H terminals are for GB tests only.

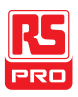

## Set Up

#### Line Voltage Connection and Power Up

Background Before powering up the IIT-2000/2010/5000/5010 ensure the correct voltage has been selected on the rear panel. The IIT-2000/2010/5000/5010 supports line voltages of 100V/120V/220V and 230V.

Steps 1. Check the line voltage and the fuse in the fuse Page 197 holder.

The desired line voltage should line up with the arrow on the fuse holder.

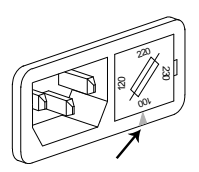

- 2. Connect the power cord to the AC voltage input.
- If the power cord does not have an earth ground, ensure the ground terminal is connected to an earth ground.

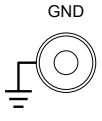

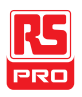

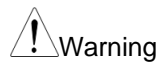

Ensure the power cord is connected to an earth ground. Failure could be harmful to the operator and instrument.

4. Press the Power button.

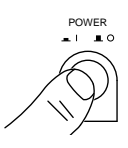

- When the unit is powering up, all the LED indicators will light. Check to make sure all 5 LED indicators are working.
- 6. Check to make sure the System Self Test passes without errors.

| SYSTEM          | SELF | TEST |
|-----------------|------|------|
| System Checking | g    |      |
| Hardware Check  | ing  |      |
| Firmware Check  | ing  |      |
|                 |      |      |

After the System Self Test completes, the tester will go into VIEW status and be ready to operate.

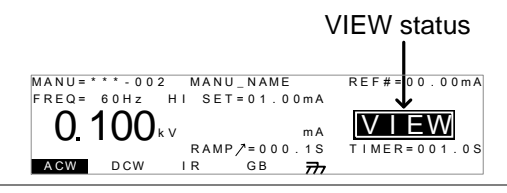

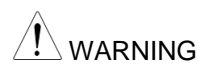

See the Appendix on page 1 for details if a self-test error is detected.

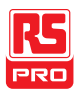

#### Installing the Optional GPIB Card

| Background | The optional GPIB is a user-installable option. Follow the                                                                    |
|------------|----------------------------------------------------------------------------------------------------|
|            | instructions below to install the GPIB card.                                                                                  |
|            | Before installing the optional GPIB card ensure the IIT-<br>2000/2010/5000/5010 is turned off and disconnected from<br>power. |

Steps

1. Remove the screws from the rear panel cover plate.

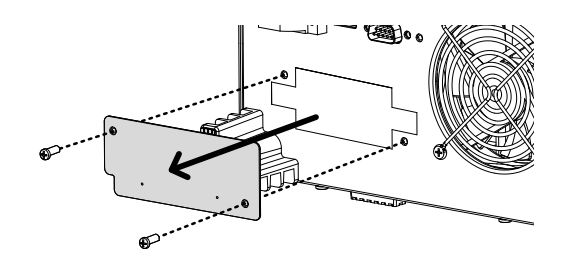

2. Insert the GPIB card into the two slots on either side of the opening. Push the card gently until it is fully inserted.

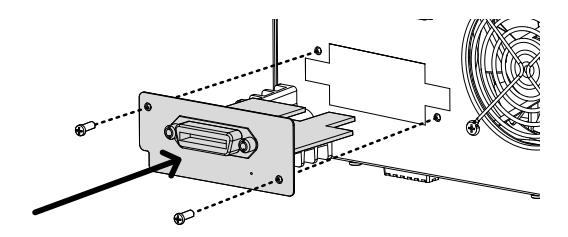

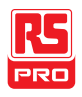

#### Workplace Precautions

| Background | The IIT-2000/2010/5000/5010 is a high voltage instrument that |
|------------|---------------------------------------------------------------|
|            | outputs dangerous voltages. The following section describes   |
|            | precautions and procedures that must be followed to ensure a  |
|            | safe work environment.                                        |
|            | The IIT-2000/2010/5000/5010 generates voltages in excess of   |

5kVAC or 6kVDC. Follow all safety precautions, warnings and directions given in the following section when using the instrument.

- Only technically qualified personnel should be allowed to operate the safety tester.
- The operating workplace must be fully isolated, especially when the instrument is in operation. The instrument should be clearly labeled with appropriate warning signage.
- The operator should not wear any conductive materials, jewelry, badges, or other items, such wrist watches.
- 4. The operator should wear insulation gloves for high voltage protection.

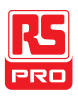

- 5. Ensure the earth ground of the line voltage is properly grounded.
- Ensure any devices that are adversely affected by magnetic fields are not placed near the tester.

#### **Operating Precautions**

|            | that the tester is operated in a safe manner.                 |
|------------|---------------------------------------------------------------|
|            | precautions and procedures that must be followed to ensure    |
|            | outputs dangerous voltages. The following section describes   |
| Background | The IIT-2000/2010/5000/5010 is a high voltage instrument that |

- WARNING The IIT-2000/2010/5000/5010 generates voltages of up to 5kVAC or 6kVDC. Follow all safety precautions, warnings and directions given in the following section when using the instrument.
  - 1. Never touch the safety tester, lead wires, terminals, probes and other connected equipment when the tester is testing.
  - Do not turn the safety tester on and off quickly or repeatedly.
     When turning the power off, please allow a few moments before turning the power back on. This will allow the protection circuits to properly initialize.

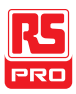

Do not turn the power off when a test is running, unless in an emergency.

- Only use those test leads supplied with the instrument. Leads with inappropriate gauges can be dangerous to both the operator and the instrument.
   For GB testing, never use the Sense leads on the SOURCE terminals.
- Do not short the HIGH VOLTAGE terminal with ground. Doing so could charge the chassis to dangerously high voltages.
- 5. Ensure the earth ground of the line voltage is properly grounded.
- Only connect the test leads to the HIGH VOLTAGE/SOURCE H/SENSE H terminals before the start of a test. Keep the test leads disconnected at all other times.
- 7. Always press the STOP button when pausing testing.
- Do not leave the safety tester unattended. Always turn the power off when leaving the testing area.
- When remotely controlling the safety tester, ensure adequate safety measures are in place to prevent:

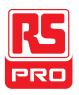

- Inadvertent output of the test voltage.
- Accidental contact with the instrument during testing. Ensure that the instrument and DUT are fully isolated when the instrument is remotely controlled.
- 10. Ensure an adequate discharge time for the DUT.

When DCW or IR tests are performed, the DUT, test leads and probes become highly charged. The IIT-2000/2010/5000/5010 has discharge circuitry to discharge the DUT after each test. The time required for a DUT to discharge depends on the DUT and test voltage.

Never disconnect the safety tester before a discharge is completed.

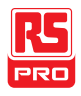

#### **Basic Safety Checks**

| Background |    | The IIT-2000/2010/5000/5010 is a high voltage       | device and as  |
|------------|----|-----------------------------------------------------|----------------|
|            |    | such, daily safety checks should be made to en      | sure safe      |
|            |    | operation.                                          |                |
|            |    |                                                     |                |
|            | 1. | Ensure all test leads are not broken and are free   | e from defects |
|            |    | such as cracks or splitting.                        |                |
|            | 2. | Ensure the safety tester is always connected to     | an earth       |
|            |    | around.                                             |                |
|            |    |                                                     |                |
|            | 3. | Test the safety tester operation with a low voltage | ge/current     |
|            |    | output:                                             |                |
|            |    | Ensure the safety tester generates a FAIL           |                |
|            |    | judgment when the HIGH VOLTAGE and                  |                |
|            |    | RETURN terminals are shorted (using the             | lowest         |
|            |    | voltage/current as the testing parameter            | rs).           |
|            |    |                                                     |                |
|            |    | Do not use high voltages/currents when the HIG      | SH VOLTAGE     |
|            |    | and RETURN terminals are shorted. It may resu       | ult in damage  |
|            |    | to the instrument.                                  |                |

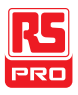

# OPERATION

| Menu Tree                                | 34 |
|------------------------------------------|----|
| Menu Tree Overview                       | 35 |
|                                          |    |
| Test Lead Connection                     | 39 |
| ACW, DCW, IR Connection                  | 39 |
| GB Connection                            | 40 |
|                                          |    |
| ACW, DCW, IR and GB Manual Testing       | 42 |
| Choose/Recall a Manual Test Number       | 44 |
| Edit Manual Test Settings                | 45 |
| Setting the Test Function                | 46 |
| Setting the Test Voltage or Test Current | 47 |
| Setting the Test Frequency               | 48 |
| Setting the Upper and Lower Limits       | 49 |
| Setting a Reference Value                | 52 |
| Setting the Test Time (Timer)            | 53 |
| Setting the Ramp Up Time                 | 55 |
| Creating a MANU Test File Name           | 56 |

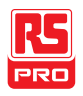

| Setting the ARC Mode                                                                                                    | 58                                                           |
|----------------------------------------------------------------------------------------------------|--------------------------------------------------------------|
| Setting PASS HOLD                                                                                                    |                                                              |
| Setting FAIL MODE                                                                                                    |                                                              |
| Setting MAX HOLD                                                                                                    |                                                              |
| Setting the Grounding Mode                                                                                                    |                                                              |
| Saving and Exiting EDIT Status                                                                                                    | 71                                                           |
| Running a MANU Test                                                                                                    | 72                                                           |
| PASS / FAIL MANU Test                                                                                                    | 77                                                           |
| Zeroing of the Test Leads (GB only)                                                                                                    |                                                              |
| On a sial MANUL To at Marda (000)                                                                                                    | 00                                                           |
| Special MANU Test Mode (000)                                                                                                    | 80                                                           |
| Automatic Tests                                                                                                    | 86                                                           |
| Automatic Tests                                                                                                    |                                                              |
| Automatic Tests         Choose/Recall an Automatic Test         Edit Automatic Test Settings                                                                                                    |                                                              |
| Automatic Tests         Choose/Recall an Automatic Test         Edit Automatic Test Settings         Adding a Step to the Automatic Test                                                                                                    |                                                              |
| Automatic Tests         Choose/Recall an Automatic Test         Edit Automatic Test Settings         Adding a Step to the Automatic Test         Creating an AUTO Test File Name                                                                                                    | 92<br>93<br>93<br>94<br>95<br>96                             |
| Automatic Tests         Choose/Recall an Automatic Test         Edit Automatic Test Settings         Adding a Step to the Automatic Test         Creating an AUTO Test File Name         Saving and Exiting EDIT Status                                                                    | 92<br>93<br>93<br>94<br>95<br>95<br>96<br>98                 |
| Automatic Tests         Choose/Recall an Automatic Test         Edit Automatic Test Settings         Adding a Step to the Automatic Test         Creating an AUTO Test File Name         Saving and Exiting EDIT Status         Automatic Test Page View                                   |                                                              |
| Automatic Tests         Choose/Recall an Automatic Test         Edit Automatic Test Settings         Adding a Step to the Automatic Test         Creating an AUTO Test File Name         Saving and Exiting EDIT Status         Automatic Test Page View         Running an Automatic Test | 92<br>93<br>93<br>94<br>95<br>95<br>96<br>98<br>98<br>99<br> |

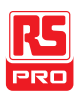

### Menu Tree

This section describes the overall structure of the operation statuses and modes for the IIT-2000/2010/5000/ 5010 safety testers. The testers have two main testing modes (MANU, AUTO) and 5 main operation statuses (VIEW, EDIT, READY, TEST and STOP).

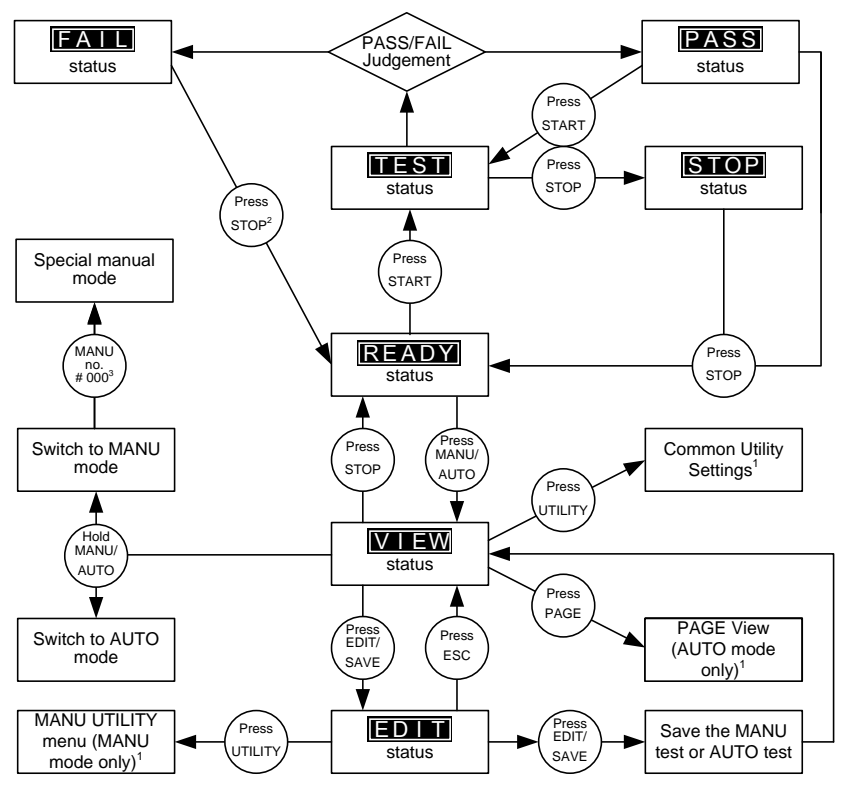

1 Press EDIT/SAVE to save settings, or ESC to cancel and return to the previous screen.

2 Press the STOP key twice for a FAIL result.

3 When in MANU mode, selecting MANU number 000 will enter the special manual mode.

4 The Sweep mode function is only accessible in the special manual mode.
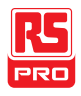

## Menu Tree Overview

VIEW status VIEW status is used to view the parameters of the selected manual test/automatic test. The VIEW status is also used to put the tester into MANU or AUTO mode.

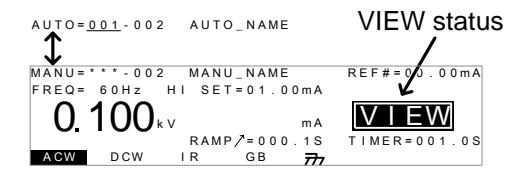

EDIT status EDIT status is used to edit the manual test or automatic test parameters. Pressing the EDIT/SAVE key will save any changes. Pressing the ESC key will cancel any changes.

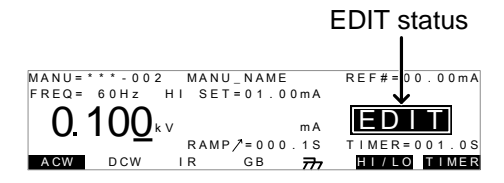

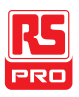

READY status When the tester is in READY status, it is ready to begin testing. Pressing the START button will begin testing and put the tester into TEST status. Pressing the MANU/AUTO key will return the tester to VIEW status.

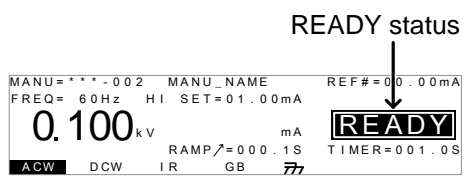

TEST status TEST status is active when a MANU test or AUTO test is running. Pressing STOP will cancel the MANU test or the remaining steps in an AUTO test.

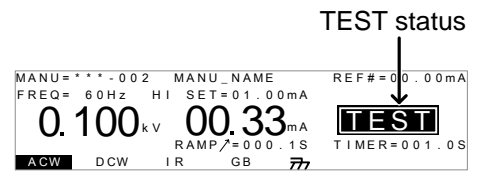

STOP status STOP status is shown when a manual test or automatic test did not finish running and has been stopped by the operator. Pressing STOP will return the tester to READY status.

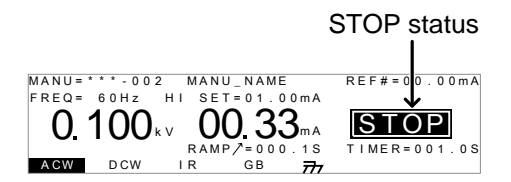

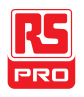

Page View Up to 16 tests can be used to create an automatic test. Page View is used to see which manual tests (steps) an automatic test is composed of. The steps can be re-arranged and deleted in Page View.

| AUTO=001-0 | 10 AUTO       | _NAME        |         |
|------------|---------------|--------------|---------|
| MANU_NAME  | A C W = 0 . 1 | 00kV HI_SET= | 01.00mA |
| #01:010*   | #02:001       | #03:003      | #04:004 |
| #05:007    | #06:003       | #07:038      | #08:005 |
| #09:       | #10:          | #11:         | #12:    |
| #13:       | #14:          | #15:         | #16:    |
| MOVE SWAP  | SKIP          | DEL          |         |

AUTO mode AUTO indicates that the tester is in AUTO mode. AUTO mode is for creating/running a sequence of up to 16 MANU tests.

| AUTO r        | node  |           |         |              |
|---------------|-------|-----------|---------|--------------|
| 1             |       |           |         |              |
| AUTO=003-00   | 2 AUT | O_NAM     | E       | REF#=00.00mA |
| FREQ = 60Hz   | HI SE | T = 0 1 . | 0 0 m A |              |
| 0.100         | ٢V    |           | mA      | EDIT         |
| •••• <u>•</u> | RAN   | IP/=00    | 0.1S    | TIMER=001.0S |
| ACW DCW       | I R   | GB        | 777     | A D D        |

MANU mode MANU mode is used to create and/or execute a single test. MANU indicates that the manual test mode is active.

> MANU mode MANU=\*\*\*\*\*002 MANU\_NAME FREQ= 60Hz HI SET=01.00mA 0.100kv ma RAMP/=000.13 AGW DCW IR GB 777

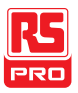

Common UtilityThis utility controls the LCD, buzzer, interface and controlSettingssettings. These settings are system wide.

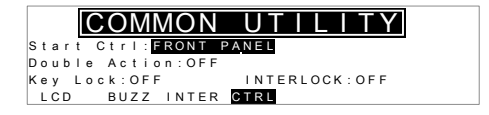

MANU Utility The Manu Utility settings are configured for each MANU test Settings separately. The settings include: ARC MODE, PASS HOLD, FAIL MODE, MAX HOLD and GROUND MODE.

| MANU = | * * * - 0 0 | 2 MANU | UTILITY |
|--------|-------------|--------|---------|
| ARC    | MODE: 0     | FF     |         |
| PASS   | HOLD:0      | FF     |         |
| MAX    | HOLD:0      | FF     |         |
| GROUN  | ID MODE     | : O N  |         |
|        |             |        |         |

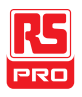

# **Test Lead Connection**

This section describes how to connect the IIT-2000/2010/5000/5010 to a DUT for withstanding, insulation resistance or ground bond testing.

# ACW, DCW, IR Connection

| Background                 | ACW, DCW and IR tests use the HIGH VOLTAGE terminal and RETURN terminal with the GHT-114 test leads. |
|----------------------------|----------------------------------------------------------------------------------------------------|
| ACW, DCW, IR<br>Connection | IIT-2010/5010<br>High Voltage<br>terminal<br>DUT<br>Return terminal                                  |

Steps

- 1. Turn the power off on the safety tester.
- Connect the high voltage test lead(red) to the HIGH VOLTAGE terminal and screw firmly into place.
- 3. Connect the return test lead (white) into the RETURN terminal and screw the protector bar into place, as shown below.

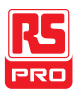

### IIT-2000/2010/5000/5010 Instruction Manual/English

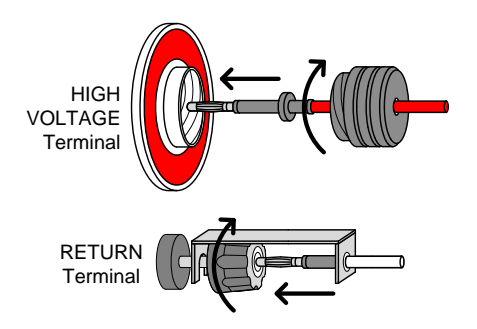

# **GB** Connection

Background GB tests use the SENSE H/L and SOURCE H/L terminals with the GTL-115 test leads.

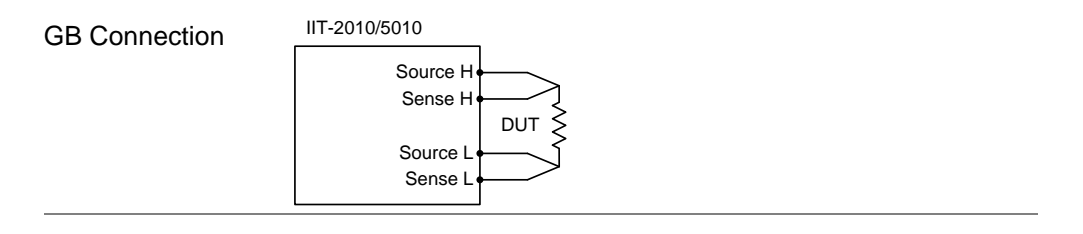

Steps

- 1. Turn the power off on the safety tester.
  - 2. Connect the Sense H lead to the SENSE H terminal.
  - 3. Connect the Sense L lead to the SENSE L terminal.
  - 4. Connect the Source H lead to the SOURCE H terminal.
  - 5. Connect the Source L lead to the SOURCE L terminal.

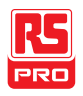

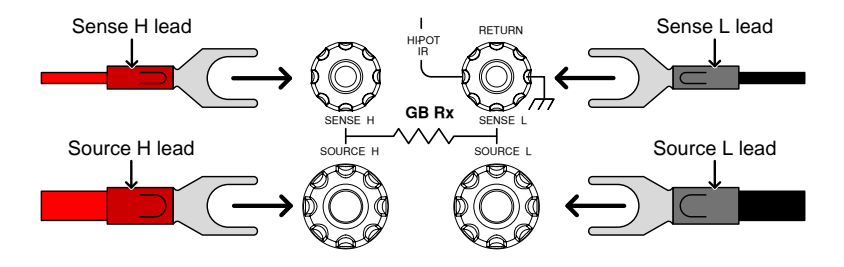

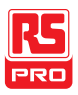

# ACW, DCW, IR and GB Manual Testing

This section describes how to create, edit and run a *single* ACW, DCW, IR or GB safety test. Each Manual setting described in this chapter *only applies to the selected* manual test – *no other manual tests are affected*.

Each manual test can be stored/recalled to/from one of 100 memory locations. Each stored manual test can be used as a test step when creating an AUTO test (page 92).

- Choose/Recall a Manual Test number  $\rightarrow$  from page 44.
- Edit Manual Test Settings  $\rightarrow$  from page 45.
- Setting the Test Function  $\rightarrow$  from page 46.
- Setting the Test Voltage or Test Current  $\rightarrow$  from page 47.
- Setting the Test Frequency  $\rightarrow$  from page 48.
- Setting the Upper and Lower Limits  $\rightarrow$  from page 49.
- Setting a Reference Value  $\rightarrow$  from page 52.
- Setting the Test Time (Timer)  $\rightarrow$  from page 53.
- Setting the Ramp Up Time  $\rightarrow$  from page 55.
- Creating a MANU Test File Name  $\rightarrow$  from page 56.
- Setting the ARC Mode  $\rightarrow$  from page 58.
- Setting PASS HOLD  $\rightarrow$  from page 62.
- Setting FAIL MODE  $\rightarrow$  from page 63.
- Setting MAX HOLD  $\rightarrow$  from page 65.

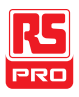

- Setting the Grounding Mode  $\rightarrow$  from page 66.
- Saving and Exiting EDIT Status  $\rightarrow$  from page 71.
- Running a MANU Test  $\rightarrow$  from page 72.
- PASS / FAIL MANU Test  $\rightarrow$  from page 77.
- Zeroing of the Test Leads (GB only)  $\rightarrow$  from page 83
- Special MANU Test Mode (000)  $\rightarrow$  from page 86

Before operating the IIT-2000/2010/5000/5010, please read the safety precautions as outlined in the Set Up chapter on page 24.

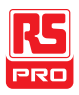

### Choose/Recall a Manual Test Number

Background ACW, DCW, IR and GB tests can only be created in the MANU (manual) mode. MANU number 001 to 100 can be saved and thus be loaded when editing/creating a MANU test or AUTO test. MANU number 000 is a special mode. See page 83 for details on the special mode.

Steps 1. If the tester is in AUTO mode, press and hold the MANU/AUTO key for three seconds to switch to MANU mode.

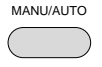

The tester can only switch between AUTO and MANU mode when in the VIEW status.

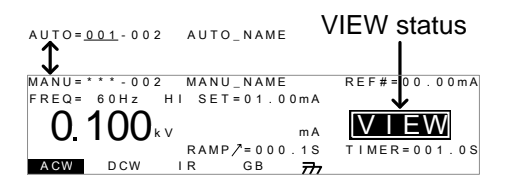

2. Use the scroll wheel to choose the MANU number.

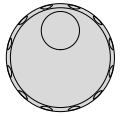

MANU # 001~100

(MANU# 000 is a special mode)

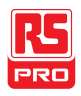

MANU number MANU = \* - 0 0 2 MANU\_NAME REF#=00.00mA FRFQ= 6 0 H z HI SET=01.00mA ΕW 1 UU kv mΑ RAMP/=000.1S MER=001.0S ACW DCW I R GВ 777

Note The MANU number can only be chosen in VIEW status. If in the EDIT status, switch to the VIEW status by pressing the EDIT/SAVE or ESC key.

### Edit Manual Test Settings

Background To edit any of the manual test settings, the tester must be in EDIT status.

Any settings or parameters that are edited only apply to the currently selected MANU number.

Steps 1. Press the EDIT/SAVE key when in VIEW status to enter the EDIT status. This will enter the EDIT status for the chosen test number.

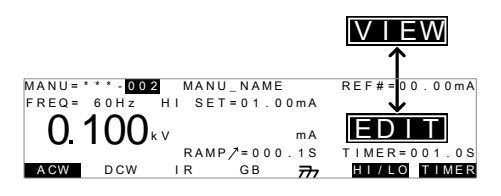

2. The Status changes from VIEW to EDIT.

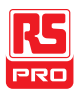

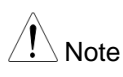

Pressing the EDIT/SAVE key again will save the settings for the current test and return back to VIEW status.

# Setting the Test Function

Background After a MANU number has been chosen and the tester is in EDIT status, a test function can be set.

> There are four test functions, AC Withstand, DC Withstand, Insulation Resistance and Ground Bond.

Steps 1. To choose the test function, press the ACW, DCW, IR or GB soft-keys.

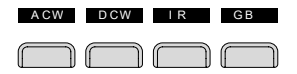

2. The test function soft-key is highlighted.

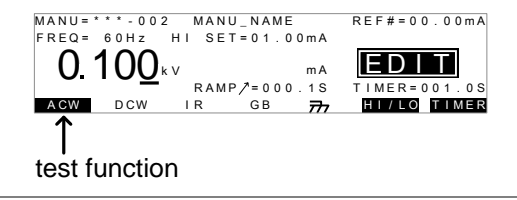

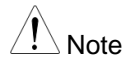

The chosen test function only applies to the current test.

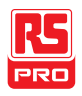

## Setting the Test Voltage or Test Current

Background The test voltage can be set from 0.050kV to 5kV for ACW, 0.050kV to 6kV for DCW and 0.050 to 1kV for IR (50V steps\*). For GB tests the test current can be set from 3A to 30A (IIT-2010) or 3A to 32A (IIT-5010). \*IIT-5010 includes a 125V test point.

Steps

 Press the UP / DOWN arrow keys to bring the cursor to the voltage setting.

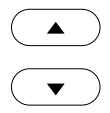

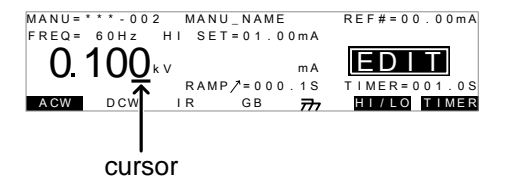

2. Use the scroll wheel to set the voltage level.

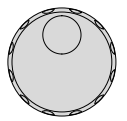

| ACW | 0.100kV ~ 5kV             |
|-----|---------------------------|
| DCW | 0.100kV ~ 6kV             |
| IR  | 0.05kV ~ 1kV (50V steps)  |
| GB  | 3.00A ~ 33.00A (IIT-2010) |
|     | 3.00A~ 33.00A (IIT-5010)  |

1

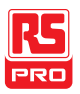

<sup>1</sup> IIT-5010 includes a 125V test point.

Note When setting the voltage, be aware that a maximum of 200VA can be set for ACW and 50W for DCW (IIT-2000/2010) or 500VA and 100W, respectively for IIT-5010/5000.

The ground bond voltage (GBV) is calculated as the HI SET limit x Test Current.

Setting the Test Frequency

Background A test frequency of 60Hz or 50Hz can be set, regardless of the input line voltage. The test frequency setting only applies to ACW and GB tests.

Steps 1. Press the UP / DOWN arrow keys to bring the cursor to the FREQ setting.

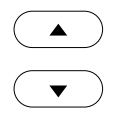

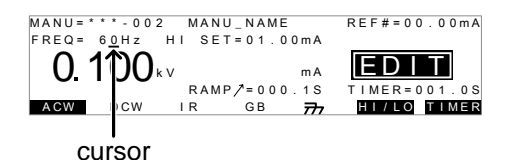

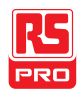

2. Use the scroll wheel to set the test frequency.

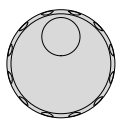

ACW, GB 50Hz, 60Hz

Note

The test frequency can only be set for ACW or GB tests.

# Setting the Upper and Lower Limits

Background There is both a LO and HI judgment setting. When the measured value is below the LO SET setting, the test will be judged as FAIL. When the value exceeds the HI SET setting the test will be judged as FAIL. Any measurement between the LO SET and HI SET setting is judged as PASS. The LO SET limit cannot be made greater than the HI SET limit.

Steps 1. Press the HI/LO soft-key or use the UP / DOWN arrow keys to bring the cursor to the HI SET (ACW/DCW/GB) setting or the LO SET(IR) setting.

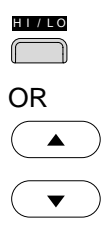

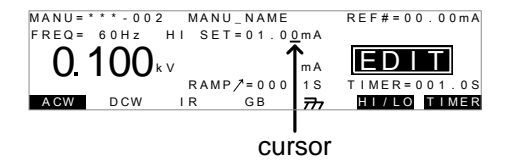

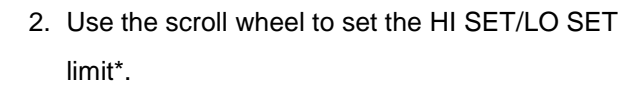

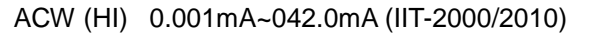

- 0.001mA~110.0mA (IIT-5000/5010)
- DCW (HI) 0.001mA~011.0mA (IIT-2000/2010) 0.001mA~021.0mA (IIT-5000/5010)
- IR (LO) 0001MΩ ~ 9999MΩ (IIT-2010)0.001GΩ ~ 50.00GΩ (IIT-5010)
- GB (HI) 000.1mΩ ~ 650.0mΩ
- Press the HI/LO soft-key again or press the DOWN arrow key to switch between HI SET and LO SET.

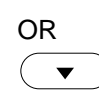

HI/IC

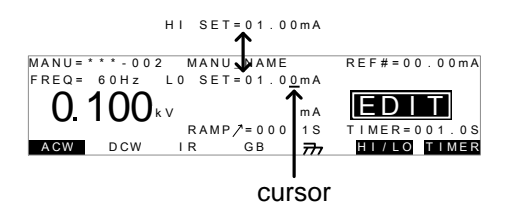

 Use the scroll wheel to set the HI SET/LO SET limit\*.

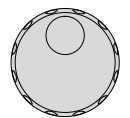

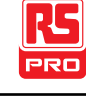

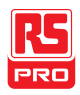

| ACW (LO) | 0.000mA~041.9mA (IIT-2000/2010) |
|----------|---------------------------------|
|          | 0.000mA~109.9mA (IIT-5000/5010) |
| DCW (LO) | 0.000mA~010.9mA (IIT-2000/2010) |
|          | 0.000mA~020.9mA (IIT-5000/5010) |
| IR (HI)  | 0001MΩ~9999MΩ, ∞ (IIT-2010)     |
|          | 0.001GΩ~50.00GΩ, ∞ (IIT-5010)   |
| GB (LO)  | 000.0mΩ ~ 649.9mΩ               |

Note \*Please note that the resolution of the measured value depends on the resolution of HI SET setting.
 Note The LO SET setting is limited by the HI SET setting. The LO SET limit cannot be greater than the HI SET limit.
 When setting the current, be aware that a maximum of 200VA can be set for ACW and 50W for DCW (IIT-2000/2010) or 500VA and 100W, respectively for IIT-5010/5000.

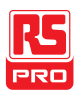

# Setting a Reference Value

Background The REF# acts as an offset. The REF# value is subtracted from the measured current (ACW, DCW) or measured resistance (IR, GB).

#### Steps

 Press the UP / DOWN arrow keys to bring the cursor to the REF# setting.

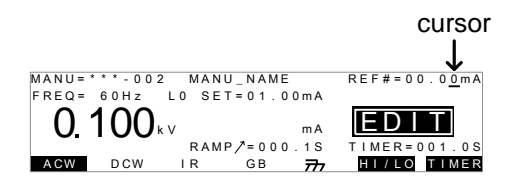

2. Use the scroll wheel to set the REF# value.

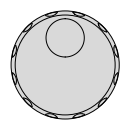

| ACW | 0.000mA~HI SET current-0.1mA |
|-----|------------------------------|
| DCW | 0.000mA~HI SET current-0.1mA |
| IR  | 0000ΜΩ~ΗΙ SΕΤΩ-1ΜΩ           |
| GB  | 000.0mΩ~HI SETΩ-0.1mΩ        |

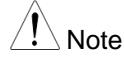

For GB tests, a reference offset can be automatically created using the zeroing function. See page 83 for details.

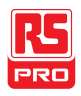

# Setting the Test Time (Timer)

Background The TIMER setting is used to set the test time for the current test. The test time determines how long the test voltage or current is applied to the DUT. This test time does not include Ramp /, initial start time or discharge time (note: GB does not have Ramp / or discharge times). The test time can be set from 0.5 seconds to 999.9 seconds for ACW, DCW and GB and 1.0 second to 999.9 seconds for IR, with a resolution of 0.1 seconds for all modes. The timer can be turned off when in the special MANU test mode when using the ACW or DCW test functions.

Each test has an initial test time of approximately 150ms and a discharge time (except GB). The total discharge time depends on the DUT and test voltage.

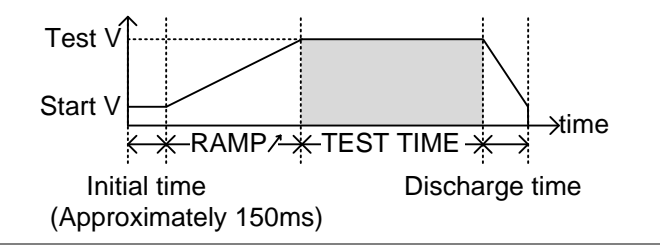

Steps

 Press the TIMER soft-key or use the UP/DOWN arrow keys to bring the cursor to the TIMER setting.

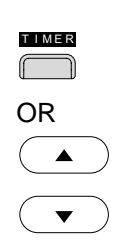

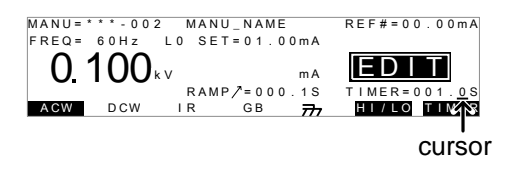

2. Use the scroll wheel to set the TIMER value.

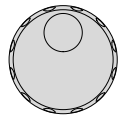

| ACW | 000.5s~999.9s |
|-----|---------------|
| DCW | 000.5s~999.9s |
| IR  | 001.0s~999.9s |
| GB  | 000.5s~999.9s |

| /! Note        | With the ACW test function, when the test current is between      |
|----------------|-------------------------------------------------------------------|
|                | 30mA and 40mA (IIT-2000/2010) or 80mA and 100mA (IIT-             |
|                | 5010/5000), the ramp time + test time cannot exceed 240           |
|                | seconds. At this current level, the tester also needs to pause    |
|                | after a test for a time equal to or greater than the output time. |
|                | See the specifications on page 201 for details.                   |
|                |                                                                   |
| Special Manual | When in special MANU test mode (page 83) the Timer can be         |
| Mode           | turned off when using the DCW or ACW test function.               |

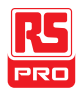

Hold the TIMER soft-key for 3 seconds to turn the timer off.

<u>∕</u>Note

The timer can only be turned off under special MANU test mode, however there is a limitation: The timer cannot be turned off (limited to 240s) if the test current is between 30mA and 40mA (IIT-2000/2010) or 80mA and 100mA (IIT-5010/5000) in ACW mode.

The discharge time and initial test time cannot be edited.

# Setting the Ramp Up Time

Background The Ramp Up time is the total time taken for the tester to reach the test voltage level. The Ramp Up time starts after the initial time (approximately 150ms) with a start voltage of 50 volts. The Ramp Up time can be set from 000.1 to 999.9 seconds. The Ramp Up time is only applicable for ACW, DCW and IR tests.

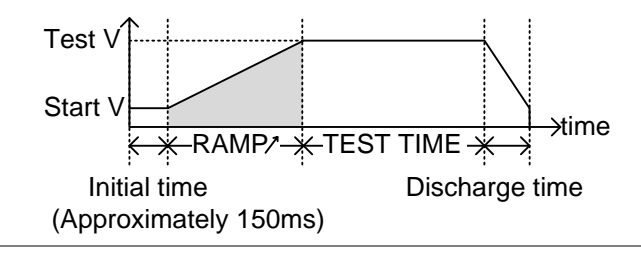

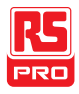

Steps

 Use the UP/DOWN arrow keys to bring the cursor to the RAMP / setting.

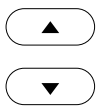

| MANU = | * * * - 0 0 2 | MAN   | U_NAMI    |               | REF#=00.00mA |
|--------|---------------|-------|-----------|---------------|--------------|
| FREQ = | 60Hz          | LO SE | T = 0 1 . | 0 m A         |              |
| 0.     | 100           | v     |           | mA            | EDIT         |
|        |               | RAM   | IP/=00    | ). <u>1</u> S | TIMER=001.0S |
| ACW    | DCW           | I R   | GB        | <b>⊼</b> 7    | HI/LO TIMER  |
|        |               |       |           |               |              |
|        |               |       | c         | urso          | or           |

2. Use the scroll wheel to set the RAMP / value.

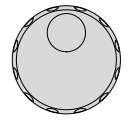

| ACW | 000.1s~999.9s |
|-----|---------------|
| DCW | 000.1s~999.9s |
| IR  | 000.1s~999.9s |

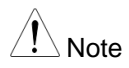

The discharge time and initial test time cannot be edited.

### Creating a MANU Test File Name

Background Each manual test can have a user-defined test file name (default: MANU\_NAME) up to 10 characters long. See the character list below for the allowed characters.

Character List

0 1 2 3 4 5 6 7 8 9 A B C D E F G H I J K L M N O P Q R S T U V W X Y Z a b c d e f g h i j k I m n o p q r s t u v w x y z + - \* / \_ = : Ω ? ( ) < > [ ]

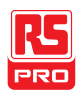

Steps

 Use the UP/DOWN arrow keys to bring the cursor to the MANU test file name at the top of the screen. The test file name is initially set as MANU\_NAME.

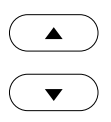

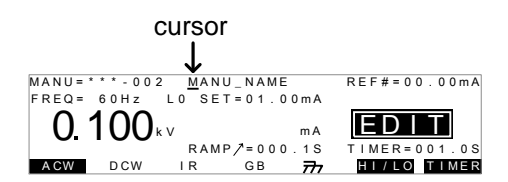

2. Use the scroll wheel to scroll through the available characters.

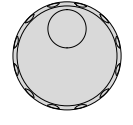

►

- 3. Press the Left/Right arrow keys to go the next character.
- 4. The MANU test file name is set when the current test setting is saved or when the cursor is moved to another setting.

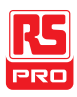

# Setting the ARC Mode

| Background ARC detection, otherwise known as flashover detection, |    |                                                                                                    |  |  |
|-------------------------------------------------------------------|----|----------------------------------------------------------------------------------------------------|--|--|
|                                                                   |    | detects fast voltage or current transients that are not normally                                                          |  |  |
|                                                                   |    | detected. Arcing is usually an indicator of poor withstanding                                                             |  |  |
|                                                                   |    | insulation, electrode gaps or other insulating problems that                                                              |  |  |
|                                                                   |    | cause temporary spikes in current or voltage during ACW and                                                               |  |  |
|                                                                   |    | DCW testing.                                                                                                    |  |  |
|                                                                   |    | There are three ARC detection settings: OFF, ON AND                                                                       |  |  |
|                                                                   |    | CONTINUE, ON AND STOP.                                                                                                    |  |  |
|                                                                   |    | The ON AND CONTINUE setting will detect arcs over the ARC                                                                 |  |  |
|                                                                   |    | current level and continue the test, the ON AND STOP setting                                                              |  |  |
|                                                                   |    | will stop the test when an arc is detected.                                                                               |  |  |
|                                                                   |    | ARC mode settings only apply to ACW and DCW tests.                                                                        |  |  |
| Steps                                                             | 1. | Press the UTILITY key on the front panel when the                                                                         |  |  |
|                                                                   |    | MANU Utility for the <i>current test</i> .                                                                                |  |  |
|                                                                   |    | MANU=****-002 MANU UTILITY<br>ARC MODE: <b>OFF</b><br>PASS HOLD:OFF<br>FAIL MODE: STOP<br>MAX HOLD:OFF<br>GROUND MODE: ON |  |  |

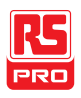

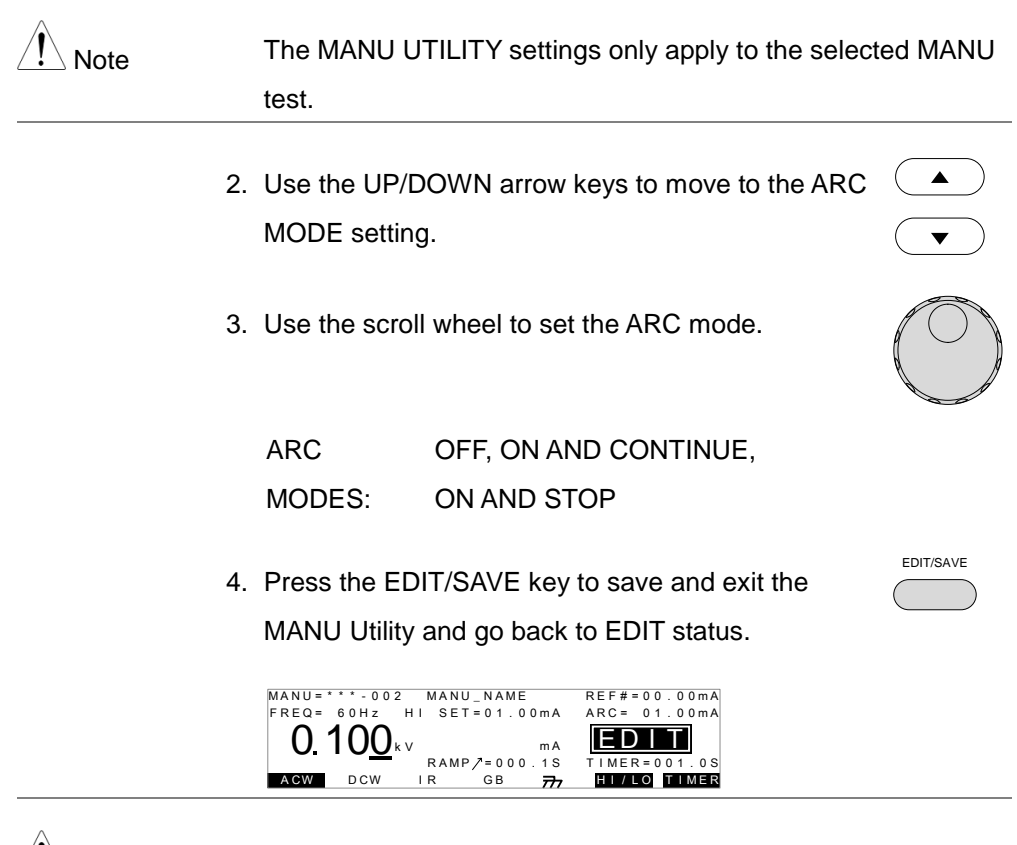

Note The ESC key can be pressed at any time in the Utility menu to cancel and exit.

- If the ARC MODE was set to either ON AND CONTINUE, or ON AND STOP, the ARC current level can be edited.
- Use the UP/DOWN arrow keys to move the cursor to the ARC setting.

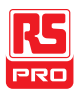

7. Use the scroll wheel to edit the ARC level.

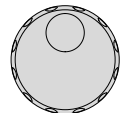

#### IIT-2000/2010:

| ACW   | 1 000mA~080 0mA     |
|-------|---------------------|
| AOW . | 1.00011/4-000.011/4 |

DCW 1.000mA~020.0mA

IIT-5010/5000:

ACW 2.000mA~200.0mA

DCW 2.000mA~040.0mA

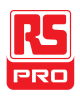

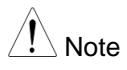

The ARC setting range is directly related to the HI SET current limit.

ACW: IIT-2000/2010

| HI SET Limit       | ARC Range        |
|--------------------|------------------|
| 0.001mA~0.999mA    | 1.000mA ~2.000mA |
| 01.00mA~09.99mA    | 01.00mA ~20.00mA |
| 010.0mA~042.0mA    | 001.0mA ~080.0mA |
| ACW: IIT-5010/5000 |                  |
| HI SET Limit       | ARC Range        |
| 0.001mA~1.100mA    | 2.000mA          |
| 01.11mA~11.00mA    | 02.00mA ~20.00mA |
| 011.1mA~110.0mA    | 002.0mA ~200.0mA |
| DCW: IIT-2000/2010 |                  |
| HI SET Limit       | ARC Range        |
| 0.001mA~0.999mA    | 1.000mA ~2.000mA |
| 01.00mA~09.99mA    | 01.00mA ~20.00mA |
| 010.0mA~011.0mA    | 001.0mA ~020.0mA |
| DCW: IIT-5010/5000 |                  |
| HI SET Limit       | ARC Range        |
| 0.001mA~1.100mA    | 2.000mA          |
| 01.11mA~11.00mA    | 02.00mA ~20.00mA |
| 011.1mA~021.0mA    | 002.0mA ~040.0mA |

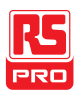

# Setting PASS HOLD

| Background | The PASS HOLD settings only apply to the selected test in an                                                           |
|------------|----------------------------------------------------------------------------------------------------|
|            | AUTO test. When the PASS HOLD setting is set to ON, a                                                                  |
|            | PASS judgment is held until the START button is pressed.                                                               |
|            | The PASS HOLD setting only applies to ALITO tests. This                                                                |
| ∠! ∖ Note  |                                                                                                    |
|            | setting is ignored when running <i>a single</i> MANU test.                                                             |
| Steps      | 1. Press the UTILITY key on the front panel when the                                                                   |
|            | tester is in EDIT status. The display will go from the                                                                 |
|            | normal EDIT status to the MANU Utility menu for the                                                                    |
|            | current test.                                                                                                    |
|            | MANU=***-002 MANU UTILITY<br>ARC MODE:OFF<br>PASS HOLD: <b>DFF</b><br>FAIL MODE:STOP<br>MAX HOLD:OFF<br>GROUND MODE:ON |
| Note       | The MANU UTILITY settings only apply to the selected MANU test.                                                        |
|            |                                                                                                    |
|            | 2. Use the UP/DOWN arrow keys to move to the                                                                           |
|            | PASS HOLD setting.                                                                                                    |
|            | 3. Use the scroll wheel to set PASS HOLD.                                                                              |

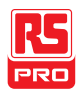

EDIT/SAVE

PASS OFF, ON HOLD

 Press the EDIT/SAVE key to save and exit the MANU Utility menu.

Note The ESC key can be pressed at any time in the MANU Utility menu to cancel and exit.

# Setting FAIL MODE

Background The FAIL MODE settings only apply to the selected test in AUTO tests. FAIL MODE has three options, CONTINUE, HOLD and STOP.

When FAIL MODE is set to CONTINUE the tester will continue testing after a FAIL judgment.

When set to HOLD, the tester will hold the test on a FAIL judgment, and then continue testing after the START key is pressed.

The STOP mode will completely stop the test after a FAIL judgment.

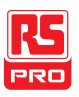

| Note  | The FAIL MODE setting only applies to AUTO tests. This setting is ignored when running MANU tests.                                                                                 |
|-------|----------------------------------------------------------------------------------------------------|
| Steps | 1. Press the UTILITY key on the front panel when the tester is in MANU/EDIT status. The display will go from the normal EDIT status to the MANU Utility menu for the current test. |
|       | MANU=***-002 MANU UTILITY<br>ARC MODE:OFF<br>PASS HOLD:OFF<br>FAIL MODE: <b>STOP</b><br>MAX HOLD:OFF<br>GROUND MODE:ON                                                             |
|       | <ul> <li>2. Use the UP/DOWN arrow keys to move to the FAIL MODE setting.</li> </ul>                                                                                                |
|       | 3. Use the scroll wheel to set FAIL MODE.                                                                                                    |
|       | FAIL MODE CONTINUE, HOLD, STOP                                                                                                    |
|       | <ol> <li>Press the EDIT/SAVE key to save and exit the MANU Utility menu.</li> </ol>                                                                                                |
| Note  | The ESC key can be pressed at any time in the MANU<br>Utility menu to cancel and exit.                                                                                             |

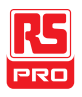

# Setting MAX HOLD

|            | test.                                                                                                    |
|------------|----------------------------------------------------------------------------------------------------|
| Note       | The MANU UTILITY settings only apply to the selected MANU                                                      |
|            | MANU=***-002 MANU UTILITY<br>ARC MODE:OFF<br>PASS HOLD:OFF<br>FAIL MODE:STOP<br>MAX HOLD:DEP<br>GROUND MODE:ON |
|            | the current test.                                                                                              |
|            | normal EDIT status to the MANU Utility menu for                                                                |
|            | tester is in EDIT status. The display will go from the                                                         |
| Steps      | 1. Press the UTILITY key on the front panel when the                                                           |
|            | resistance measured in IR and GB tests.                                                                        |
|            | measured in the ACW and DCW tests or the maximum                                                               |
| Background | The MAX HOLD setting will hold the maximum current                                                             |
|            |                                                                                                    |

- 2. Use the UP/DOWN arrow keys to move to the MAX (HOLD setting.
- 3. Use the scroll wheel to set MAX HOLD.

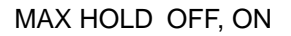

▼

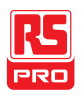

| MANU Utility menu.                                                                 |         |
|------------------------------------------------------------------------------------|---------|
| Note The ESC key can be pressed at any time in the MANU U menu to cancel and exit. | Itility |

### Setting the Grounding Mode

Background When GROUND MODE is set to ON, the IIT-2000/ 2010/5000/5010 grounds the return terminal to the ground. This mode is best for DUTs that are grounded to an earth ground by their chassis, fixtures or operation environment. This mode measures the potential of the HIGH VOLTAGE terminal with respect to earth ground. This means that any stray capacitance/resistance that leaks to earth ground will also be measured. This is the safest testing mode, though potentially not as accurate.

> When GROUND MODE is set to OFF, the return terminal is floating with respect to the earth ground. This mode is for DUTs that are floating and not directly connected to an earth ground. This is more accurate than when GROUND MODE is set to ON as any stray capacitance/resistance that leaks to the earth ground from the DUT side of the testing circuit will not be measured. For this reason, this testing mode is able to

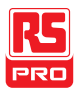

measure to a higher resolution.

The GROUND MODE is always set to OFF for IR and GB tests.

#### GROUND MODE = ON, DUT grounded

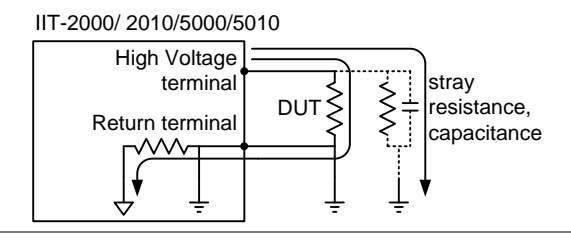

#### GROUND MODE = ON, DUT floating

IIT-2000/2010/5000/5010

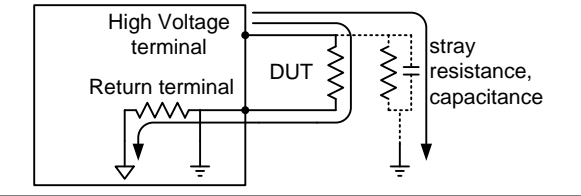

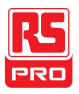

### GROUND MODE = OFF, DUT floating

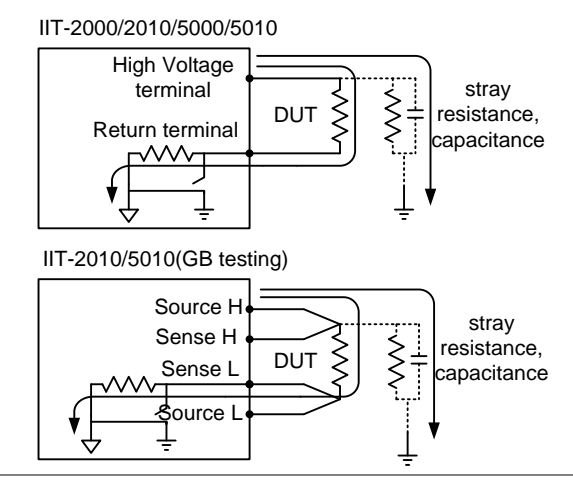

#### GROUND MODE = OFF, DUT grounded

IIT-2000/2010/5000/5010

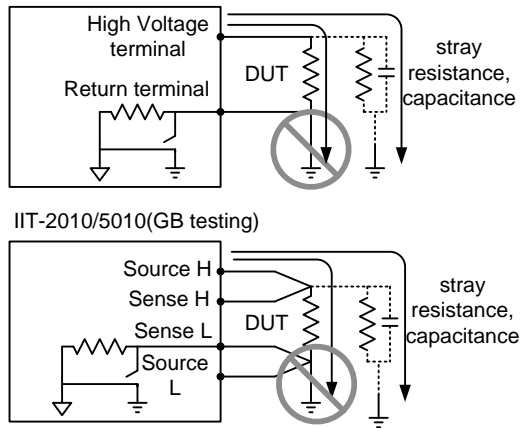

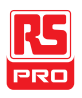

| Warning | When GROUND MODE is set to OFF, the DUT, fixtures or connected instrumentation cannot be grounded. This will short circuit the internal circuitry during a test.                                      |
|---------|----------------------------------------------------------------------------------------------------|
|         | For ACW and DCW tests, if it is not known whether the DUT test setup is grounded or not, always set GROUND MODE to ON.                                                                                |
|         | Only set GROUND MODE to OFF when the DUT is floating electrically.                                                                                                    |
| Steps   | <ol> <li>Press the UTILITY key on the front panel when the tester is in EDIT status. The display will go from the normal EDIT status to the MANU Utility menu for <i>the current test</i>.</li> </ol> |
| Note    | The MANU UTILITY settings only apply to the selected MANU                                                                                                    |

test.

 Use the UP/DOWN arrow keys to move the cursor to the GROUND MODE setting. \_NAME

GB

= 0 1 . 0 0 m A

∕=000.1S

mΑ

↑ GROUND

MODE = OFF

3. Use the scroll wheel to set the GROUND MODE.

GROUND MODE OFF, ON

- Press the EDIT/SAVE key to save and exit the MANU Utility menu.
- 5. The GROUND MODE icon on the display changes accordingly.

The ESC key can be pressed at any time in the MANU Utility menu to cancel and exit.

IR and GB tests can only have GROUND MODE set to OFF.

Note

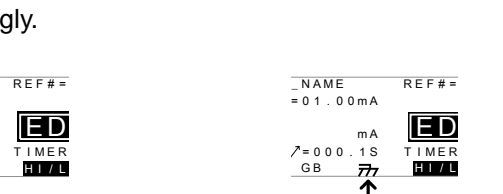

GROUND

MODE = ON

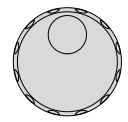

EDIT/SAVE

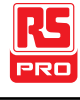
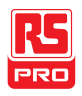

### Saving and Exiting EDIT Status

| Background | After all test parameters have been set, the test can be saved.<br>After a test is saved it can be used when creating an AUTO                                  |  |  |  |  |  |  |
|------------|----------------------------------------------------------------------------------------------------|--|--|--|--|--|--|
|            | test.                                                                                                    |  |  |  |  |  |  |
| Warning    | The special MANU number, 000, can be saved, however it cannot be used for AUTO tests. See page 83 for details.                                                 |  |  |  |  |  |  |
| Steps      | <ol> <li>When in EDIT status, press the EDIT/SAVE key to<br/>save the current test. This will enter the VIEW status<br/>for the chosen test number.</li> </ol> |  |  |  |  |  |  |
|            |                                                                                                    |  |  |  |  |  |  |

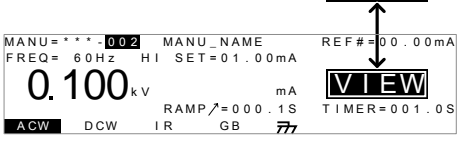

2. The Status changes from EDIT to VIEW.

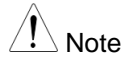

Pressing the EDIT/SAVE key again will return the tester back to EDIT status for the current test.

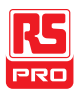

## Running a MANU Test

| A test can be run when the tester is in READY status.                         |
|-------------------------------------------------------------------------------|
| The tester cannot start to run a test under the following conditions:         |
| <ul> <li>A protection setting has been tripped; when a protection</li> </ul>  |
| setting has been tripped the corresponding error message is                   |
| displayed on the screen. See page 198 for a comprehensive                     |
| list of the all the setting errors.                                           |
| <ul> <li>The INTERLOCK function is ON and the Interlock key is not</li> </ul> |
| inserted in the signal I/O port (page 117).                                   |
| <ul> <li>The STOP signal has been received remotely.</li> </ul>               |
| If Double Action is ON, ensure the START button is pressed                    |
| immediately after the STOP button (<0.5s).                                    |
| When a test is running the voltage output cannot be changed,                  |
| unless the test is under the special manual mode. See page                    |
| 83 for details.                                                               |
| Ensure the tester is in VIEW status for the current Page 71                   |
| test. Save the current test if necessary.                                     |
|                                                                               |

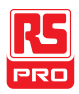

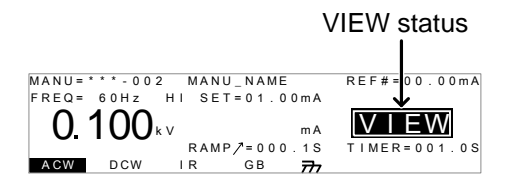

Press the STOP button to put the tester into the READY status.

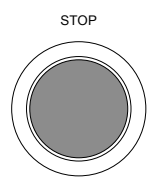

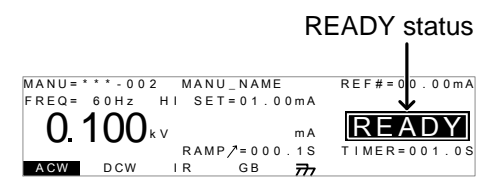

- The READY indicator will be lit blue when in the READY status.
- Press the START button when the tester is in the READY status. The manual test starts automatically and the tester goes into the TEST status.
- 5. The TEST indicator will be lit orange when in the TEST status.

READY

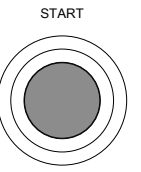

TEST

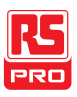

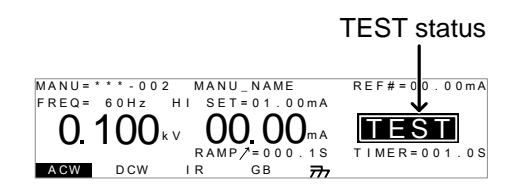

 The test will start by showing the remaining ramp up time, followed by the remaining test time. The test will continue until the test is finished or the test is stopped.

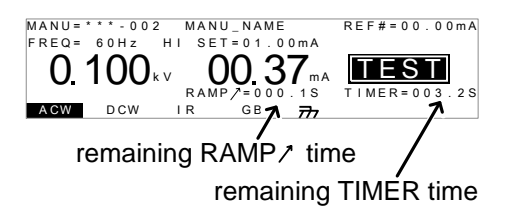

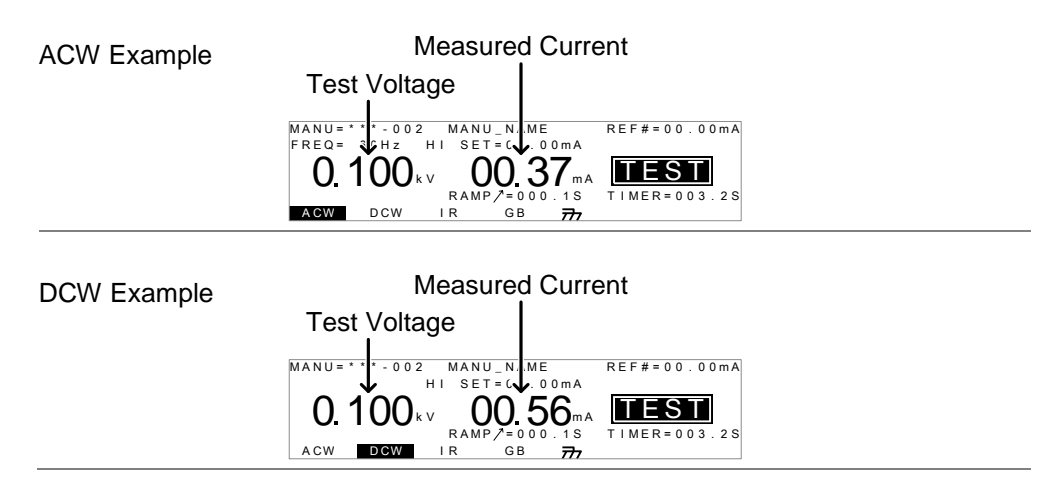

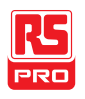

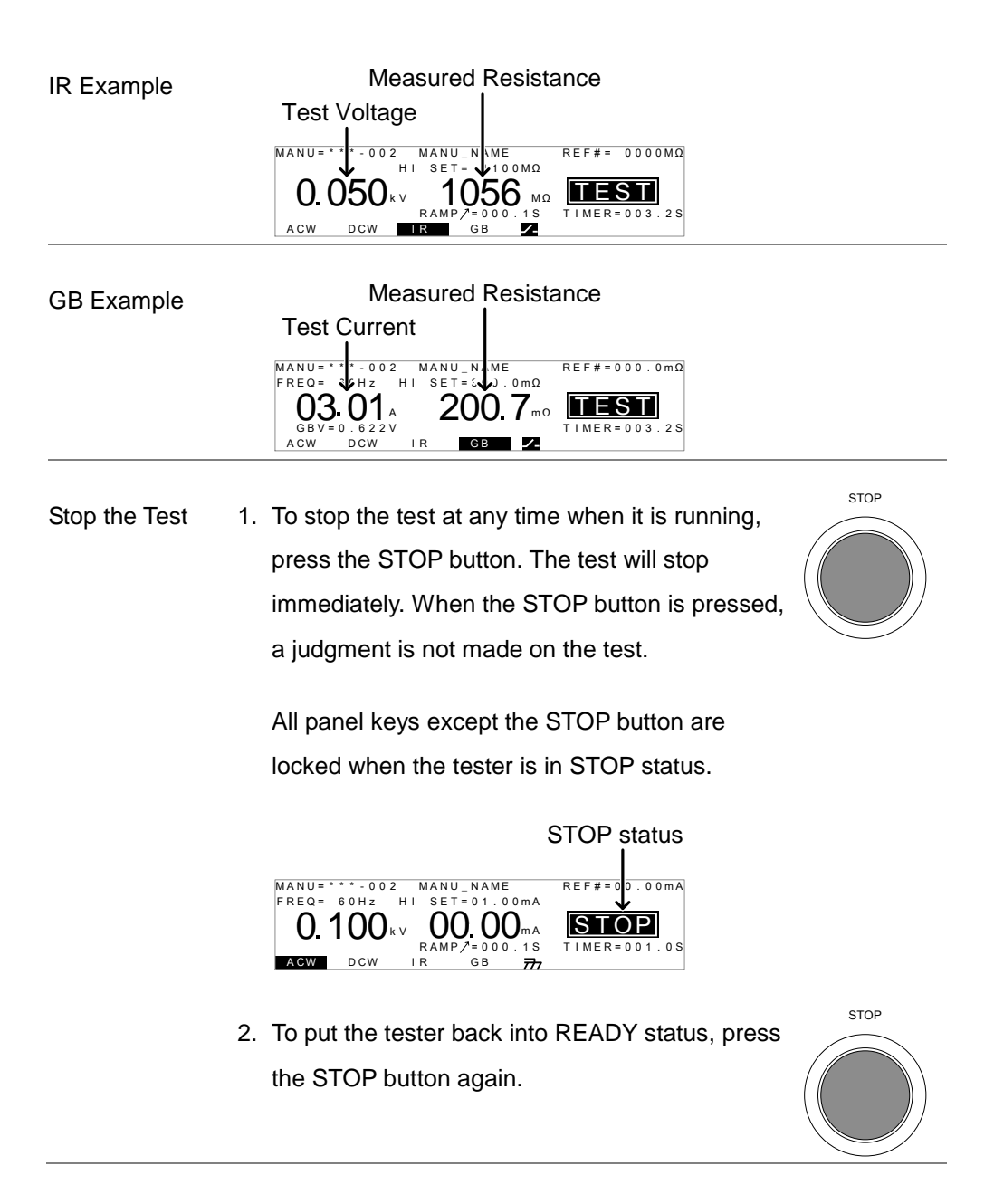

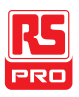

Exit TEST Status To exit testing, press the MANU/AUTO key when the tester is in the READY status. The tester will revert to the VIEW status for the current test.

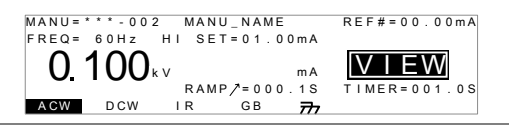

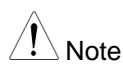

Do not touch any terminals, test leads or any other connections when the test is on.

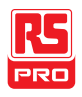

#### PASS / FAIL MANU Test

| Background | If the test is allowed to run to completion (the test is not                                                                                                    |
|------------|----------------------------------------------------------------------------------------------------|
|            | stopped or a protection setting is not tripped) then the tester                                                                                                    |
|            | will judge the test as either PASS or FAIL.                                                                                                    |
| Note       | <ul><li>The test will be judged PASS when:</li><li>The HI SET and LO SET limits have not been tripped during the test time.</li></ul>                                                                                                    |
|            | <ul> <li>The test will be judged FAIL when:</li> <li>Either the HI SET or LO SET limit has been tripped during the test time.</li> <li>A protection setting has been tripped during the test time. See page 198 for a list of error messages.</li> </ul> |
|            | PASS                                                                                                    |

PASS Judgment 1. When the test is judged as PASS, PASS will be displayed, the buzzer will sound and the PASS indicator will be lit green.

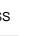

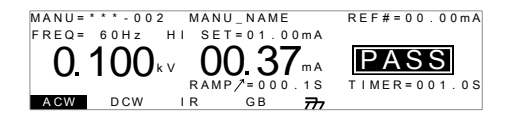

2. The PASS judgment will be held on the display until the STOP or START button is pressed.

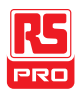

Pressing the STOP button will return the tester to the READY status.

Pressing the START button will restart the test.

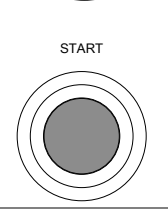

STOP

The buzzer will only sound if the Pass Sound is set to ON. Note See page 113 for details.

The START button is disabled when the buzzer is beeping.

PASS Timing The timing diagrams below show the ACW, DCW, IR and GB Diagrams

ACW PASS

Timing

timing for the START status, TEST status and PASS judgment.

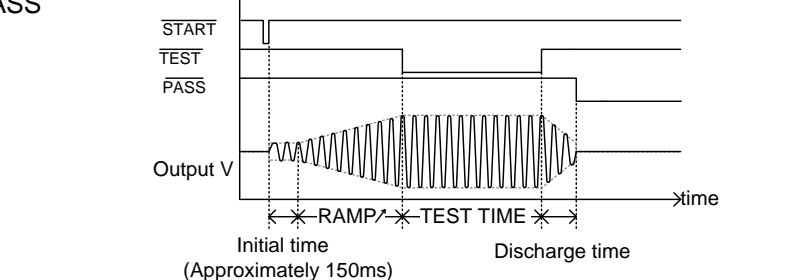

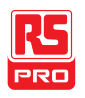

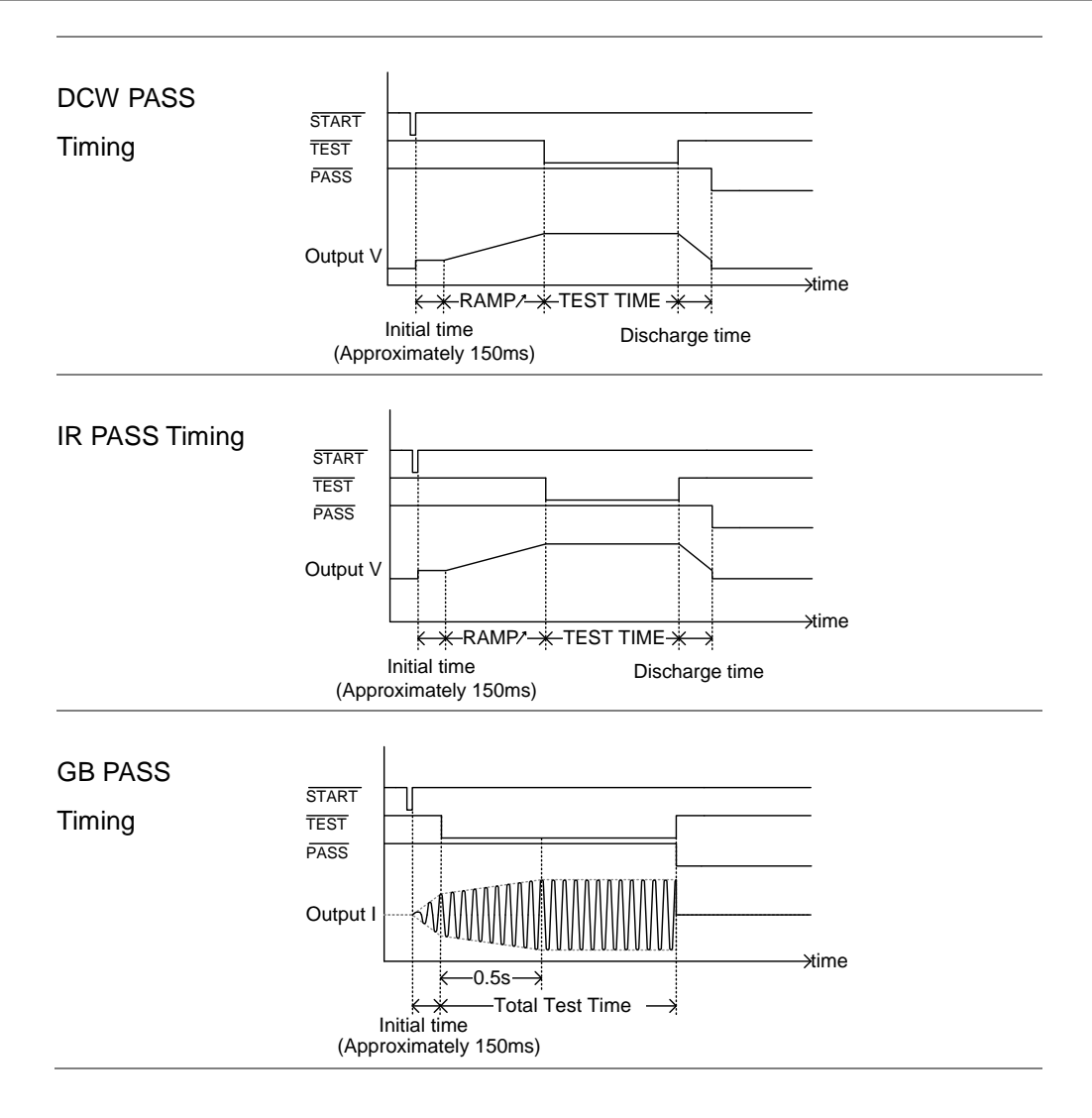

MANU = \* \* \* - 002

FREQ = 60Hz

FAIL Judgment 1. When the test is judged as FAIL, FAIL will be displayed, the buzzer will sound and the FAIL indicator will be lit red.

> As soon as a test is judged FAIL, power is cut from the terminals.

> > REF#=00.00mA

TIMER=001.0S

The FAIL judgment will be held on the display until the STOP button is pressed. Pressing the STOP button twice will return the tester to the **READY** status.

MANU\_002

HI SET=01.00mA

01.37

000.15 GB

777

3. The READY indicator will be lit blue in the **READY** status.

RAMP/=000.1S

GΒ

MANU = \* \* \* - 0 0 2 MANU NAME FRFQ= 60Hz HI SET=01.00mA

DCW

I R

ACW

Note

The buzzer will only sound if Fail Sound is set to ON. See page 113 for details.

**RFADY** status

READY

TIMER=001.0S

. 0 0 m A

RFF#=0

mΑ

777

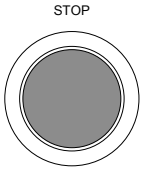

FAIL

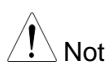

80

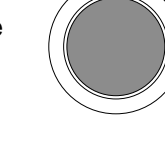

READY

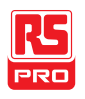

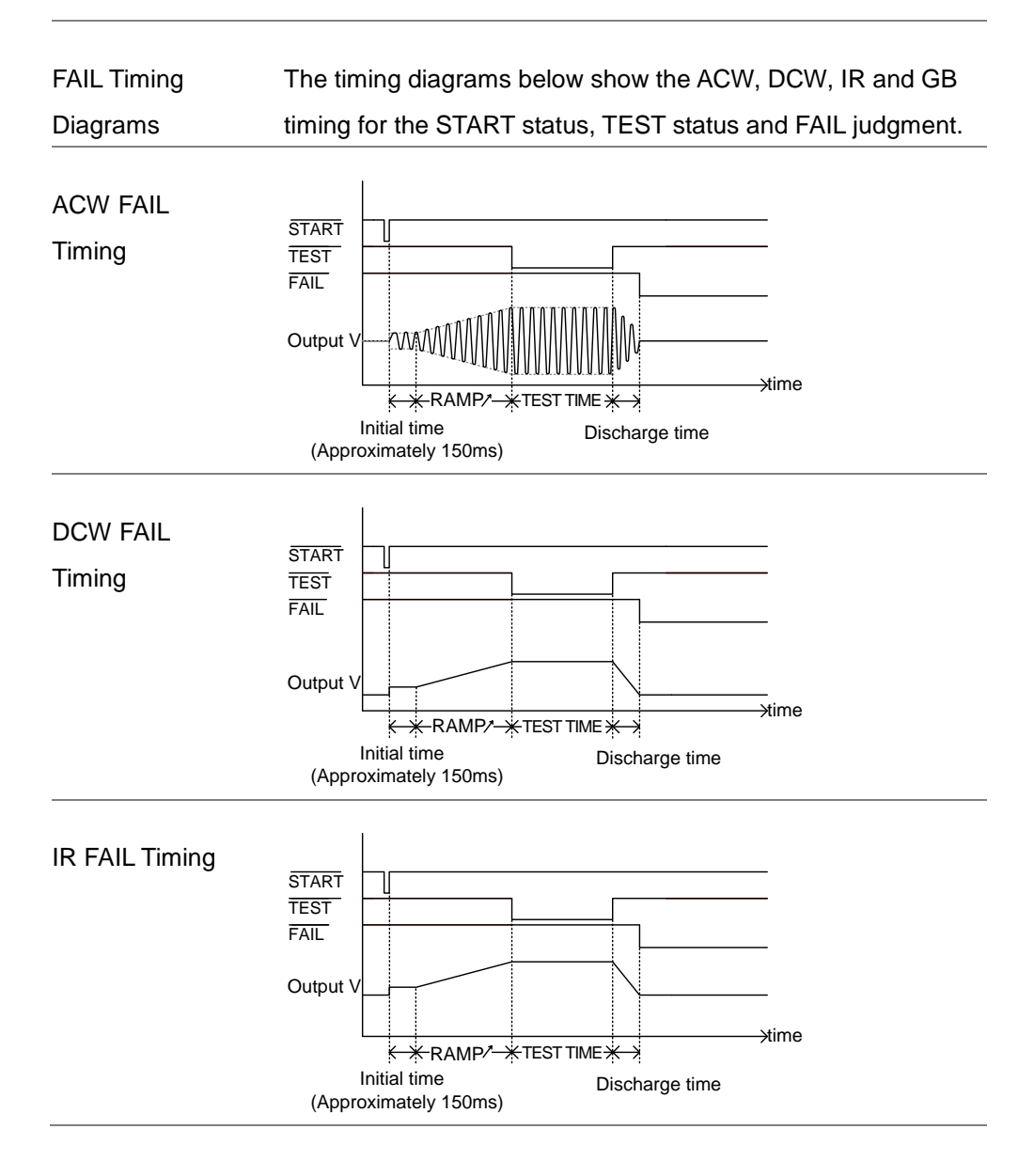

#### IIT-2000/2010/5000/5010 Instruction Manual/English

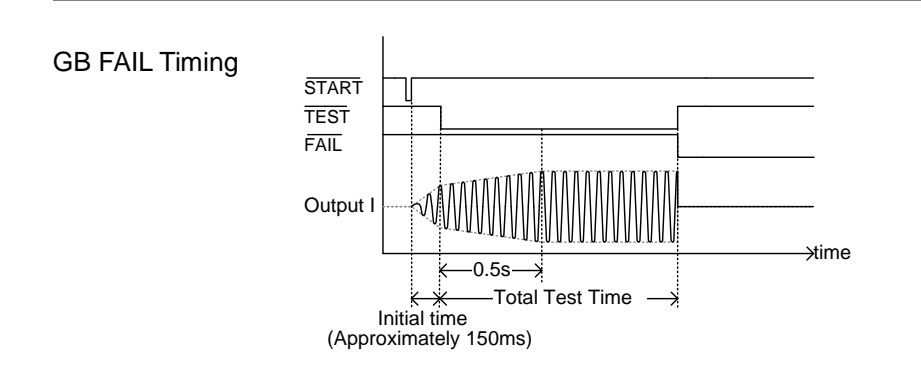

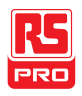

#### Zeroing of the Test Leads (GB only)

Background The Zeroing function is used to determine the resistance of the test leads for GB tests. When a zero check is performed, the reference is automatically set to the measured resistance of the test leads.

This function is only available for GB testing.

 Steps
 1. Ensure the tester is in VIEW status for the current GB test. Save the current test if necessary.
 Page 71

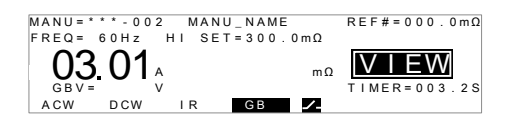

2. Short the positive and negative alligator clips as shown below.

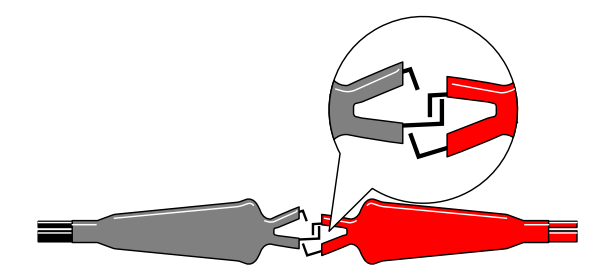

- Press the STOP button to put the tester into the READY status.
- The ZERO function can be activated by pressing the corresponding soft-key in the READY status. The ZERO soft-key will be highlighted.
- Press the START button to perform the zero check. The tester will go into the ZERO status.
- 6. When the zero check has finished, the tester will judge the test as either PASS or FAIL. If the test has passed, the resistance of the test leads will be automatically set as the Reference value.

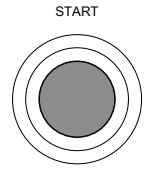

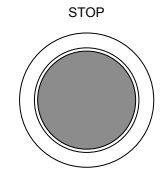

ZERO

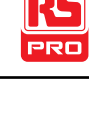

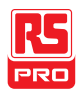

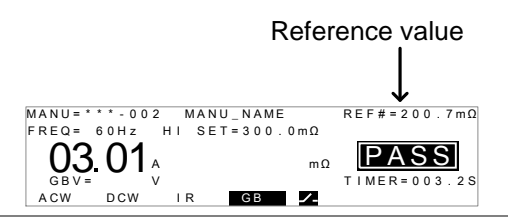

NoteRemember to replace the test leads to the proper position on<br/>the DUT before testing.

I<SET If SOURCE H/L terminals are open or poorly connected, then the test will fail and an I<SET error will appear on the screen. Stop the test and re-check the connection again and try again.

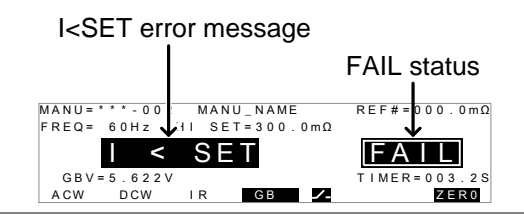

R = 0 If an R = 0 error message appear on the screen, stop the test and perform the zero check again.

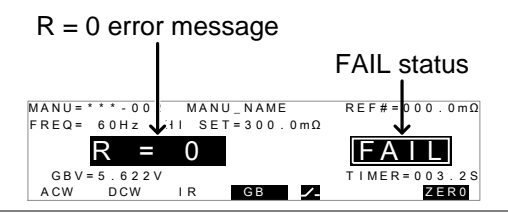

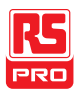

# Special MANU Test Mode (000)

Special TestWhen MANU number 000 is selected, the special test mode isMode Overviewactivated. Under the special test mode, the voltage can be<br/>changed during a test, in real time (ACW, DCW only). The test<br/>function can also be changed when in READY or VIEW status,<br/>unlike under normal operation.

Separate settings can be saved under the special test mode for each of the testing functions: ACW, DCW, IR and GB. This means a different ACW, DCW, IR and GB test setup can be saved for MANU number 000.

Sweep FunctionThe IIT-5000 and 5010 have access to the sweep modeOverviewfunction. The sweep function creates a graph of one of the<br/>ACW, DCW, IR or GB tests in the special manual mode. The<br/>graph will plot the output voltage, current or resistance versus<br/>time. After the test has been completed, the test current,<br/>voltage or resistance at any point in time can be viewed in the<br/>graph.

Below is an example of the resultant sweep plot of a DCW test where a DC voltage is ramped up to a user-defined level until the HI SET current level has been tripped or the test time runs out.

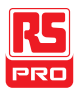

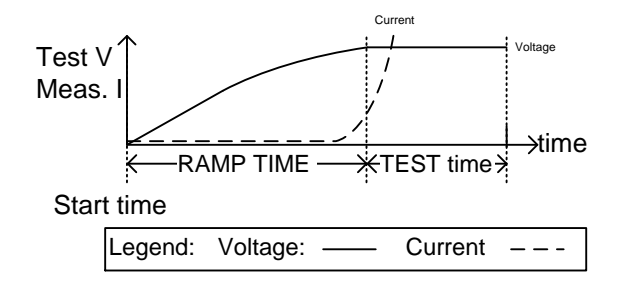

The test items that are plotted on the sweep graph depend on the type of test that is performed.

| TEST | Graph | Test | Items |
|------|-------|------|-------|
|------|-------|------|-------|

ACW: Test voltage, measured current (V, I)

DCW: Test voltage, measured current (V, I)

IR: Test voltage, measured resistance (V, R)

GB: Test current, measured resistance (I, R)

Steps 1. Choose MANU number 000 to enter the special test Page 44 mode.

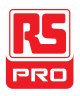

ACW 2. The settings of a previous test can be loaded by pressing the corresponding soft-key in the VIEW or Example: READY status. ACW For example, if you are currently in DCW mode, pressing the ACW key will load the ACW settings that were previously used in the special manual mode. Set all the necessary parameters for a test and Pages 45~71 save. Note: A different test setup can be saved for each test function (ACW, DCW, IR and GB). MANU = \* \* \* - 000 MANU\_NAME REF#=00.00mA HI SET=01 00mA REO = 60HzΕW mΑ RAMP/=000.1S TIMER=001.0S DCW SWEEP STA.t I R GΒ 77 IIT-5010/2010 shown.

Note The TIMER settings can be set OFF when in the special test mode for ACW and DCW tests.

If the TIMER settings are set to OFF, the sweep function will not produce a graph.

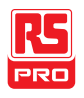

| Setting the 1<br>Sweep Start | . When in the VIEW status, press the STA.t key and set the starting time for the sweep graph. Make | STA.t     |
|------------------------------|----------------------------------------------------------------------------------------------------|-----------|
| Time                         | sure that the sweep start time is significantly less than the test time.                           |           |
|                              | This setting is only applicable for the IIT-5000/5010.                                             |           |
|                              | MANU=************************************                                                          |           |
| 2                            | Press the EDIT/SAVE key to save the Start time.                                                    | EDIT/SAVE |
| Pupping the Test 1           | In special test mode (000), tests are started and                                                  | Page 72   |

Running the Test 1. In special test mode (000), tests are started and Page 72 stopped in the same way as for the normal manual test mode. See page 72 for details.

> If required, the scroll wheel can be used to set the voltage level in real-time as the test is running (this does not apply to IR or GB tests).

ACW 0.050kV ~ 5kV DCW 0.050kV ~ 6kV

ResultsTest judgments are the same as those for the<br/>normal manual tests. Please see the PASS/FAIL<br/>MANU Test section for details.Page 77

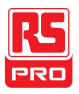

View SweepUnlike normal manual tests, the special test mode also has anGraphoption to view the resultant test as a sweep graph.

This option is only available for the IIT-5000/5010.

Steps

 When the test has finished, press the SWEEP key to view the results of the sweep in a graph.

|      | Graph Test Items | 3:                  |
|------|------------------|---------------------|
| TEST | Primary          | Secondary           |
| ACW  | Test voltage     | measured current    |
| DCW  | Test voltage     | measured current    |
| IR   | Test voltage     | measured resistance |
| GB   | Test current     | measured resistance |

SWEEP

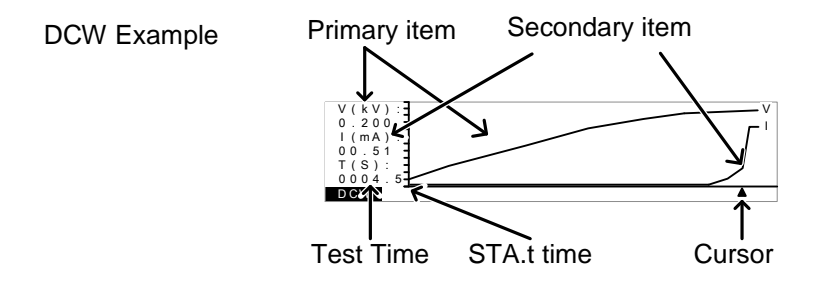

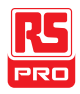

 Use the scroll wheel to move the cursor on the time axis (x-axis). The measured values for the primary and secondary items at that particular point in time are shown on the left-hand side.

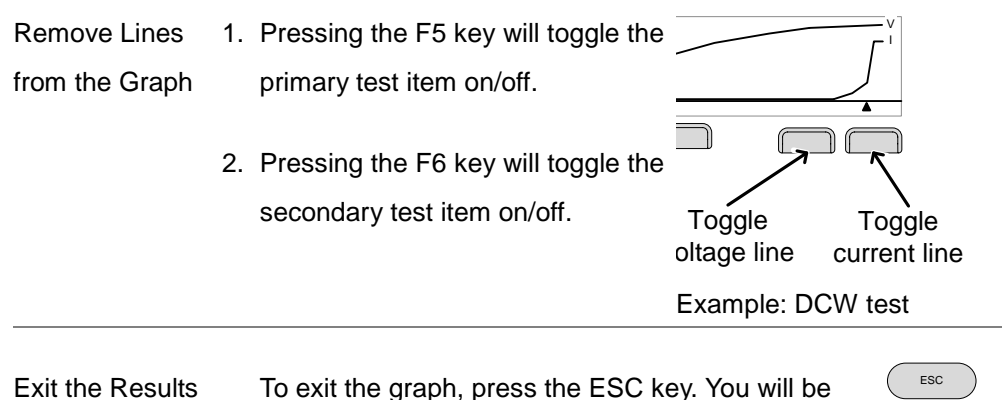

Graph returned back to MANU mode/VIEW status.

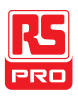

## Automatic Tests

This section describes how to create, edit and run automatic tests. Automatic tests allow you to link together up to 16 different MANU tests and run them sequentially. Each stored MANU test is used as a test step when creating an AUTO test.

- Choose/Recall an Automatic Test  $\rightarrow$  from page 93
- Edit Automatic Test Settings  $\rightarrow$  from page 94
- Adding a Step to the Automatic Test  $\rightarrow$  from page 95
- Creating an AUTO Test File Name  $\rightarrow$  from page 96
- Saving and Exiting EDIT Status  $\rightarrow$  from page 98
- Automatic Test Page View  $\rightarrow$  from page 99
- Running an Automatic Test  $\rightarrow$  from page 102
- Automatic Test Results → from page 107

Before operating the IIT-2000/2010/5000/5010, please read the safety precautions as outlined in the Set Up chapter on page 24.

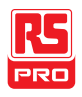

#### Choose/Recall an Automatic Test

Background The tester must first be put into AUTO mode to create or run automatic tests.

Up to 100 automatic tests can saved/recalled.

Steps 1. If the tester is in MANU mode, press and hold the MANU/AUTO key for three seconds. This will put the tester into Auto mode. MANU/AUTO

The tester can only switch between AUTO and MANU mode when in the VIEW status.

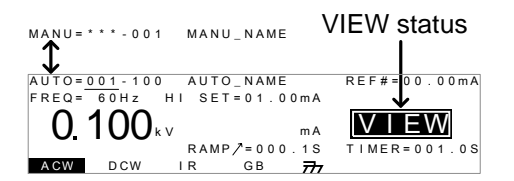

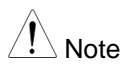

If the chosen automatic test has not yet been setup, then the screen will be blank except for the status and mode.

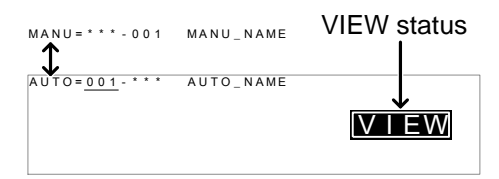

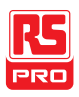

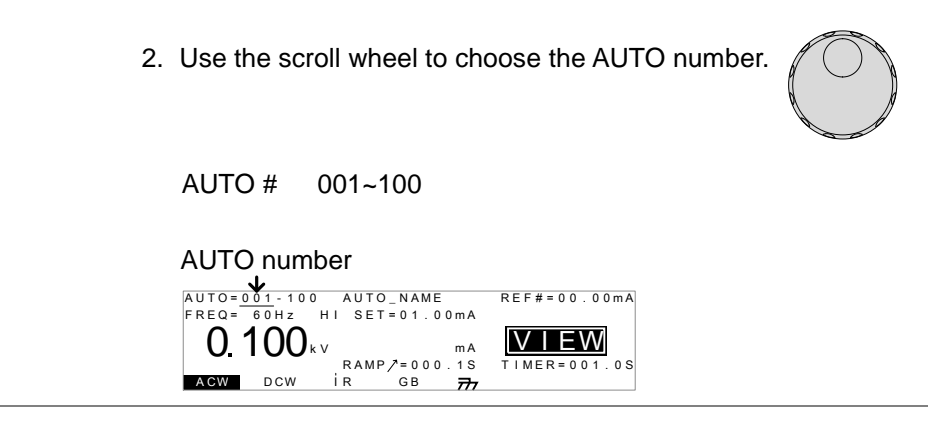

Note The AUTO number can only be chosen in VIEW status. If in the EDIT status, switch to the VIEW status by pressing the EDIT/SAVE or ESC key.

Edit Automatic Test Settings

 Background
 To edit an automatic test, the tester must be in EDIT status.

 Any settings or parameters that are edited only apply to the currently selected AUTO number.

 Steps
 1. Press the EDIT/SAVE key when in VIEW status to enter the EDIT status. This will enter the EDIT status for the chosen AUTO number.

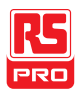

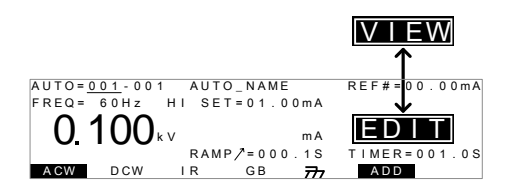

- 2. The Status changes from VIEW to EDIT. The tester is now ready to edit the current AUTO test.
- Note Pressing the EDIT/SAVE key again will save the settings or pressing the ESC will cancel the settings for the current AUTO test and return back to VIEW status.

### Adding a Step to the Automatic Test

| Background | Up to 16 MANU tests (steps) can be added to an automatic                                        |
|------------|-------------------------------------------------------------------------------------------------|
|            | (AUTO) test. Each step is added in a sequential order.                                          |
| Steps      | <ol> <li>Press the DOWN arrow keys to bring the cursor to </li> <li>the MANU number.</li> </ol> |
|            | cursor MANU number                                                                              |

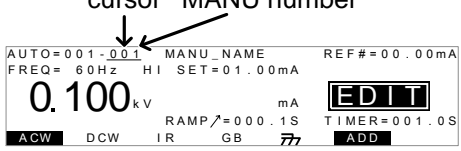

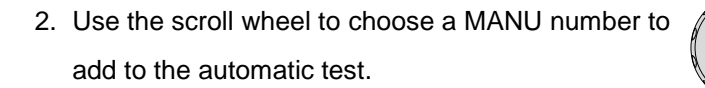

MANU number 001~100

 Press the ADD soft-key to add the selected manual test to the automatic test as another step.

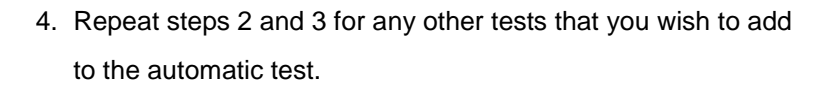

After 16 steps have been added to an AUTO test, FULL will be shown on the display when you attempt to add another step to the AUTO test.

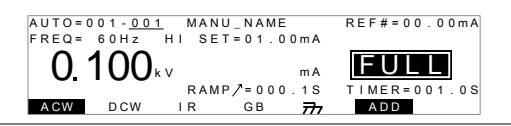

Note The test order can be edited in the Page View menu after the AUTO test is saved. See page 99 for details.

#### Creating an AUTO Test File Name

Background Each automatic test can have a user-defined test file name (Default: AUTO\_NAME) up to 10 characters long. See the character list below for the allowed characters.

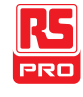

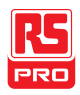

#### Character List

| 0 | 1 | 2 | 3 | 4 | 5 | 6 | 7 | 8 | 9 |   |   |   |   |   |   |   |   |   |   |   |   |   |   |   |   |
|---|---|---|---|---|---|---|---|---|---|---|---|---|---|---|---|---|---|---|---|---|---|---|---|---|---|
| A | В | С | D | Е | F | G | Н | Ι | J | Κ | L | Μ | Ν | 0 | Ρ | Q | R | S | Т | U | V | W | Х | Υ | Ζ |
| а | b | С | d | е | f | g | h | i | j | k | Ι | m | n | 0 | р | q | r | s | t | u | v | w | х | У | z |
| + | - | * | / | _ | = | : | Ω | ? | ( | ) | < | > | [ | ] |   |   |   |   |   |   |   | - |   |   |   |

Steps

 Use the UP/DOWN arrow keys to bring the cursor to the AUTO number. A small cursor will also appear under the first character of the AUTO test file name. This is initially set as AUTO\_NAME

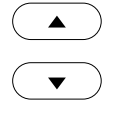

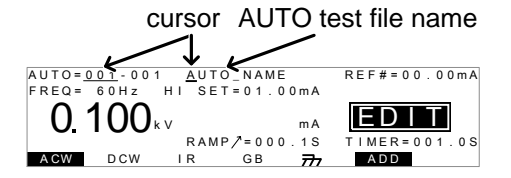

2. Use the scroll wheel to scroll through the available characters.

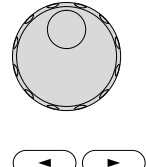

- 3. Press the LEFT/RIGHT arrow keys to go to the next character.
- 4. The AUTO test file name is set when the current AUTO test is saved or when the cursor is moved to another setting.

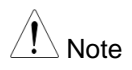

To cancel the name changes, press the ESC key before the cursor is moved to another setting or the name is saved.

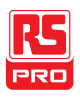

### Saving and Exiting EDIT Status

| Background | After all test steps have been added to an automatic | test, the |
|------------|------------------------------------------------------|-----------|
|            | automatic test can be saved.                         |           |
| Steps      | 1. When in EDIT status, press the EDIT/SAVE key to   | EDIT/SAVE |
|            | save the automatic test. After the test is saved the |           |

tester will revert back to VIEW status.

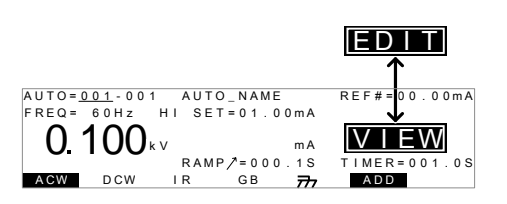

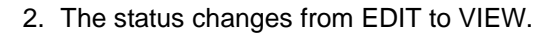

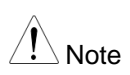

Pressing the EDIT/SAVE key again will return the tester back to EDIT status for the selected AUTO test.

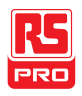

#### Automatic Test Page View

- Background Pressing the PAGE key will show an overview of the tests for the currently selected automatic test when in the VIEW status. The Page View will show the order of the AUTO test steps as well as the manual file name, function, test voltage/current and HI/LO SET limits.
- Steps
   1. Ensure the tester has had an automatic test
   Page 92

   saved and the tester is in AUTO mode/VIEW
   status.

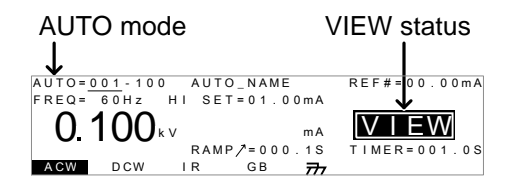

Press the PAGE key to bring up the Page view of the AUTO test.

All the test steps are shown on the bottom of the screen along with the corresponding MANU numbers. The top of the screen shows the selected MANU test file name and the settings (test function, test voltage, HI/LO SET).

PAGE

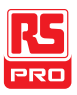

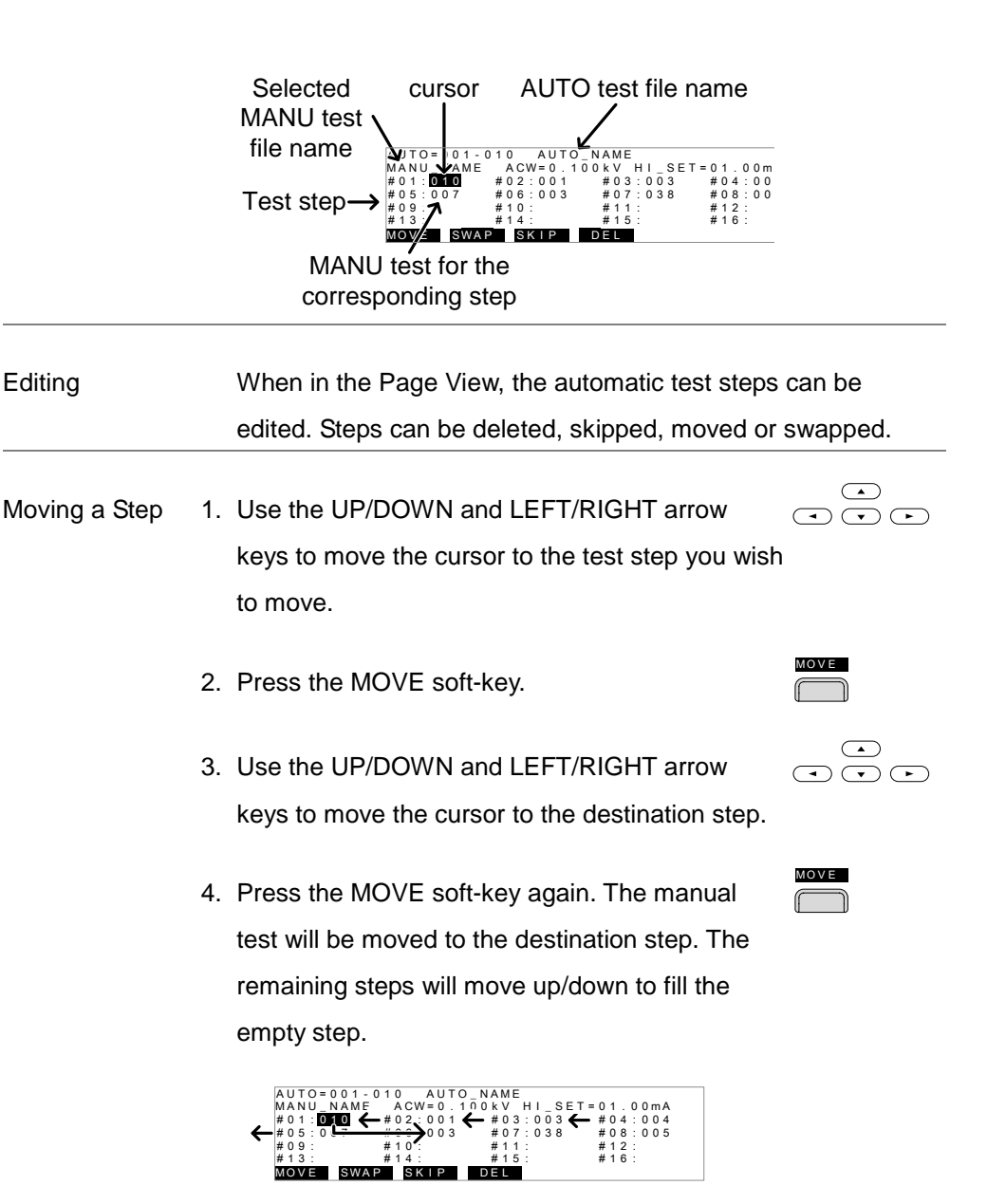

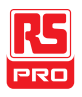

| Swapping Two<br>Steps | 1. | Use the UP/DOWN and LEFT/RIGHT arrow keys to move the cursor to the test step you wish to swap.                                                                                                    |      |
|-----------------------|----|----------------------------------------------------------------------------------------------------|------|
|                       | 2. | Press the SWAP soft-key.                                                                                                    | SWAP |
|                       | 3. | Use the UP/DOWN and LEFT/RIGHT arrow keys to move the cursor to the second step.                                                                                                    |      |
|                       | 4. | Press the SWAP soft-key again. The tests will be swapped with each other.                                                                                                    | SWAP |
|                       |    | AUTO=001-010 AUTO_NAME<br>MANU_NAME ACW=0.100kV HI_SET=01.00mA<br>#01:010 #020001 #03:003 #04:004<br>#05:007 #06:003 #07:038 #08:005<br>#09: #10: #11: #12:<br>#13: #14: #15: #16:<br>MOVE SWAP SKTP DEL |      |
| Skip a Test Step      | 1. | Use the UP/DOWN and LEFT/RIGHT arrow keys to move the cursor to the test step you wish to skip.                                                                                                    |      |
|                       | 2. | Press the SKIP soft-key.                                                                                                    | SKIP |
|                       | 3. | The step will have an asterisk beside the MANU number.                                                                                                    |      |

| AUTO=001-0 | 10 AUTO       | _NAME       |                 |
|------------|---------------|-------------|-----------------|
| MANU_NAME  | A C W = 0 . 1 | 00kV HI_SET | = 0 1 . 0 0 m A |
| #01:010*   | #02:001       | #03:003     | #04:004         |
| #05:007    | #06:003       | #07:038     | #08:005         |
| #09:       | #10:          | #11:        | #12:            |
| #13:       | #14:          | #15:        | #16:            |
| MOVE SWAP  | SKIP          | DEL         |                 |

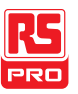

| / Note                       |    | The next time the automatic test is run, the steps                                                                            | with      |
|------------------------------|----|----------------------------------------------------------------------------------------------------|-----------|
|                              |    | asterisks will be skipped.                                                                                                    |           |
| Delete a Test<br>Step        | 1. | Use the UP/DOWN and LEFT/RIGHT arrow keys to move the cursor to the test step you wish to delete.                             |           |
|                              | 2. | Press the DEL soft-key.                                                                                                    |           |
|                              | 3. | The step will be deleted.                                                                                                    |           |
| Save Changes<br>and Exit     |    | To save the changes made in Page View, press<br>the EDIT/SAVE key. You will be returned back to<br>AUTO mode/VIEW status.     | EDIT/SAVE |
| Cancel and Exit<br>Page View |    | To cancel any changes and to exit the Page<br>View, press the ESC key. You will be returned<br>back to AUTO mode/VIEW status. | ESC       |

## Running an Automatic Test

| Background | An automatic test can be run when the tester is in READY |  |  |
|------------|----------------------------------------------------------|--|--|
|            | status.                                                  |  |  |
| $\wedge$   |                                                          |  |  |
| Note       | The tester cannot start to run an AUTO test under the    |  |  |

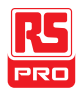

following conditions:

- Any protection modes have been tripped.
- The INTERLOCK function is ON and the Interlock key is not inserted in the signal I/O port (page 127).
- The STOP signal has been received remotely.

If Double Action is ON, ensure the START button is pressed immediately after the STOP button (<0.5s).

Warning Do not touch any terminals, test leads or the DUT when a test is running.

Steps

 Ensure the tester is in VIEW status. Save the Page 93 automatic test if necessary.

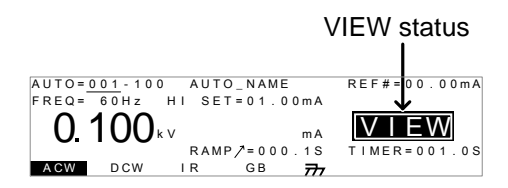

2. Press the STOP button to put the tester into the READY status.

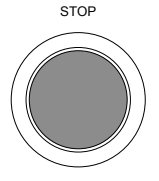

#### IIT-2000/2010/5000/5010 Instruction Manual/English

AUTO=001-100 AUTO\_NAME FRE0= 60Hz HI SET=01.00MA 0.100kv ma RAMP/=000.1S TIMER=001.0S AGW DCW IR GB 77

**READY** status

- The READY indicator will be lit blue when in the READY status.
- Press the START button when the tester is in the READY status. The AUTO test starts automatically and the display changes to TEST status.
- The TEST indicator will be lit orange when in the TEST status.
- Each test will start by showing the remaining ramp up time, followed by the remaining test time. Each test will be tested in sequence until the last test has finished or the test is stopped.

| AUTO=<br>FREQ=                           | 001-001<br>60Hz | AUT<br>HI SE | O_NAME<br>T=01.00     | 0 m A | REF#=0 | 0.00mA |
|------------------------------------------|-----------------|--------------|-----------------------|-------|--------|--------|
| 0.                                       | 100             | v (          | )0.3                  | 7     | TES    | SΤ     |
| ACW                                      | DCW             | R A M        | P∕=000<br>GB <b>7</b> | . 1 S | TIMER= | 003.25 |
| remaining RAMP / time<br>remaining TIMER |                 |              |                       |       |        |        |

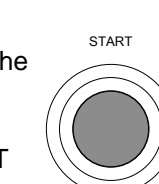

READY

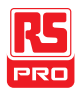

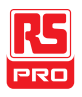

PASS/FAIL
1. If Pass Hold is set to ON or Fail Mode is set to HOLD for a manual test, then the tester will "hold" the testing after a Pass/Fail result for that particular test. See page 61, 63 for details.

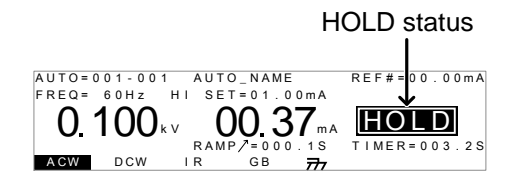

2. The PASS or FAIL indicator will also be lit. The buzzer will NOT sound.

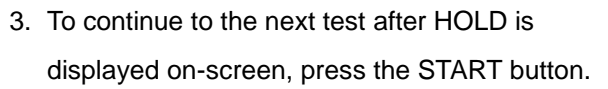

4. To stop the test when HOLD is displayed onscreen, press the STOP button.

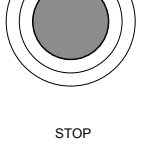

START

PASS

FAIL

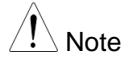

When in HOLD status, only the START and STOP buttons can be pressed, all other keys are disabled.

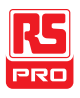

Stop a Running1. To stop the AUTO test at any time when it isTestrunning, press the STOP button. The AUTO test<br/>will stop immediately. When the STOP button is<br/>pressed, a judgment is not made on the current<br/>test and any remaining tests are aborted.

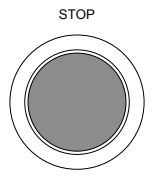

All panel keys except the STOP and START buttons are locked when the tester has been stopped. All the results up until when the AUTO test was stopped are shown on-screen. See page 107 for more details on automatic test results.

| AUTO=001-* | ** AUTO_NAME      |      |
|------------|-------------------|------|
| #01:FAIL   | #02:PASS #03:STOP | #04: |
| #05:       | #06: #07:         | #08: |
| #09:       | #10: #11:         | #12: |
| #13:       | #14: #15:         | #16: |
|            |                   |      |

Example of an automatic test that has been stopped. Dashes (-) indicate aborted test steps.

2. To put the tester back into READY status, press the STOP button again.

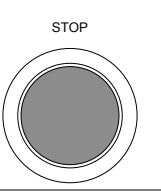
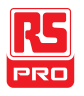

Exit Testing To exit testing, press the MANU/AUTO key when the tester is in the READY status. The tester will revert to the VIEW status for the current automatic test.

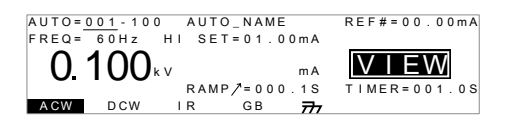

#### Automatic Test Results

Background If all the test steps are allowed to run to completion (the AUTO test is not stopped or a protection setting is not tripped) then the tester will judge each step as either PASS or FAIL. This is shown as a table after the automatic test has finished running. If the test has been stopped, then any remaining tests will not be run and thus the AUTO test will not finish running.

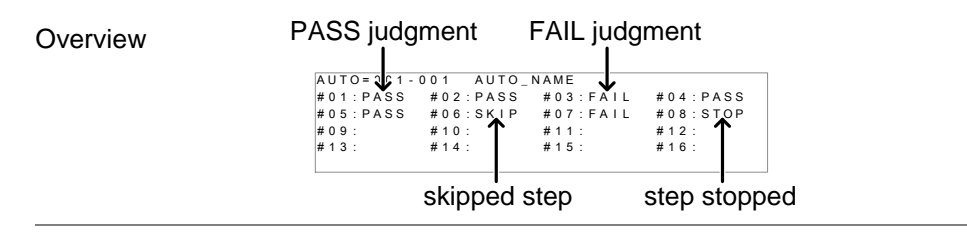

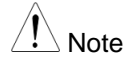

The PASS/FAIL judgment for an automatic test as a whole depends on the results of all the steps (manual tests) that

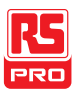

compose the automatic test:

- Each step must be passed for a PASS judgment (excluding skipped tests).
- A FAIL result for a single step will result in FAIL for the whole automatic test.
- A STOP. No step can be stopped for a PASS/FAIL judgment to be made. In other words, if a test is stopped, it is judged as neither PASS nor FAIL.
- No step can contain an ERROR or ILOCK message.
   ERROR message ILOCK message
   AUTO= 101 AUTO\_NAME
   #01:ERROR #02:PASS #03:LLOCK

ERROR: Indicates that V, I or R is not correct. This usually occurs if the testing leads are not properly connected.

ILOCK: Indicates that the interlock key is disconnected (if configured to be used).

PASS Judgment When all the tests have been judged as PASS, the PASS indicator will be lit green and the buzzer will sound.

PASS

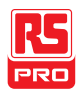

| А | U | Т | 0 | = | 0 | 0 | 1 | - | * | * | ٠ |   |   | A | U | Т | 0 | _ N | I A | M | Е |   |   |   |     |   |   |   |   |   |    |     |   |
|---|---|---|---|---|---|---|---|---|---|---|---|---|---|---|---|---|---|-----|-----|---|---|---|---|---|-----|---|---|---|---|---|----|-----|---|
| # | 0 | 1 | 1 | Ρ | A | s | s |   |   | # | 0 | 2 | 1 | Р | А | s | s |     | #   | 0 | 3 | 1 | Ρ | А | S S | 5 | # | 0 | 4 | ŝ | ΡA | S S | 5 |
| # | 0 | 5 | : | Ρ | A | s | s |   |   | # | 0 | 6 | ÷ | Ρ | A | s | s |     | #   | 0 | 7 | : | Ρ | А | s s | 5 | # | 0 | 8 | ŝ | ΡA | s s | 5 |
| # | 0 | 9 | 1 |   |   |   |   |   |   | # | 1 | 0 | 1 |   |   |   |   |     | #   | 1 | 1 | 1 |   |   |     |   | # | 1 | 2 | 5 |    |     |   |
| # | 1 | 3 | : |   |   |   |   |   |   | # | 1 | 4 | ÷ |   |   |   |   |     | #   | 1 | 5 | : |   |   |     |   | # | 1 | 6 | 2 |    |     |   |
|   |   |   |   |   |   |   |   |   |   |   |   |   |   |   |   |   |   |     |     |   |   |   |   |   |     |   |   |   |   |   |    |     |   |

Note The Pass Sound setting must to set to ON for the buzzer to sound (page 114).

FAIL Judgment When any of the tests have been judged as FAIL, the FAIL indicator will be lit red and the buzzer will sound.

| AUTO=001- | *** AUTO_NAME     |          |
|-----------|-------------------|----------|
| #01:PASS  | #02:PASS #03:PASS | #04:PASS |
| #05:PASS  | #06:FAIL #07:FAIL | #08:PASS |
| #09:      | #10: #11:         | #12:     |
| #13:      | #14: #15:         | #16:     |
|           |                   |          |

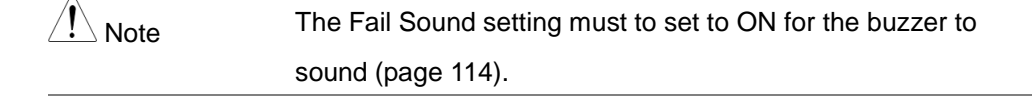

View Results 1. When the PASS or FAIL overview table is shown on the screen, turn the scroll wheel right to scroll through each test step.

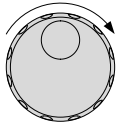

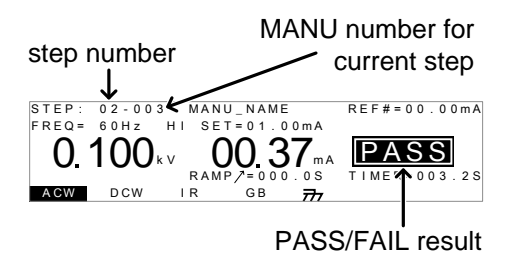

2. Turn the scroll wheel left to return back to the overview table.

Return to Ready 1. The PASS/FAIL results will be held on the screen

until the STOP button is pressed.

Status

- 2. To put the tester back into READY status, press the STOP button (twice for a fail result).
- The READY indicator will be lit blue in the READY status.

mΑ

777

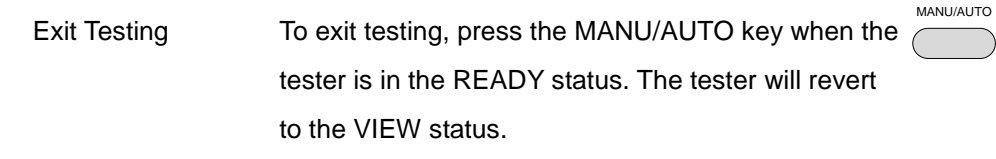

RAMP/=000.1S

GB

1()()<sub>kv</sub>

I R

DCW

ACW

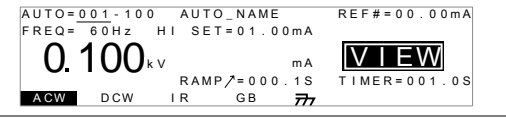

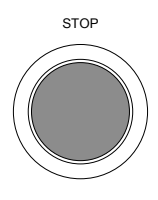

READY

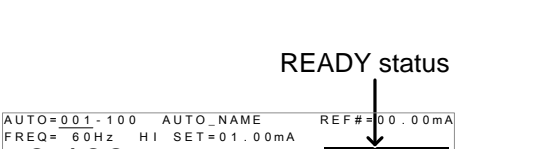

READY

TIMER=001 0S

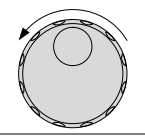

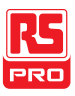

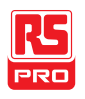

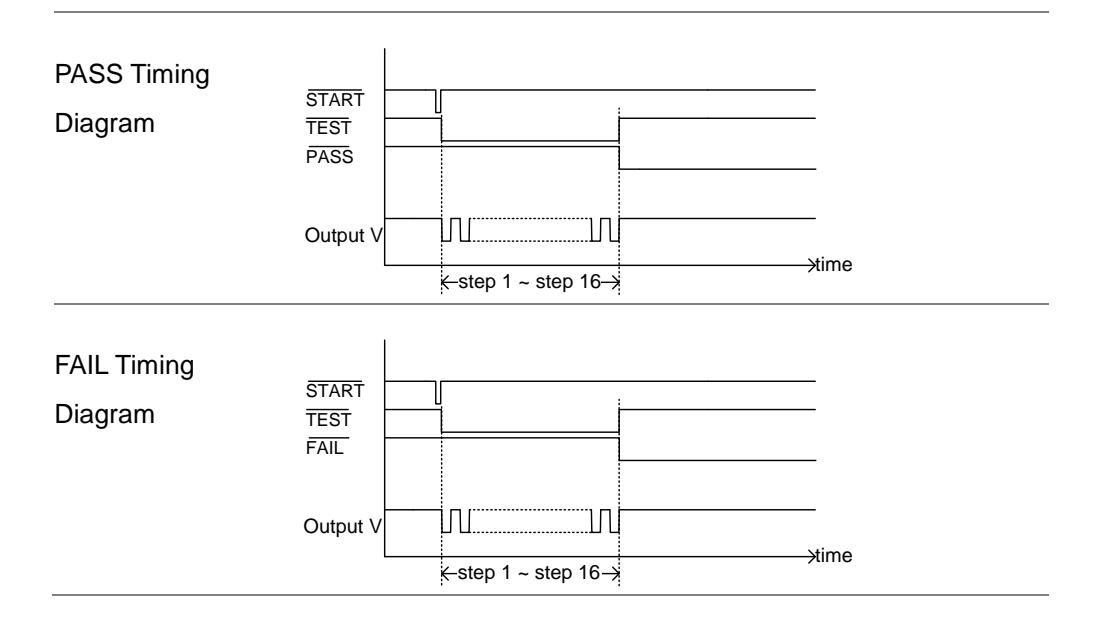

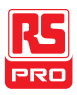

## **Common Utility Settings**

The Common Utility settings are system-wide settings that apply to both MANU tests and AUTO tests.

The Common Utility menu includes the following settings:

- LCD settings  $\rightarrow$  from page 112.
- Buzzer Settings  $\rightarrow$  from page 113.
- Interface Settings  $\rightarrow$  from page 115.
- Control settings  $\rightarrow$  from page 117.

#### LCD Settings

 Description
 The LCD settings include contrast and brightness controls.

 Steps
 1. Ensure the tester is in VIEW status. Save the current test if necessary.
 Page 71

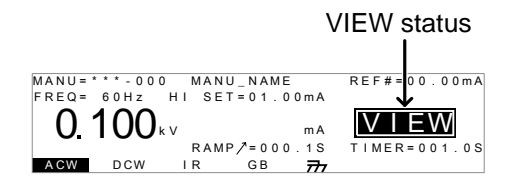

2. Press the UTILITY key.

UTILITY

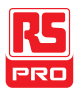

| ;    | <ol><li>Press the LCD soft-key to bring up the LCD</li></ol>                                            |            |
|------|----------------------------------------------------------------------------------------------------|------------|
|      | Common Utility menu.                                                                                    |            |
|      | COMMON UTILITY         LCD Contrast:         LCD Brightness:         BRIGHT         LCD BUZZ INTER CTRL |            |
| 4    | 4. Use the UP/DOWN arrow keys to choose a menu                                                          |            |
|      | item: LCD Contrast, LCD Brightness.                                                                     | ▼          |
| 5    | 5. Use the scroll wheel to select a parameter for the chosen menu item.                                 | $\bigcirc$ |
|      | LCD Contrast 1(low) ~ 8(high)                                                                           |            |
|      | LCD Brightness BRIGHT, DARK                                                                             |            |
| (    | <ol> <li>Press EDIT/SAVE to save the settings and exit to<br/>VIEW status.</li> </ol>                   | EDIT/SAVE  |
| Note | The ESC key can be pressed at any time to cancel an                                                     | id exit    |

back to VIEW status.

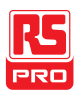

#### **Buzzer Settings**

Description The Buzzer settings allow you to set whether the buzzer will sound for PASS/FAIL judgments. The buzzer time can also be set for the PASS/FAIL judgments. The buzzer settings are system-wide.

 Steps
 1. Ensure the tester is in VIEW status. Save the current test if necessary.
 Page 71

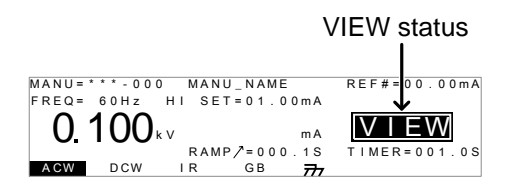

- 2. Press the UTILITY key.
- Press the BUZZ soft-key to bring up the Buzzer Common Utility menu.

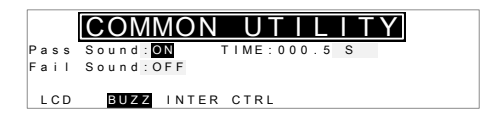

4. Use the UP/DOWN arrow keys to choose a menu item: Pass Sound or Fail Sound.

| $\left( \right)$ |   | $\supset$ |
|------------------|---|-----------|
| (                | ▼ | )         |

UTILITY

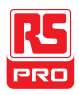

| 5.                | Use the scroll whe                                                             | $\bigcirc$                                                                                                  |                                      |
|-------------------|--------------------------------------------------------------------------------|----------------------------------------------------------------------------------------------------|--------------------------------------|
|                   | Pass Sound                                                                     | ON (000.2s~999.9s), OFF                                                                                     |                                      |
|                   | Fail Sound                                                                     | ON (000.2s~999.9s), OFF                                                                                     |                                      |
| 6.                | Press EDIT/SAVE<br>the VIEW status.                                            | to save the settings and exit to                                                                            | EDIT/SAVE                            |
| Note Note         | When in automati<br>settings only appl<br><i>automatic test</i> , no<br>tests. | c tests, the Pass Sound and Fail<br>y to the overall PASS/FAIL of the<br>it each test step that make up the | Sound<br><i>overall</i><br>automatic |
| Note              | The ESC key can back to VIEW sta                                               | be pressed at any time to cance<br>tus.                                                                     | l and exit                           |
| Interface Setting | S                                                                              |                                                                                                    |                                      |
| Description       | The interface sett configuration. US selected.                                 | ings choose the remote interface<br>B, RS232 and GPIB (optional) ca                                         | n be                                 |

 Steps
 1. Ensure the tester is in VIEW status. Save the current test if necessary.
 Page 71

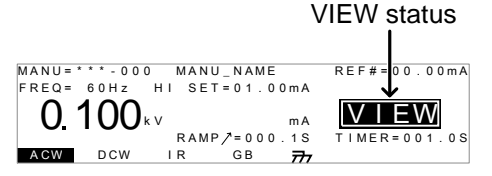

2. Press the UTILITY key.

Interface: RS232 Baud: 115200 LCD

3. Press the INTER soft-key to bring up the Interface Common Utility menu.

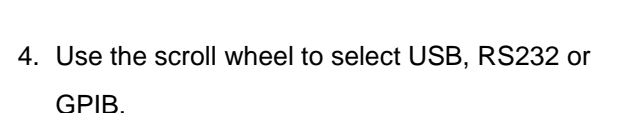

COMMON UTILITY

BUZZ INTER CTRL

- 5. For RS232 or GPIB, use the UP/DOWN arrow keys to choose Baud or Address.
- Use the scroll wheel to select the baud rate or GPIB address.

Baud rate 9600, 19200, 38400, 57600, 115200

GPIB address 0~30

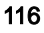

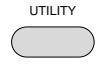

INTER

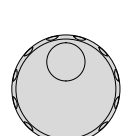

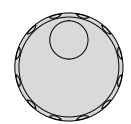

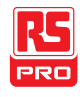

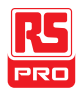

|      | 7. Press EDIT/SAVE to save the settings and exit to                            |
|------|--------------------------------------------------------------------------------|
|      | VIEW status.                                                                   |
| Note | Ensure the baud rate settings or GPIB address matches the host machine.        |
| Note | The ESC key can be pressed at any time to cancel and exit back to VIEW status. |

#### **Control Settings**

Description The Control settings are accessed in the COMMON UTILITY menu. The Control settings include: Start Control, Double Action, Key Lock and Interlock.

Start Control is used to determine how a test is started. Tests can be started via the front panel (START/STOP buttons), from a remote controller or via the SIGNAL I/O port.

The Double Action function is a safety feature used to prevent accidentally starting a test. Normally to start a test, the START button is pressed when the tester is in the READY status. To start a test when Double Action is ON, the STOP button must first be pressed, followed by the START button within 500ms.

Key Lock disables the front panel keys from changing the test

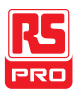

number, mode or testing parameters. Only the Utility menu and any keys required for testing are not disabled.

The Interlock function is a safety feature. The interlock function prevents a test from running, unless the interlock pins on the signal I/O port connector are shorted. The included interlock key can be used for this purpose. See page 127 for details.

 Steps
 1. Ensure the tester is in VIEW status. Save the current test if necessary.
 Page 71

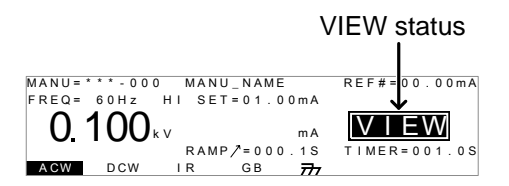

- 2. Press the UTILITY key.
- Press the CTRL soft-key to bring up the Control Common Utility menu.

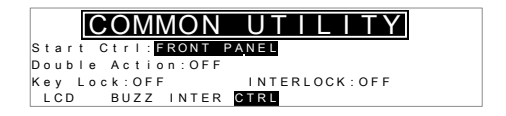

UTILITY

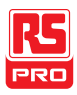

- Use the UP/DOWN arrow keys to choose a menu item: Start Ctrl, Double Action, Key Lock or INTERLOCK.
- 5. Use the scroll wheel to select setting for the chosen menu item.

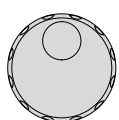

EDIT/SAVE

| Start Ctrl    | FRONT PANEL, REMOTE CONNECT, |  |  |  |  |
|---------------|------------------------------|--|--|--|--|
|               | SIGNAL IO                    |  |  |  |  |
| Double Action | ON, OFF                      |  |  |  |  |
| Key Lock      | ON, OFF                      |  |  |  |  |
| INTERLOCK     | ON, OFF                      |  |  |  |  |

 Press EDIT/SAVE to save the settings and exit to VIEW status.

Note The Double Action setting is ignored when the IIT-2000/ 2010/5000/5010 is being controlled remotely using the USB, RS232 or GPIB interfaces.

Note If a test is started with INTERLOCK ON, but the interlock signal I/O pins are not shorted (either with the included interlock key or manually), the INTERLOCK OPEN message will be displayed, preventing the test from starting.

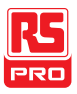

| Interlock open r                                | nessage                                              |
|-------------------------------------------------|------------------------------------------------------|
| MANU=***-002 MANU_NAME<br>FREQ= 60Hz HISET↓01.( | E REF#=00.00mA<br>00mA                               |
| 0. 100 INTERLOČK O<br>KV<br>ACW DCW IR GB       | DPEN         READY           mA         TIMER=001.0S |

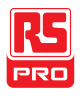

## EXTERNAL CONTROL

The External Control chapter covers the REMOTE terminal and the SIGNAL I/O port.

| External Control Overview                | 122 |
|------------------------------------------|-----|
| Remote Terminal Overview                 | 122 |
| Remote Controller Operation              | 123 |
| SIGNAL I/O Overview                      | 124 |
| Using the SIGNAL I/O to Start/Stop Tests | 127 |
| Using the Interlock Key                  | 128 |

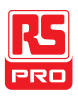

## **External Control Overview**

The External Control section describes the front panel REMOTE terminal connection and the rear panel SIGNAL I/O port.

#### Remote Terminal Overview

| Overview                         | The REMOTE terminal connector is a standard 5-pin DIN     |                             |                     |  |  |  |  |  |  |
|----------------------------------|-----------------------------------------------------------|-----------------------------|---------------------|--|--|--|--|--|--|
|                                  | termi                                                     | nal suitable for a remote c | ontroller.          |  |  |  |  |  |  |
| ^                                |                                                           |                             |                     |  |  |  |  |  |  |
|                                  | Keep any cables that are connected to the REMOTE terminal |                             |                     |  |  |  |  |  |  |
|                                  | away from the HIGH VOLTAGE and RETURN terminals.          |                             |                     |  |  |  |  |  |  |
| Pin Assignment<br>and Connection | RMT<br>RMT                                                | START                       |                     |  |  |  |  |  |  |
|                                  | Pin                                                       | Pin name                    | Description         |  |  |  |  |  |  |
|                                  | 1                                                         | RMT_STOP                    | Remote Stop signal  |  |  |  |  |  |  |
|                                  | 2                                                         | СОМ                         | Common line         |  |  |  |  |  |  |
|                                  | 3                                                         | Not used                    |                     |  |  |  |  |  |  |
|                                  | 4                                                         | RMT_START                   | Remote Start signal |  |  |  |  |  |  |
|                                  | 5                                                         | Not used                    |                     |  |  |  |  |  |  |
|                                  | Signa                                                     | al Properties               |                     |  |  |  |  |  |  |
|                                  | High                                                      | level input voltage         | 2.4V~3.3V           |  |  |  |  |  |  |

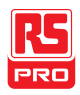

Low level input voltage Input period 0~0.8V minimum of 1ms

#### **Remote Controller Operation**

Description The IIT-2000/2010/5000/5010 accepts external remote controllers with a START and STOP button. To use the REMOTE terminal, the IIT-2000/2010/5000/5010 must first be configured to accept a remote controller.

Operating a remote controller is the same as operating the START and STOP buttons on the front panel.

Steps 1. Insert the lead of remote controller into the REMOTE terminal.

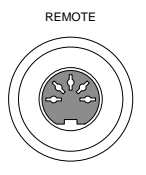

- 2. Configure the Start Ctrl option to REMOTE Page 117 CONNECT in the Common Utility menu.
- 3. The tester will now only be able to start a test using a remote controller.

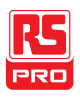

| Even if the IIT-2000/2010/5000/5010 is configured to use the |
|--------------------------------------------------------------|
| REMOTE CONNECT option, the STOP button on the front          |
| panel can still be used to stop a test.                      |

4. To return the operation control to the front panel, Page 117 configure the Start Ctrl option to FRONT PANEL.

#### SIGNAL I/O Overview

Overview The SIGNAL I/O port can be used to remotely start/stop tests and monitor the test status of the instrument. The SIGNAL I/O port is also used for the interlock function (page 117).

The SIGNAL I/O port uses a DB-9 pin female connector.

Pin Assignment

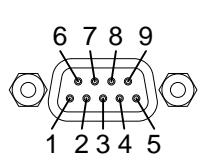

| Pin name    | Pin | Description                                           |
|-------------|-----|-------------------------------------------------------|
| INTERLOCK1  | 1   | When INTERLOCK is ON, a test is only allowed to start |
| INTERLOCK2  | 2   | when both INTERLOCK pins are shorted.                 |
| INPUT_COM   | 3   | Common input line                                     |
| INPUT_START | 4   | Start signal input                                    |
| INPUT_STOP  | 5   | Stop signal input                                     |
| OUTPUT_TEST | 6   | Indicates that a test is in progress                  |

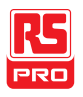

| OUTPUT_FAIL             | Indicates that a test has failed                                                                                  |                                                          |  |  |
|-------------------------|----------------------------------------------------------------------------------------------------|----------------------------------------------------------|--|--|
| OUTPUT_PASS             | Indicates that a test has passed                                                                                  |                                                          |  |  |
| OUTPUT_COM              | Common output line                                                                                                |                                                          |  |  |
| Interlock<br>connection | PIN 1 INTERLOCK1<br>PIN 2 INTERLOCK2                                                                              | →                                                        |  |  |
| Input                   | PIN 3 INPUT_COM                                                                                                   |                                                          |  |  |
| Connection              | PIN 5 INPUT_STOP                                                                                                  | ><br>><br>>                                              |  |  |
| Output<br>Connection    | <pre> <pin 6="" <="" output_test="" pre=""> </pin></pre> PIN 7 OUTPUT_FAIL   PIN 8 OUTPUT_PASS   PIN 9 OUTPUT_COM |                                                          |  |  |
| Signal                  | Input Signals                                                                                                    |                                                          |  |  |
| Properties              | High level input voltage<br>Low level input voltage<br>Low level input current                                    | 5V ~ 32V<br>0V ~ 1V<br>Maximum of -5mA<br>Minimum of 1ms |  |  |
|                         |                                                                                                    |                                                          |  |  |
|                         | Output Type<br>Output Rated Voltage                                                                               | Relay form A<br>30VDC                                    |  |  |
|                         | Maximum output current                                                                                            | 0.5A                                                     |  |  |

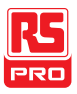

#### IIT-2000/2010/5000/5010 Instruction Manual/English

| Input Stop and | INPUT_STOP  |
|----------------|-------------|
| Input Start    | INPUT_START |
| Timing         |             |

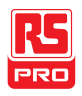

#### Using the SIGNAL I/O to Start/Stop Tests

| Background         |    | To use the SIGNAL I/O port the Start Ctrl settings h                                                                    | ave to be                 |
|--------------------|----|----------------------------------------------------------------------------------------------------|---------------------------|
|                    |    | set to SIGNAL I/O in the Common Utility menu.                                                                           |                           |
| Panel operation 1. |    | Set the Start Ctrl option to SIGNAL I/O.                                                                                | Page 117                  |
|                    | 2. | Connect the Input/Output signals to the SIGNAL I/O port.                                                                |                           |
|                    | 3. | To start the testing, short the INPUT_STOP and INPUT_COM line for a minimum of 1ms to put the tester into READY status. |                           |
|                    | 4. | To start the testing, short the INPUT_START and INPUT_COM lines for a minimum of 1ms.                                   |                           |
|                    | 5. | To stop the testing, temporarily short the INPUT_STOP and INPUT_COM line again.                                         |                           |
|                    |    | Even if the IIT-2000/2010/5000/5010 is configured to SIGNAL I/O interface, the STOP button on the front                 | to use the<br>t panel can |

still be used to stop a test.

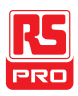

#### Using the Interlock Key

- Background When the INTERLOCK function is set to ON, tests are only allowed to start when both Interlock pins on the signal I/O port are shorted. Using the Interlock key will short the INTERLOCK1 and INTERLOCK2 pins on the signal I/O port. See page 124 for the Signal I/O pin assignment.
- Panel operation 1. Insert the Interlock key into the SIGNAL I/O port on the rear panel.

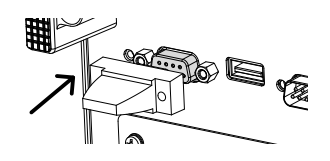

- Set the INTERLOCK option to ON in the Common Page 117 Utility.
- Note With INTERLOCK set to ON, the tester can now only start a test when the Interlock key is connected. Do not remove the interlock after starting a test. It must be connected after a test has started or is running.

Set INTERLOCK to OFF to disable this feature.

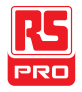

# **R**EMOTE CONTROL

This chapter describes basic configuration of IEEE488.2 based remote control. The remote interface supports USB, RS232 and GPIB.

| Interface Configuration | 130 |
|-------------------------|-----|
| Command Syntax          | 136 |
| Command List            | 139 |
| Error Messages          | 194 |

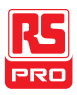

## Interface Configuration

#### **USB** Remote Interface

| USB<br>Configuration |    | PC side connector                                                     | Type A, host                                                                                                    |  |
|----------------------|----|-----------------------------------------------------------------------|----------------------------------------------------------------------------------------------------|--|
|                      |    | IIT-5000 side<br>connector                                            | Rear panel Type A                                                                                                    |  |
|                      |    | USB Class                                                             | CDC (communications device class) (VCP,<br>Virtual Com Port)                                                                                         |  |
| Panel operation      | 1. | Connect the USB cable to the rear panel USB A                         |                                                                                                    |  |
|                      | 2. | Set the interfac                                                      | e to USB from the Common Utility Page 115                                                                                                    |  |
| Note                 |    | When USB is u<br>simulated. Che<br>rate and other l<br>below for more | used for remote control, an RS232 port is<br>ck the Windows Device Manager for the baud<br>RS232 settings. Check the RS232 configuration<br>details. |  |
|                      |    | Note the baud USB interface.                                          | rate is fixed to 115200 baud when using the                                                                                                    |  |

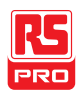

#### RS232 Remote Interface

| RS232          | Connection         | Null modem ca                     | cable  |        |  |  |
|----------------|--------------------|-----------------------------------|--------|--------|--|--|
| Configuration  | Baud rate          | 9600, 19200, 38400, 57600, 115200 |        |        |  |  |
|                | Parity             | None                              |        |        |  |  |
|                | Data bits          | 8                                 |        |        |  |  |
|                | Stop bit           | 1                                 |        |        |  |  |
|                | Flow control       | None                              |        |        |  |  |
| Pin Assignment | 12345              | 1: No connecti                    | on     |        |  |  |
|                | 6789               | 2: RxD (Receive Data)             |        |        |  |  |
|                |                    | 3: TxD (Transmit Data)            |        |        |  |  |
|                | 4: No connection   |                                   |        |        |  |  |
|                |                    |                                   |        |        |  |  |
|                | 6-9: No connection |                                   |        |        |  |  |
| Connection     | P                  | С                                 |        | Tester |  |  |
| _              | DB9 Pin            | Signal                            | Signal | DB9Pin |  |  |
|                | 2                  | RxD                               | TxD    | 3      |  |  |
|                | 3                  | TxD                               | RxD    | 2      |  |  |
|                | 5                  | GND                               | GND    | 5      |  |  |

Panel operation 1. Connect the Null modem cable to the rear panel RS232 port.

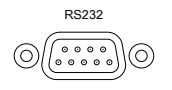

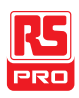

2. Set the interface to RS232 from the Common Page 115 Utility menu.

#### **GPIB** Remote Interface

| GPIB<br>Configuration | Addre            | ess 0-30                                                            |            |
|-----------------------|------------------|---------------------------------------------------------------------|------------|
| Panel operation       | 1. Conno<br>GPIB | ect the GPIB cable to the rear pane port.                           | GPIB       |
|                       | 2. Set th addre  | e interface to GPIB and set the GP ss from the Common Utility menu. | B Page 115 |

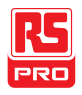

#### USB/RS232 Remote Control Function Check

| Functionality | Invoke a terminal application such as Hyper Terminal.            |  |  |  |  |
|---------------|------------------------------------------------------------------|--|--|--|--|
| check         |                                                                  |  |  |  |  |
|               | To check the COM port number and other settings, see the         |  |  |  |  |
|               | Device Manager in the PC. For WinXP; Control panel $\rightarrow$ |  |  |  |  |
|               | System $\rightarrow$ Hardware tab.                               |  |  |  |  |
|               |                                                                  |  |  |  |  |
|               | Run this query command via the terminal after the instrument     |  |  |  |  |
|               | has been configured for USB or RS232 remote control (page        |  |  |  |  |
|               | 130, 130).                                                       |  |  |  |  |
|               |                                                                  |  |  |  |  |
|               | *idn?                                                            |  |  |  |  |
|               | This should return the Model number, Serial number, and          |  |  |  |  |
|               | Firmware version in the following format:                        |  |  |  |  |
|               | IIT-2000, XXXXXXXXXXX, V1.00                                     |  |  |  |  |
|               | Model number : IIT-2000                                          |  |  |  |  |
|               | Serial number :12 character serial number                        |  |  |  |  |
|               | Firmware version : V1.00                                         |  |  |  |  |
| •             | ^j can be used as the terminal character when entering the       |  |  |  |  |
|               | queries/commands from a terminal application.                    |  |  |  |  |

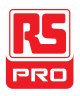

Display When the panel is being remotely controlled via the USB, RS232 or GPIB interfaces, RMT will be displayed on the screen.

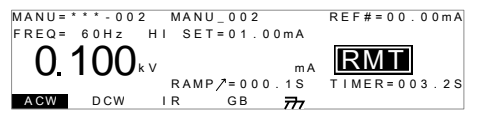

#### Return to Panel Control

| Background | When the instrument is remotely controlled all panel keys except the STOP button are disabled.                                                                                     |  |
|------------|----------------------------------------------------------------------------------------------------|--|
| Steps      | 1. When RMT is on the display, press the STOP button. The panel goes to the READY status.                                                                                          |  |
|            | <ol><li>From the READY status the tester can go into<br/>one of two states: TEST or VIEW.</li></ol>                                                                                |  |
|            | To put the tester into VIEW status, press the MANU/AUTO key.                                                                                                    |  |
|            | <ul> <li>To put the tester in TEST status, press the START<br/>button. This will start the manual test/automatic<br/>test. For more details on running a manual test or</li> </ul> |  |

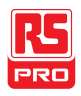

automatic test, see pages 72 and 102, respectively.

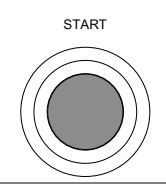

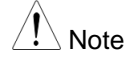

To put the tester back to RMT, simply issue another remote control command.

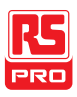

## Command Syntax

| Compatible           | IEEE488.2                                                                                                    | Partia                          | compatibility                       |
|----------------------|----------------------------------------------------------------------------------------------------|---------------------------------|-------------------------------------|
| Standard             | SCPI, 1999                                                                                                    | Partia                          | compatibility                       |
| Command<br>Structure | SCPI commands follow a tree-like structure, organized into<br>nodes. Each level of the command tree is a node. Each<br>keyword in an SCPI command represents each node in the<br>command tree. Each keyword (node) of an SCPI command is<br>separated by a colon (:).<br>For example, the diagram below shows an SCPI sub-structure<br>and a command example. |                                 |                                     |
|                      | VOLTage C                                                                                                    | MANU<br> <br>ACW<br> <br>CHISet | MANU:ACW:VOLTage                    |
| Command types        | There are a n                                                                                                    | number o                        | f different instrument commands and |

queries. A command sends instructions or data to the unit and a query receives data or status information from the unit.

Command types

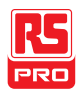

|         | Setting                                                                                                    | A single or compound command with/without     |  |  |  |
|---------|----------------------------------------------------------------------------------------------------|-----------------------------------------------|--|--|--|
|         |                                                                                                    | a parameter                                   |  |  |  |
|         |                                                                                                    |                                               |  |  |  |
|         | Example                                                                                                    | MANU:STEP 1                                   |  |  |  |
|         |                                                                                                    |                                               |  |  |  |
|         | Query                                                                                                    | A query is a simple or compound command       |  |  |  |
|         |                                                                                                    | followed by a question mark (?). A parameter  |  |  |  |
|         |                                                                                                    | (data) is returned.                           |  |  |  |
|         |                                                                                                    |                                               |  |  |  |
|         | Example                                                                                                    | MANU:ACW:VOLTage?                             |  |  |  |
|         |                                                                                                    |                                               |  |  |  |
| Command | Commands ar                                                                                                    | nd queries have two different forms, long and |  |  |  |
| Forms   | short. The command syntax is written with the short form of the command in capitals and the remainder (long form) in |                                               |  |  |  |
|         |                                                                                                    |                                               |  |  |  |
|         | lower case.                                                                                                    |                                               |  |  |  |
|         | The commands can be written in capitals or lower-case, just                                                          |                                               |  |  |  |
|         | so long as the                                                                                                    | short or long forms are complete. An          |  |  |  |
|         | incomplete command will not be recognized.                                                                           |                                               |  |  |  |
|         |                                                                                                    |                                               |  |  |  |
|         | Below are examples of correctly written commands.                                                                    |                                               |  |  |  |
| _       | Long form                                                                                                    | SYSTem:BUZZer:KEYSound                        |  |  |  |
|         |                                                                                                    | SYSTEM:BUZZER:KEYSOUND                        |  |  |  |
| _       |                                                                                                    | system:buzzer:keysound                        |  |  |  |
|         | Short form                                                                                                    | SYST:BUZZ:KEYS                                |  |  |  |
|         |                                                                                                    | syst:buzz:keys                                |  |  |  |

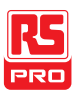

| Command<br>Format     | MANU:STE            | P 100 1. Con<br>2 3<br>3. Para | nmand header<br>ce<br>ameter |
|-----------------------|---------------------|--------------------------------|------------------------------|
| Parameters            | Туре                | Description                    | Example                      |
|                       | <boolean></boolean> | Boolean logic                  | 0, 1                         |
|                       | <nr1></nr1>         | integers                       | 0, 1, 2, 3                   |
|                       | <nr2></nr2>         | decimal<br>numbers             | 0.1, 3.14, 8.5               |
|                       | <nr3></nr3>         | floating point                 | 4.5e-1, 8.25e+1              |
|                       | <nrf></nrf>         | any of NR1, 2, 3               | 1, 1.5, 4.5e-1               |
|                       | <string></string>   | ASCII text string              | TEST_NAME                    |
| Message<br>Terminator | CR,<br>Ca<br>LF     | nrriage Return, Lir            | ne feed code                 |

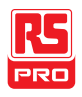

### **Command List**

| System   |                       |     |
|----------|-----------------------|-----|
| - · ·    | SYSTem:LCD:CONTrast   | 143 |
| Commands | SYSTem:LCD:BRIGhtness | 144 |
|          | SYSTem:BUZZer:PSOUND  | 144 |
|          | SYSTem:BUZZer:FSOUND  | 145 |
|          | SYSTem:BUZZer:PTIMe   | 145 |
|          | SYSTem:BUZZer:FTIMe   | 146 |
|          | SYSTem:ERRor          | 146 |
|          | SYSTem:GPIB:VERSion   |     |

| Function | FUNCtion:TEST   |     |
|----------|-----------------|-----|
| Commands | MEASure <x></x> |     |
|          | MAIN:FUNCtion   | 151 |

| Manual   | MANU:STEP        | 154 |
|----------|------------------|-----|
| Commands | MANU:NAME        | 155 |
|          | MANU:INITial     | 155 |
|          | MANU:RTIMe       | 156 |
|          | MANU:EDIT:MODE   | 157 |
|          | MANU:ACW:VOLTage | 157 |
|          | MANU:ACW:CHISet  | 158 |
|          |                  |     |

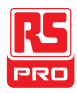

| MANU:ACW:CLOSet158                                                                                                    |
|----------------------------------------------------------------------------------------------------|
| MANU:ACW:TTIMe159                                                                                                    |
| MANU:ACW:FREQuency                                                                                                    |
| MANU:ACW:REF161                                                                                                    |
| MANU:ACW:ARCCurrent                                                                                                    |
| MANU:DCW:VOLTage162                                                                                                    |
| MANU:DCW:CHISet163                                                                                                    |
| MANU:DCW:CLOSet164                                                                                                    |
| MANU:DCW:TTIMe165                                                                                                    |
| MANU:DCW:REF165                                                                                                    |
| MANU:DCW:ARCCurrent                                                                                                    |
| MANU:IR:VOLTage167                                                                                                    |
| MANU:IR:RHISet                                                                                                    |
|                                                                                                    |
| MANU:IR:RLOSet168                                                                                                    |
| MANU:IR:RLOSet                                                                                                    |
| MANU:IR:RLOSet                                                                                                    |
| MANU:IR:RLOSet                                                                                                    |
| MANU:IR:RLOSet                                                                                                    |
| MANU:IR:RLOSet       168         MANU:IR:TTIMe       169         MANU:IR:REF       170         MANU:GB:CURRent       171         MANU:GB:RHISet       171         MANU:GB:RLOSet       172                                                                                                    |
| MANU:IR:RLOSet       168         MANU:IR:TTIMe       169         MANU:IR:REF       170         MANU:GB:CURRent       171         MANU:GB:RHISet       171         MANU:GB:RLOSet       172         MANU:GB:TTIMe       172                                                                                                    |
| MANU:IR:RLOSet       168         MANU:IR:TTIMe       169         MANU:IR:REF       170         MANU:GB:CURRent       171         MANU:GB:RHISet       171         MANU:GB:RLOSet       172         MANU:GB:TTIMe       173                                                                                                    |
| MANU:IR:RLOSet       168         MANU:IR:TTIMe       169         MANU:IR:REF       170         MANU:GB:CURRent       171         MANU:GB:RHISet       171         MANU:GB:RLOSet       172         MANU:GB:TTIMe       172         MANU:GB:REQuency       173         MANU:GB:REF       173                                                                                                    |
| MANU:IR:RLOSet       168         MANU:IR:TTIMe       169         MANU:IR:REF       170         MANU:GB:CURRent       171         MANU:GB:RHISet       171         MANU:GB:RLOSet       172         MANU:GB:TTIMe       172         MANU:GB:REQuency       173         MANU:GB:REF       173         MANU:GB:ZEROCHECK       174                                                                          |
| MANU:IR:RLOSet       168         MANU:IR:TTIMe       169         MANU:IR:REF       170         MANU:GB:CURRent       171         MANU:GB:RHISet       171         MANU:GB:RLOSet       172         MANU:GB:TTIMe       172         MANU:GB:REF       173         MANU:GB:REF       173         MANU:GB:REF       174         MANU:UTILity:ARCMode       174                                              |
| MANU:IR:RLOSet       168         MANU:IR:TTIMe       169         MANU:IR:REF       170         MANU:GB:CURRent       171         MANU:GB:RHISet       171         MANU:GB:RLOSet       172         MANU:GB:TTIMe       172         MANU:GB:REQuency       173         MANU:GB:REF       173         MANU:GB:REF       174         MANU:UTILity:ARCMode       174         MANU:UTILity:PASShold       175 |

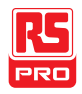

| MANU:UTILity:MAXHold    | 176 |
|-------------------------|-----|
| MANU:UTILity:GROUNDMODE | 177 |
| MANU <x>:EDIT:SHOW</x>  | 177 |

| Sweep    |                         |     |
|----------|-------------------------|-----|
| Commands | SWEEP:DATA:STATus       | 179 |
|          | SWEEP <x>:DATA:SHOW</x> |     |
|          | SWEEP:GRAPh:SHOW        |     |
|          | SWEEP :GRAPh:LINE       |     |
|          | SWEEP:STARt:TIME        |     |

|               | AUTO:STEP              | .184 |
|---------------|------------------------|------|
| Auto Commands | AUTO <x>:PAGE:SHOW</x> | .185 |
|               | AUTO:PAGE:MOVE         | .185 |
|               | AUTO:PAGE:SWAP         | .186 |
|               | AUTO:PAGE:SKIP         | .187 |
|               | AUTO:PAGE:DEL          | .187 |
|               | AUTO:NAME              | .188 |
|               | AUTO:EDIT:ADD          | .188 |
|               | TESTok:RETurn          | .189 |
|               | *SRE                   | .190 |
|               |                        |      |

| Common   | *CLS |  |
|----------|------|--|
| Commands | *IDN |  |

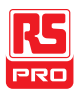

#### IIT-2000/2010/5000/5010 Instruction Manual/English

| Remote    | *RMTOFF             | 192 |
|-----------|---------------------|-----|
| Commands  |                     |     |
| Createl   |                     |     |
| Special   | Inter Lock Key Open | 192 |
| Functions |                     |     |
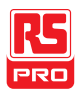

# System Commands

| 44 |
|----|
| 44 |
| 45 |
| 45 |
| 46 |
| 46 |
| 48 |
|    |

# SYSTem:LCD:CONTrast

| Description  | Sets the    | contrast of the LCD display from 1 (low) to 8 (bright). |
|--------------|-------------|---------------------------------------------------------|
| Syntax       | SYSTem      | :LCD:CONTrast <nr1></nr1>                               |
| Query Syntax | SYSTem      | :LCD:CONTrast?                                          |
| Parameter/   | <nr1></nr1> | 1~8                                                     |
| Return       |             |                                                         |
| parameter    |             |                                                         |
| Example      | SYST:LC     | D:CONT 5                                                |
|              | Sets the    | display contrast to 5.                                  |

Set

(Query)

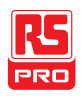

(Set)

| SYSTem:LCD                        | BRIGht                                                            | ness                                      |     |
|-----------------------------------|-------------------------------------------------------------------|-------------------------------------------|-----|
| Description                       | Sets the brightness of the LCD display from 1(dark) to 2(bright). |                                           |     |
| Syntax                            | SYSTem                                                            | LCD:BRIGhtness <nr1></nr1>                |     |
| Query Syntax                      | SYSTem                                                            | LCD:BRIGhtness?                           |     |
| Parameter/<br>Return<br>parameter | <nr1></nr1>                                                       | 1 (dark), 2 (bright)                      |     |
| Example                           | SYST:LC                                                           | D:BRIG 2                                  |     |
|                                   | Sets the                                                          | display brightness to bright.             |     |
| SYSTem:BUZ                        | Zer:PSC                                                           | OUND → Query                              |     |
| Description                       | Turns the                                                         | buzzer sound on or off for a PASS judgmer | nt. |
| Syntax                            | SYSTem:BUZZer:PSOUND{ON OFF}                                      |                                           |     |
| Query Syntax                      | SYSTem:                                                           | BUZZer:PSOUND ?                           |     |
| Parameter/                        | ON                                                                | PASS Sound on.                            |     |
| Return<br>parameter               | OFF                                                               | PASS Sound off.                           |     |
| Example                           | SYST:BU                                                           | ZZ:PSOUND ON                              |     |
|                                   | Turns the                                                         | buzzer sound on for PASS judgments.       |     |
|                                   |                                                                   |                                           |     |
|                                   |                                                                   |                                           |     |

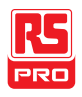

| SYSTem:BU2   | ZZer:FSC  | DUND                                        | $\underbrace{\text{Set}}_{} \rightarrow \underbrace{\text{Query}}_{}$ |
|--------------|-----------|---------------------------------------------|-----------------------------------------------------------------------|
| Description  | Turns the | e buzzer sound on or off for a FAIL judgmen | ıt.                                                                   |
| Syntax       | SYSTem    | :BUZZer:FSOUND{ON OFF}                      |                                                                       |
| Query Syntax | SYSTem    | :BUZZer:FSOUND ?                            |                                                                       |
| Parameter/   | ON        | FAIL Sound on.                              |                                                                       |
| Return       | OFF       | FAIL Sound off.                             |                                                                       |
| parameter    |           |                                             |                                                                       |
| Example      | SYST:BL   | JZZ:FSOUND ON                               |                                                                       |
|              | Turns the | buzzer sound on for FAIL judgments.         |                                                                       |

|                     | Set | $\rightarrow$ |
|---------------------|-----|---------------|
| SYSTem:BUZZer:PTIMe |     | ery)          |

| Description  | Sets the         | PASS sound duration in seconds.         |  |  |
|--------------|------------------|-----------------------------------------|--|--|
| Syntax       | SYSTem           | SYSTem:BUZZer:PTIMe <nr2></nr2>         |  |  |
| Query Syntax | SYSTem           | SYSTem:BUZZer:PTIMe?                    |  |  |
| Parameter/   | <nr2></nr2>      | 0.2~999.9                               |  |  |
| Return       |                  |                                         |  |  |
| parameter    |                  |                                         |  |  |
| Example      | SYST:BUZZ:PTIM 1 |                                         |  |  |
|              | Sets the         | buzzer to 1 second for a PASS judgment. |  |  |

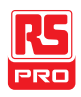

# SYSTem:BUZZer:FTIMe

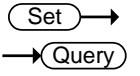

| Description  | Sets the I  | FAIL Sound duration in seconds.         |
|--------------|-------------|-----------------------------------------|
| Syntax       | SYSTem:     | BUZZer:FTIMe <nr2></nr2>                |
| Query Syntax | SYSTem:     | BUZZer:FTIMe?                           |
| Parameter/   | <nr2></nr2> | 0.2~999.9                               |
| Return       |             |                                         |
| parameter    |             |                                         |
| Example      | SYST:BU     | ZZ:FTIM 1                               |
|              | Sets the I  | puzzer to 1 second for a FAIL judgment. |
|              |             |                                         |

| SYSTem:ER    | Ror                              |                                                                               |
|--------------|----------------------------------|-------------------------------------------------------------------------------|
| Description  | Returns any er<br>below for deta | rrors in the output buffer. See the error code table                          |
| Query Syntax | SYSTem:ERR                       | or ?                                                                          |
| Return       | <string></string>                | Returns an error string that includes an error code and an error description. |

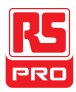

Error Code Table

Error code, Error description

- 0,No Error
- 20,Command Error
- 21, Volume Error
- 22,String Error
- 23, Query Error
- 24, Mode Error
- 25, Time Error
- 26,DC Over 50W (IIT-2000/2010), DC Over 100W (IIT-
  - 5010/5000
- 27,GBV > 5.4V
- 30, Voltage Setting Error
- 31, Current Setting Error
- 32, Current HI SET Error
- 33, Current LO SET Error
- 34, Resistance HI SET Error
- 35, Resistance LO SET Error
- 36,REF Setting Error
- 37, Frequency Setting Error
- 38, ARC Setting Error
- 39, RAMP Time Setting Error
- 40,TEST Time Setting Error
- 45, Buffer Error

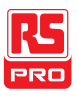

|              | 50, Scanner Box Not Found    |                                                   |  |
|--------------|------------------------------|---------------------------------------------------|--|
|              | 51, HI Channel Setting Error |                                                   |  |
|              | 52, LO Cha                   | annel Setting Error                               |  |
|              | 60, Get Da                   | ta = 0 (IIT-5010/5000 gets SWEEP data)            |  |
| Example      | SYST:ERR                     | ?                                                 |  |
|              | >0,No Erro                   | r                                                 |  |
|              | Returns "0,                  | No Error" as the error message.                   |  |
| SYSTem:GP    | IB:VERSio                    | n - Query                                         |  |
| Description  | Queries the                  | e GPIB version.                                   |  |
| Query Syntax | SYSTem:G                     | PIB:VERSion?                                      |  |
| Return       | <string></string>            | Returns:                                          |  |
| parameter    |                              | The GPIB version as a string "GPIB,V1.00"         |  |
|              |                              | or                                                |  |
|              |                              | "No GPIB connected" if there is not a GPIB device |  |
|              |                              | configured/connected.                             |  |

Query Example SYST:GPIB:VERS?

>GPIB,V1.00

Returns the GPIB version.

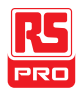

# **Function Commands**

| FUNCtion:TEST   | 149 |
|-----------------|-----|
| MEASure <x></x> | 150 |
| MAIN:FUNCtion   | 151 |

|               | (Set)→ |
|---------------|--------|
| FUNCtion:TEST |        |

Description Turns the currently selected test (output) on or off.

When HOLD is displayed on the screen during AUTO tests, use the FUNCtion:TEST command to move on to the next step.

Setting the FUNCtion:TEST command to OFF at the end of a test will also temporarily turn the PASS/FAIL buzzer sound off.

| FUNCtion:TEST {ON OFF} |
|------------------------|
|                        |

Query Syntax FUNCtion:TEST?

| Parameter | ON       | Turns the test on.  |
|-----------|----------|---------------------|
|           | OFF      | Turns the test off. |
| Return    | TEST ON  | Test is on.         |
| parameter | TEST OFF | Test is off.        |

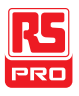

(Query

# Example FUNC:TEST ON Turns the output on. MEASure<x> Returns the test parameters & results of the tester in either Description MANU or AUTO mode. MANU mode: Returns the test parameters & results of a MANU test.

AUTO mode: Returns the test parameters & results of the selected step (1-16) of the AUTO test.

Return parameters: function, judgment/status, test voltage, test current/resistance, test time (time of completed test) or ramp time (elapsed time of test that has not been completed.

| Query Syntax | MEASure <x>?</x>  |                                                  |
|--------------|-------------------|--------------------------------------------------|
| Parameter    |                   | No parameter needed for MANU mode.               |
| (MANU mode)  |                   |                                                  |
| Parameter    | <x></x>           | <nr1>1~16. Step number.</nr1>                    |
| (AUTO mode)  |                   |                                                  |
| Return       | <string></string> | Returns the test status of the test in the       |
| parameter    |                   | following format:                                |
|              |                   | function, judgment or status, test voltage, test |
|              |                   | current or resistance, test time or ramp time    |

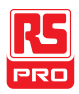

### IIT-2000/2010/5000/5010 Instruction Manual/English

|                | Function                                           | ACW, DCW, IR, GB                           |  |  |  |
|----------------|----------------------------------------------------|--------------------------------------------|--|--|--|
|                | Judgment PASS, FAIL                                |                                            |  |  |  |
|                | /Status                                            | VIEW                                       |  |  |  |
|                | Test voltage                                       | voltage+unit                               |  |  |  |
|                | Test current                                       | current+unit                               |  |  |  |
|                | /Test resistance                                   | resistance+unit                            |  |  |  |
|                | Test time                                          | T=time+S                                   |  |  |  |
|                | /Ramp time                                         | R=time+S                                   |  |  |  |
| Example        | MEAS?                                              |                                            |  |  |  |
| (in MANU mode) | <sup>e)</sup> >ACW,FAIL,0.024kV,0.013 mA ,R=000.1S |                                            |  |  |  |
|                | Returns the test r                                 | esult of the current manual test.          |  |  |  |
| Example        | MEAS?                                              |                                            |  |  |  |
| (in MANU mode) | <pre>&gt;IR,TEST,0.250kV,Mohm,T=000.2S</pre>       |                                            |  |  |  |
|                | Returns as th                                      | e test result when the reading is invalid. |  |  |  |
| Example        | MEAS10?                                            |                                            |  |  |  |
| (in AUTO mode) | >IR,FAIL,0.250kV,999M ohm,T=010.3S                 |                                            |  |  |  |
|                | Returns step 10 of the current automatic result.   |                                            |  |  |  |
| MAIN:FUNCtio   | on                                                 | $\underbrace{\text{Set}}_{\rightarrow}$    |  |  |  |
|                | Changes the more                                   | de between ALITO and MANU                  |  |  |  |
|                |                                                    |                                            |  |  |  |
| Syntax         | MAIN:FUNCtion {MANU AUTO}                          |                                            |  |  |  |

Query Syntax MAIN: FUNCtion ?

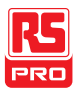

### IIT-2000/2010/5000/5010 Instruction Manual/English

| Parameter/ | MANU                          | Puts the tester mode to MANU. |
|------------|-------------------------------|-------------------------------|
| Return     | AUTO                          | Puts the tester mode to AUTO. |
| parameter  |                               |                               |
| Example    | MAIN:FUNC MANU                |                               |
|            | Sets the tester to MANU mode. |                               |

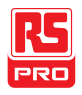

# Manual Commands

| MANU:STEP 1           | 154 |
|-----------------------|-----|
| MANU:NAME 1           | 55  |
| MANU:INITial 1        | 155 |
| MANU:RTIMe 1          | 156 |
| MANU:EDIT:MODE 1      | 57  |
| MANU:ACW:VOLTage 1    | 57  |
| MANU:ACW:CHISet 1     | 158 |
| MANU:ACW:CLOSet 1     | 158 |
| MANU:ACW:TTIMe 1      | 159 |
| MANU:ACW:FREQuency 1  | 60  |
| MANU:ACW:REF1         | 61  |
| MANU:ACW:ARCCurrent 1 | 62  |
| MANU:DCW:VOLTage 1    | 62  |
| MANU:DCW:CHISet 1     | 63  |
| MANU:DCW:CLOSet 1     | 64  |
| MANU:DCW:TTIMe 1      | 65  |
| MANU:DCW:REF 1        | 65  |
| MANU:DCW:ARCCurrent 1 | 66  |
| MANU:IR:VOLTage 1     | 67  |
| MANU:IR:RHISet 1      | 67  |
| MANU:IR:RLOSet 1      | 68  |
| MANU:IR:TTIMe 1       | 69  |

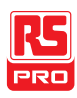

### IIT-2000/2010/5000/5010 Instruction Manual/English

| MANU:IR:REF             | 170 |
|-------------------------|-----|
| MANU:GB:CURRent         | 171 |
| MANU:GB:RHISet          | 171 |
| MANU:GB:RLOSet          | 172 |
| MANU:GB:TTIMe           | 172 |
| MANU:GB:FREQuency       | 173 |
| MANU:GB:REF             | 173 |
| MANU:GB:ZEROCHECK       | 174 |
| MANU:UTILity:ARCMode    | 174 |
| MANU:UTILity:PASShold   | 175 |
| MANU:UTILity:FAILmode   | 175 |
| MANU:UTILity:MAXHold    | 176 |
| MANU:UTILity:GROUNDMODE | 177 |
| MANU <x>:EDIT:SHOW</x>  | 177 |

### MANU:STEP

| Description  | Sets the                            | Sets the MANU test number. |  |  |
|--------------|-------------------------------------|----------------------------|--|--|
| Syntax       | MANU:S                              | MANU:STEP <nr1></nr1>      |  |  |
| Query Syntax | MANU:S                              | MANU:STEP?                 |  |  |
| Parameter/   | <nr1></nr1>                         | 0~100.                     |  |  |
| Return       |                                     |                            |  |  |
| parameter    |                                     |                            |  |  |
| Example      | MANU:STEP 100                       |                            |  |  |
|              | Sets the manual test number to 100. |                            |  |  |

Set

•Query

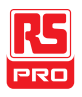

| MANU:NAME                         |                                                                                                    | $\begin{array}{c} (Set) \longrightarrow \\ \longrightarrow (Query) \end{array}$ |  |
|-----------------------------------|----------------------------------------------------------------------------------------------------|---------------------------------------------------------------------------------|--|
| Description                       | Sets or returns the test name for the selected manual test. The test must be in MANU mode before this command can be used.<br>Note only alphanumeric characters (A-Z, a-z, 0-9) and the "_"<br>underscore character can be used to set the MANU test name. |                                                                                 |  |
| Syntax<br>Querv Svntax            | MANU:NAME <string></string>                                                                                                    |                                                                                 |  |
| Parameter/<br>Return<br>parameter | <string></string>                                                                                                    | 10 character string. (first character must be a letter)                         |  |
| Example                           | MANU:NAME test1<br>Sets the manual test name to "test1".                                                                                                    |                                                                                 |  |
| MANU:INITial                      |                                                                                                    | Set                                                                             |  |

| Description | Loads the initial (default) settings for the selected MANU test |
|-------------|-----------------------------------------------------------------|
|             | number. The initial settings that are loaded depend on the test |
|             | function (ACW, DCW, IR or GB).                                  |

### Syntax MANU:INITial

| Initial Settings |           | Function |         |        |         |
|------------------|-----------|----------|---------|--------|---------|
| initial Counigo  | Parameter | ACW      | DCW     | IR     | GB      |
|                  | REF#      | 0.000mA  | 0.000mA | 0000ΜΩ | 000.0mΩ |
|                  | FREQ      | 60Hz     | х       | х      | 60Hz    |

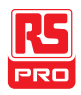

|        |           | 1         |           |         |
|--------|-----------|-----------|-----------|---------|
| HI SET | 1.000mA   | 1.000mA   | ∞MΩ       | 100.0mΩ |
| LO SET | 0.000mA   | 0.000mA   | 0001ΜΩ    | 000.0mΩ |
| l or V | V=0.100kV | V=0.100kV | V=0.050kV | 03.00A  |
| TIMER  | 001.0S    | 001.0S    | 001.0S    | 001.0S  |
| RAMP / | 000.1S    | 000.1S    | 000.1S    | x       |

#### Example MANU:INITial

Loads the initial settings for the selected MANU number.

|            | Set |
|------------|-----|
| MANU:RTIMe |     |

Description Sets or returns the Ramp Time for the test in seconds.

Note: A "TIME ERR" will result if the Ramp Time + Test Time is ≥ 240 seconds when the HI SET limit is over 30mA (IIT-2000/2010) or over 80mA (IIT-5010/5000). This applies to the ACW function only.

| Syntax       | MANU:RTIMe <nr2></nr2> |                   |
|--------------|------------------------|-------------------|
| Query Syntax | MANU:RTIMe?            |                   |
| Parameter/   | <nr2></nr2>            | 0.1~999.9 seconds |
| Return       |                        |                   |
| parameter    |                        |                   |
| Example      | MANU:RTIM 0.5          |                   |

Sets the ramp time to half a second.

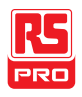

(Set)

Set )-

| MANU:EDIT:   | MODE              |                                                                          |  |  |
|--------------|-------------------|--------------------------------------------------------------------------|--|--|
| Description  | Sets or<br>manual | Sets or returns the mode (ACW, DCW, IR, GB) of the selected manual test. |  |  |
| Syntax       | MANU:             | MANU:EDIT:MODE {ACW DCW IR GB}                                           |  |  |
| Query Syntax | MANU:             | MANU:EDIT:MODE?                                                          |  |  |
| Parameter/   | ACW               | AC Withstand mode                                                        |  |  |
| Return       | DCW               | DC Withstand mode                                                        |  |  |
| parameter    | IR                | Insulation Resistance mode                                               |  |  |
|              | GB                | Ground Bond mode                                                         |  |  |
| Example      | MANU:             | EDIT:MODE ACW                                                            |  |  |
|              | Sets the          | e mode to ACW.                                                           |  |  |

# MANU:ACW:VOLTage

| Description  | Sets or returns the ACW voltage in kV. The test must first be in |                                     |  |
|--------------|------------------------------------------------------------------|-------------------------------------|--|
|              | ACW mo                                                           | de before this command can be used. |  |
| Syntax       | MANU:ACW:VOLTage <nr2></nr2>                                     |                                     |  |
| Query Syntax | MANU:ACW:VOLTage?                                                |                                     |  |
| Parameter/   | <nr2></nr2>                                                      | 0.100 ~ 5.000 (kV)                  |  |
| Return       |                                                                  |                                     |  |
| parameter    |                                                                  |                                     |  |

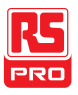

Example MANU:ACW:VOLT 1

Sets the ACW voltage to 1 kV.

|                 | Set → |
|-----------------|-------|
| MANU:ACW:CHISet |       |

| Description  | Sets or returns the ACW HI SET current value in milliamps. The |                               |  |
|--------------|----------------------------------------------------------------|-------------------------------|--|
|              | test must first be in ACW mode before this command can be      |                               |  |
|              | used.                                                          |                               |  |
| Syntax       | MANU:ACW:CHISet <nr2></nr2>                                    |                               |  |
| Query Syntax | MANU:ACW:CHISet?                                               |                               |  |
| Parameter/   | <nr2></nr2>                                                    | 0.001 ~ 042.0 (IIT-2000/2010) |  |
| Return       |                                                                | 0.001 ~ 110.0 (IIT-5010/5000) |  |
| parameter    |                                                                |                               |  |
| Example      | MANU:ACW:CHIS 10.0                                             |                               |  |
|              | Sets the                                                       | ACW HI SET current to 10 mA.  |  |
|              |                                                                | (Set)                         |  |

### MANU:ACW:CLOSet

DescriptionSets or returns the ACW LO SET current value in milliamps. The<br/>LO SET value must be less than the HI SET value. The test must<br/>first be in ACW mode before this command can be used.

The LO SET range must use the HI SET range. If all the digits in the LO SET range are outside the HI SET range, an error will be

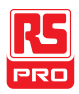

|                     | produced. All digits outside the HI SET range are ignored and will not be used.                                                                                                    |  |  |
|---------------------|----------------------------------------------------------------------------------------------------|--|--|
|                     | For example:<br>HI SET value: 12.34<br>LO SET value1: $0.005 \rightarrow \text{error}$<br>LO SET value2: $0.053 \rightarrow \text{no error}$<br>In the example above LO SET value1 will produce an error as all<br>digits are outside the range of HI SET. LO SET value2 will not<br>produce an error, but will return 0.05, not 0.053. |  |  |
| Syntax              | MANU:ACW:CLOSet <nr2></nr2>                                                                                                    |  |  |
| Query Syntax        | MANU:ACW:CLOSet?                                                                                                    |  |  |
| Parameter/          | <nr2> 0.000 ~ 041.9 (IIT-2000/2010)</nr2>                                                                                                    |  |  |
| Return<br>parameter | 0.000 ~ 109.9 (IIT-5010/5000)                                                                                                    |  |  |
| Example             | MANU:ACW:CLOS 20.0                                                                                                    |  |  |
|                     | Sets the ACW LO SET current to 20 mA.                                                                                                    |  |  |
| MANU:ACW:T          | TIMe $(Set) \rightarrow Query$                                                                                                    |  |  |
| Description         | Sets or returns the ACW test time in seconds. The test must first be in ACW mode before this command can be used.                                                                                                    |  |  |

Note: A "TIME ERR" will result if the Ramp Time + Test Time is ≥

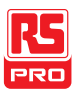

240 seconds when the HI SET limit is over 30mA (IIT-2000/2010) or over 80mA (IIT-5010/5000). This applies to the ACW function only.

In special MANU mode, the TIMER can be turned off.

| Syntax       | MANU:ACW:TTIMe { <nr2> OFF}</nr2> |                                   |  |
|--------------|-----------------------------------|-----------------------------------|--|
| Query Syntax | MANU:ACW:TTIMe?                   |                                   |  |
| Parameter    | <nr2></nr2>                       | 0.5 ~ 999.9 seconds               |  |
|              | OFF                               | TIMER OFF (special MANU mode).    |  |
| Return       | <nr2></nr2>                       | 0.5 ~ 999.9 seconds               |  |
| parameter    | TIME OFF                          | TIMER is OFF (special MANU mode). |  |
| Example      | MANU:ACW:T                        | TIM 1                             |  |

Sets the ACW test time to 1 second.

# MANU:ACW:FREQuency

| Description  | Sets or returns the ACW test frequency in Hz. The test must first |                                         |  |
|--------------|-------------------------------------------------------------------|-----------------------------------------|--|
|              | be in ACV                                                         | V mode before this command can be used. |  |
| Syntax       | MANU:ACW:FREQuency {50 60}                                        |                                         |  |
| Query Syntax | MANU:ACW:FREQuency?                                               |                                         |  |
| Parameter/   | 50                                                                | 50 Hz                                   |  |
| Return       | 60                                                                | 60 Hz                                   |  |
| parameter    |                                                                   |                                         |  |

Set

Query

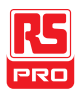

| Example                           | MANU:ACW:FREQ 50<br>Sets the ACW test frequency to 50Hz.                                                                                                    |                                                                |                |
|-----------------------------------|----------------------------------------------------------------------------------------------------|----------------------------------------------------------------|----------------|
|                                   |                                                                                                    |                                                                |                |
| MANU:ACW:F                        | REF                                                                                                    |                                                                | Set →<br>Query |
| Description                       | Sets or returns the ACW reference value in mA. The test must<br>first be in ACW mode before this command can be used.<br>The ACW reference value must be less than the HI SET value. |                                                                |                |
|                                   | The ACW reference value must use the same range as the HI SET value.                                                                                                    |                                                                |                |
| Syntax<br>Query Syntax            | MANU:AQ                                                                                                    | CW:REF <nr2><br/>CW:REF?</nr2>                                 |                |
| Parameter/<br>Return<br>parameter | <nr2></nr2>                                                                                                    | 0.000 ~ 041.9 (IIT-2000/2010)<br>0.000 ~ 109.9 (IIT-5010/5000) |                |
| Example                           | MANU:AG                                                                                                    | CW:REF 0.01                                                    |                |

Sets the ACW reference to 0.01 mA.

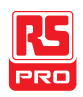

|                     | Set → |
|---------------------|-------|
| MANU:ACW:ARCCurrent |       |

Description Sets or returns the ACW ARC current value in mA. ARC must be enabled before the ARC current can be set. The test must first be in ACW mode before this command can be used.

ARC current uses the same range as the HI SET value. The ARC current is limited to 2X the HI SET value.

Syntax MANU:ACW:ARCCurrent <NR2>

Query Syntax MANU:ACW:ARCCurrent?

Parameter/ <NR2> 1.000 ~ 080.0 (IIT-2000/2010)

Return 2.000 ~ 200.0 (IIT-5010/5000)

parameter

Example MANU:ACW:ARCC 0.04

Sets the ACW ARC value to 0.04 mA.

### MANU:DCW:VOLTage

Set → Query

DescriptionSets or returns the DCW voltage in kV. The test must first be in<br/>DCW mode before this command can be used.Note: A "DC Over 50W" error will result if the DCW Voltage X HI<br/>SET value is > 50 watts (IIT-2000/2010).<br/>Note: A "DC Over 100W" error will result if the DCW Voltage X HI

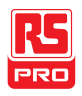

#### IIT-2000/2010/5000/5010 Instruction Manual/English

#### SET value is > 100 watts (IIT-5010/5000).

| Syntax       | MANU:DCW:VOLTage <nr2></nr2> |                      |        |
|--------------|------------------------------|----------------------|--------|
| Query Syntax | MANU:DCW:VOLTage?            |                      |        |
| Parameter/   | <nr2></nr2>                  | 0.100 ~ 6.100 (kV)   |        |
| Return       |                              |                      |        |
| parameter    |                              |                      |        |
| Example      | MANU:D                       | CW:VOLT 6            |        |
|              | Sets the                     | DCW voltage to 6 kV. |        |
|              |                              |                      | (Set)→ |

### MANU:DCW:CHISet

 $\rightarrow$  Query

| Description | Sets or returns the DCW HI SET current value in milliamps. The |
|-------------|----------------------------------------------------------------|
|             | test must first be in DCW mode before this command can be      |
|             | used.                                                          |
|             |                                                                |

Note: A "DC Over 50W" error will result if the DCW Voltage X HI SET value is > 50 watts.

Note: A "DC Over 100W" error will result if the DCW Voltage X HI SET value is > 100 watts (IIT-5010/5000)

Syntax MANU:DCW:CHISet <NR2>

| Query Syntax | MANU:DCW:CHISet? |
|--------------|------------------|
|--------------|------------------|

| Parameter/ | <nr2></nr2> | 0.001 ~ 011.0 (IIT-2000/2010) |
|------------|-------------|-------------------------------|
| Return     |             | 0.001 ~ 021.0 (IIT-5010/5000) |

parameter

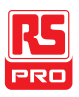

#### Example MANU:DCW:CHIS 5

Sets the DCW HI SET current to 5mA.

### MANU:DCW:CLOSet

 $\underbrace{\text{Set}}_{\rightarrow \text{Query}}$ 

Description Sets or returns the DCW LO SET current value in milliamps. The LO SET value must be less than the HI SET value. The test must first be in DCW mode before this command can be used.

The LO SET range must use the HI SET range. If all the digits in the LO SET range are outside the HI SET range, an error will be produced. All digits outside the HI SET range are ignored and will not be used.

For example:

HI SET value: 12.34

LO SET value1:  $0.005 \rightarrow \text{error}$ 

LO SET value2:  $0.053 \rightarrow$  no error

In the example above LO SET value1 will produce an error as all digits are outside the range of HI SET. LO SET value2 will not produce an error, but will return 0.05, not 0.053.

Syntax MANU:DCW:CLOSet<NR2>

Query Syntax MANU:DCW:CLOSet?

Parameter/ <NR2> 0.000 ~ 010.9 (IIT-2000/2010)

Return 0.000 ~ 020.9 (IIT-5010/5000)

parameter

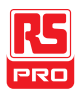

Parameter

Example MANU:DCW:CLOS 2.00

Sets the DCW LO SET current to 2mA.

|                | <u>Set</u> → |
|----------------|--------------|
| MANU:DCW:TTIMe |              |

Sets or returns the DCW test time in seconds. The test must first Description be in DCW mode before this command can be used.

In special MANU mode, the TIMER can be turned off.

| Syntax | MANU:DCW:TTIMe { <nr2> OFF}</nr2> |
|--------|-----------------------------------|
|--------|-----------------------------------|

- Query Syntax MANU:DCW:TTIMe?
- <NR2>
  - OFF TIMER OFF (special MANU mode).

0.5 ~ 999.9 seconds

Return < NR2 >0.5 ~ 999.9 seconds

TIME OFF TIMER is OFF (special MANU mode). parameter

Example MANU: DCW: TTIM 1

Sets the DCW test time to 1 second.

|              | Set |
|--------------|-----|
| MANU:DCW:REF |     |

Sets or returns the DCW reference value in mA. The test must Description first be in DCW mode before this command can be used. The reference value must be less than the HI SET value. The reference value uses the same range as the HI SET value.

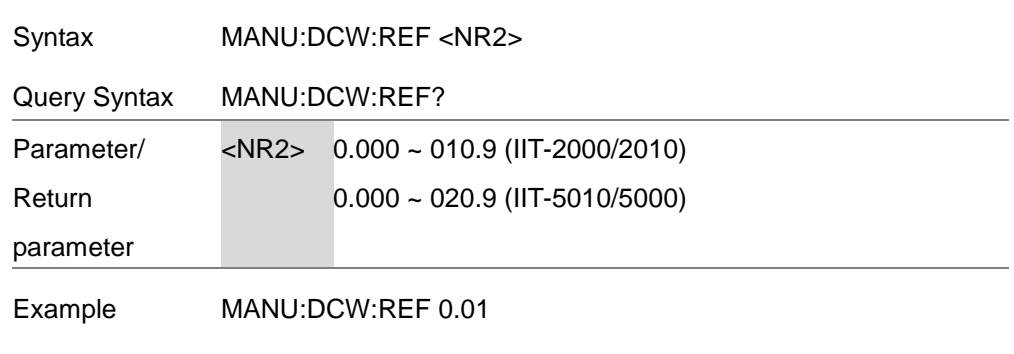

Sets the DCW reference to 0.01 mA.

### MANU:DCW:ARCCurrent

| Description | Sets or returns the DCW ARC current value in mA. ARC must be  |
|-------------|---------------------------------------------------------------|
|             | enabled to set the ARC current. The test must first be in DCW |
|             | mode before this command can be used.                         |

ARC current uses the same range as the HI SET value. The ARC current is limited to 2X the HI SET value.

- Syntax MANU:DCW:ARCCurrent <NR2>
- Query Syntax MANU:DCW:ARCCurrent?
- Parameter/ <NR2> 1.000 ~ 20.00 (IIT-2000/2010)
- Return 2.000 ~ 040.0 (IIT-5010/5000)

parameter

Example MANU:DCW:ARCC 10

Sets the DCW ARC value to 10mA.

Set

Query

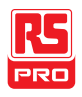

| MANU:IR:VC   | )LTage                                                                                                   |                                          | $\underbrace{\text{Set}}_{} \rightarrow \underbrace{\text{Query}}_{}$ |
|--------------|----------------------------------------------------------------------------------------------------|------------------------------------------|-----------------------------------------------------------------------|
| Description  | Sets or returns the IR voltage in kV. The test must first be in IR mode before this command can be used. |                                          |                                                                       |
| Syntax       | MANU:IR:VOLTage <nr2></nr2>                                                                              |                                          |                                                                       |
| Query Syntax | MANU:IR:VOLTage?                                                                                         |                                          |                                                                       |
| Parameter/   | <nr2></nr2>                                                                                              | 0.05 ~ 1 (0.05kV to 1kV: steps of .05)   |                                                                       |
| Return       |                                                                                                    | *IIT-5010 also includes a 0.125kV point. |                                                                       |
| parameter    |                                                                                                    |                                          |                                                                       |
| Example      | MANU:IR:VOLT 1                                                                                           |                                          |                                                                       |
|              | Sets the IR voltage to 1 kV.                                                                             |                                          |                                                                       |
| MANU:IR:RF   | llSet                                                                                                    |                                          | $\underbrace{\text{Set}}_{} \rightarrow \underbrace{\text{Query}}_{}$ |
| Description  | Sets or returns the IR HI SET resistance value in MO (IIT-2010)                                          |                                          |                                                                       |

| Description  | Sets or returns the IR HI SET resistance value in M $\Omega$ (IIT-2010) |  |  |  |
|--------------|-------------------------------------------------------------------------|--|--|--|
|              | or G $\Omega$ (IIT-5010). The test must first be in IR mode before this |  |  |  |
|              | command can be used.                                                    |  |  |  |
| Syntax       | MANU:IR:RHISet <nr1> NULL</nr1>                                         |  |  |  |
| Query Syntax | MANU:IR:RHISet?                                                         |  |  |  |

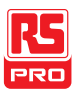

### IIT-2000/2010/5000/5010 Instruction Manual/English

| Parameter/                 | <nr1></nr1>                             | IIT-2010 only:                         |  |
|----------------------------|-----------------------------------------|----------------------------------------|--|
| Return                     |                                         | 2 ~ 9999 (unit = MΩ)                   |  |
| parameter                  |                                         | IIT-5010 only:                         |  |
|                            |                                         | Format A: 0.002 ~ 50.00 (unit = GΩ)    |  |
|                            |                                         | Format B: 0.002G ~ 50.00G              |  |
|                            |                                         | Format C: 2M ~ 50000M                  |  |
|                            | NULL                                    | Sets the HI SET value to ∞.            |  |
| Example                    | MANU:IR                                 | :RHIS 10                               |  |
| (IIT-2000/2010)            | Sets the IR HI SET resistance to 10 MΩ. |                                        |  |
| Example MANU:IR:RHIS 0.010 |                                         | :RHIS 0.010                            |  |
| (IIT-5000/5010)            | Sets the I                              | R HI SET resistance to 10 M $\Omega$ . |  |
|                            |                                         |                                        |  |

|                | Set → |
|----------------|-------|
| MANU:IR:RLOSet |       |

| Description  | Sets or returns the IR LO SET resistance value in M $\Omega$ (IIT-2010) or G $\Omega$ (IIT-5010). The LO SET value must be less than the HI |  |  |  |
|--------------|----------------------------------------------------------------------------------------------------|--|--|--|
|              |                                                                                                    |  |  |  |
|              | SET value. The test must first be in IR mode before this                                                                                    |  |  |  |
|              | command can be used.                                                                                                    |  |  |  |
| Syntax       | MANU:IR:RLOSet <nr1></nr1>                                                                                                    |  |  |  |
| Query Syntax | MANU:IR:RLOSet?                                                                                                    |  |  |  |

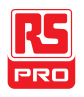

| Parameter/         | <nr1></nr1>                                    | IIT-2010 only:                      |  |
|--------------------|------------------------------------------------|-------------------------------------|--|
| Return             |                                                | 1 ~ 9999 (unit = MΩ)                |  |
| parameter          |                                                | IIT-5010 only:                      |  |
|                    |                                                | Format A: 0.001 ~ 50.00 (unit = GΩ) |  |
|                    |                                                | Format B: 0.001G ~ 50.00G           |  |
|                    |                                                | Format C: 1M ~ 50000M               |  |
| Example            | MANU:IR                                        | :RLOS 10                            |  |
| (IIT-2000/2010)    | Sets the IR LO SET resistance to 10MΩ.         |                                     |  |
| Example MANU:IR:RL |                                                | :RLOS 0.010                         |  |
| (IIT-5000/5010)    | Sets the IR LO SET resistance to $10M\Omega$ . |                                     |  |
|                    |                                                |                                     |  |

# MANU:IR:TTIMe

| Description  | Sets or returns the IR test time in seconds. The test must first be |                     |  |
|--------------|---------------------------------------------------------------------|---------------------|--|
|              | in IR mode before this command can be used.                         |                     |  |
| Syntax       | MANU:IR:TTIMe <nr2></nr2>                                           |                     |  |
| Query Syntax | MANU:IR:TTIMe?                                                      |                     |  |
| Parameter/   | <nr2></nr2>                                                         | 1.0 ~ 999.9 seconds |  |
| Return       |                                                                     |                     |  |
| parameter    |                                                                     |                     |  |
| Example      | MANU:IR:TTIM 1                                                      |                     |  |

Sets the IR test time to 1 second.

Set

Query

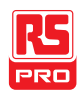

| MANU:IR:REF                       |                                                                                                    |                                                                                                    | $\underbrace{\text{Set}}_{\text{Query}}$ |
|-----------------------------------|----------------------------------------------------------------------------------------------------|----------------------------------------------------------------------------------------------------|------------------------------------------|
| Description                       | Sets or returns the IR reference value in M $\Omega$ (IIT-2010) or G $\Omega$ (IIT-5010). The test must first be in IR mode before this command can be used. |                                                                                                    |                                          |
|                                   | The refer                                                                                                    | ence value must be lower than the HI SE                                                                                                    | T value.                                 |
| Syntax                            | MANU:IR:REF <nr1></nr1>                                                                                                    |                                                                                                    |                                          |
| Query Syntax                      | MANU:IR:REF?                                                                                                    |                                                                                                    |                                          |
| Parameter/<br>Return<br>parameter | <nr1></nr1>                                                                                                    | IIT-2010 only:<br>0000 ~ 9999 (unit = MΩ)<br>IIT-5010 only:<br>Format A: 0 ~ 50.00 (unit = GΩ)<br>Format B: 0G ~ 50.00G<br>Format C: 0M ~ 50000M |                                          |
| Example<br>(IIT-2000/2010)        | MANU:IR:REF 900<br>Sets the IR reference to 900 M $\Omega$ .                                                                                                 |                                                                                                    |                                          |
| Example<br>(IIT-5000/5010)        | MANU:IR:REF 0.900<br>Sets the IR reference to 900 MΩ.                                                                                                    |                                                                                                    |                                          |

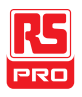

(Set)

| MANU:GB:Cl   | MANU:GB:CURRent                                                                                         |                       |  |
|--------------|----------------------------------------------------------------------------------------------------|-----------------------|--|
| Description  | Sets or returns the GB current in A. The test must first be in GB mode before this command can be used. |                       |  |
| Syntax       | MANU:GB:CURRent <nr2></nr2>                                                                             |                       |  |
| Query Syntax | MANU:GB:CURRent?                                                                                        |                       |  |
| Parameter/   | <nr2></nr2>                                                                                             | 3.00~33.00 (IIT-2010) |  |
| Return       |                                                                                                    | 3.00~33.00 (IIT-5010) |  |
| parameter    |                                                                                                    |                       |  |
| Example      | MANU:GB:CURR 3.00                                                                                       |                       |  |
|              | Sets the GB current to 3.00A.                                                                           |                       |  |

|                | (Set)→ |
|----------------|--------|
| MANU:GB:RHISet |        |

| Description  | Sets or returns the GB HI SET resistance value in $m\Omega.$ The test |                                                |  |
|--------------|-----------------------------------------------------------------------|------------------------------------------------|--|
|              | must first                                                            | be in GB mode before this command can be used. |  |
| Syntax       | MANU:GB:RHISet <nr2></nr2>                                            |                                                |  |
| Query Syntax | MANU:GB:RHISet?                                                       |                                                |  |
| Parameter/   | <nr2></nr2>                                                           | 000.1 ~ 650.0                                  |  |
| Return       |                                                                       |                                                |  |
| parameter    |                                                                       |                                                |  |
| Example      | MANU:GB:RHIS 100.0                                                    |                                                |  |
|              | Sets the HI SET value to $100 \text{m}\Omega$ .                       |                                                |  |

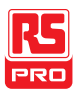

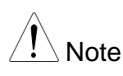

If the (GB current x HI SET resistance) > 5.4V, then an error will be generated ("GBV > 5.4V").

# MANU:GB:RLOSet

| ( | Set ) |
|---|-------|
|   |       |

| Description   | Sets or returns the GB LO SET resistance value in $m\Omega.$ The LO |               |       |
|---------------|---------------------------------------------------------------------|---------------|-------|
|               | SET value must be less than the HI SET value. The test must         |               |       |
|               | first be in GB mode before this command can be used.                |               |       |
| Syntax        | MANU:GB:RLOSet <nr2></nr2>                                          |               |       |
| Query Syntax  | MANU:IR:RLOSet?                                                     |               |       |
| Parameter/    | <nr2></nr2>                                                         | 0.000 ~ 649.9 |       |
| Return        |                                                                     |               |       |
| parameter     |                                                                     |               |       |
| Example       | MANU:G                                                              | B:RLOS 50     |       |
|               | Sets the GB LO SET resistance to $50m\Omega$ .                      |               |       |
|               |                                                                     | (3            | Set)- |
| MANU:GB:TTIMe |                                                                     |               | Query |
|               |                                                                     |               |       |

Description Sets or returns the GB test time in seconds. The test must first be in GB mode before this command can be used.

Syntax MANU:GB:TTIMe <NR2>

Query Syntax MANU:GB:TTIMe?

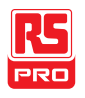

| Parameter/<br>Return<br>parameter | <nr2></nr2>                                                                                                    | 0.5 ~ 999.9 seconds                 |                                                                       |  |
|-----------------------------------|----------------------------------------------------------------------------------------------------|-------------------------------------|-----------------------------------------------------------------------|--|
| Example                           | MANU:GB:TTIM 1                                                                                                    |                                     |                                                                       |  |
|                                   | Sets the                                                                                                    | GB test time to 1 second.           |                                                                       |  |
| MANU:GB:FF                        | REQuenc                                                                                                    | су<br>У                             | $\underbrace{\text{Set}}_{} \rightarrow \underbrace{\text{Query}}_{}$ |  |
| Description                       | Sets or returns the GB test frequency in Hz. The test must first be in GB mode before this command can be used.          |                                     |                                                                       |  |
| Syntax                            | MANU:GB:FREQuency {50 60}                                                                                                |                                     |                                                                       |  |
| Query Syntax                      | MANU:G                                                                                                    | MANU:GB:FREQuency?                  |                                                                       |  |
| Parameter/                        | 50                                                                                                    | 50 Hz                               |                                                                       |  |
| Return<br>parameter               | 60                                                                                                    | 60 Hz                               |                                                                       |  |
| Example                           | MANU:GB:FREQ 50                                                                                                    |                                     |                                                                       |  |
|                                   | Sets the                                                                                                    | Sets the GB test frequency to 50Hz. |                                                                       |  |
| MANU:GB:R                         | EF                                                                                                    |                                     | $\underbrace{\text{Set}}_{\text{Query}}$                              |  |
| Description                       | Sets or returns the GB reference value in $m\Omega$ . The test must first be in GB mode before this command can be used. |                                     |                                                                       |  |
| Syntax                            | MANU:GB:REF <nr2></nr2>                                                                                                  |                                     |                                                                       |  |

Query Syntax MANU:GB:REF?

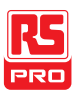

#### IIT-2000/2010/5000/5010 Instruction Manual/English

| Parameter/<br>Return<br>parameter | <nr2></nr2>                | 0.000 ~ 649.9                                            |                                          |
|-----------------------------------|----------------------------|----------------------------------------------------------|------------------------------------------|
| Example                           | MANU:G                     | B:REF 100                                                |                                          |
|                                   | Sets the                   | GB reference to 100 mΩ.                                  |                                          |
| MANU:GB:ZE                        | ROCHE                      | СК                                                       | $\underbrace{\text{Set}}_{\text{Query}}$ |
| Description                       | Performs<br>mode and       | the zero check function. The test must first             | t be in GB<br>can be used.               |
|                                   | See page                   | e 83 for details on the ZERO function.                   |                                          |
| Syntax                            | MANU:GB:ZEROCHECK {ON OFF} |                                                          |                                          |
| Query Syntax                      | MANU:GB:ZEROCHECK?         |                                                          |                                          |
| Parameter/<br>Return<br>parameter | ON<br>OFF                  | Zero function is active.<br>Zero function is not active. |                                          |
| Example                           | MANU:G                     | B:ZEROCHECK OFF                                          |                                          |
|                                   | Activates                  | the ZERO function.                                       |                                          |
| MANU:UTILity                      | :ARCMo                     | ode                                                      | Set →<br>→Query                          |

Description Sets or returns the ARC mode status for the current test. The ARC mode cannot be set for the IR and GB function.

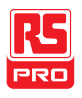

| Syntax       | MANU:UTILity:ARCMode {OFF ON_CONT  ON_STOP} |                                   |  |
|--------------|---------------------------------------------|-----------------------------------|--|
|              | MANU:UTILity:ARCMode?                       |                                   |  |
| Query Syntax |                                             |                                   |  |
| Parameter/   | OFF                                         | Turns ARC mode off.               |  |
| Return       | ON_CONT                                     | Sets ARC mode to ON and CONTINUE. |  |
| parameter    | ON_STOP                                     | Sets ARC mode to ON and STOP.     |  |
| Example      | MANU:UTIL                                   | :ARCM OFF                         |  |
|              | Turns ARC mode OFF.                         |                                   |  |

### MANU:UTILity:PASShold

| Description  | Sets or returns the PASS HOLD setting for the current test. |                          |   |  |
|--------------|-------------------------------------------------------------|--------------------------|---|--|
| Syntax       | MANU:UTILity:PASShold {ON OFF}                              |                          |   |  |
| Query Syntax | MANU:UTILity:PASShold?                                      |                          |   |  |
| Parameter/   | OFF                                                         | OFF Turns PASS HOLD off. |   |  |
| Return       | ON                                                          | Turns PASS HOLD on.      |   |  |
| parameter    |                                                             |                          |   |  |
| Example      | MANU:UTIL:PASS OFF<br>Turns PASS HOLD OFF.                  |                          |   |  |
|              |                                                             |                          |   |  |
| MANU:UTILit  | ty:FAILmc                                                   | de <u>Set</u> →          | ) |  |

Description Sets or returns the FAIL mode setting for the current test.

Set

Query

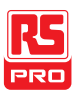

Set )

#### IIT-2000/2010/5000/5010 Instruction Manual/English

| Syntax       | MANU:UTILity:FAILmode {CONT HOLD STOP} |                                         |  |
|--------------|----------------------------------------|-----------------------------------------|--|
| Query Syntax | MANU:UTILity:FAILmode?                 |                                         |  |
| Parameter/   | CONT                                   | Sets/returns the fail mode as continue. |  |
| Return       | HOLD                                   | Sets/returns the fail mode as hold.     |  |
| parameter    | STOP                                   | Sets/returns the fail mode as stop.     |  |
| Example      | MANU:UTIL:FAIL CONT                    |                                         |  |
|              | Sets the fail mode to CONT (continue). |                                         |  |

# MANU:UTILity:MAXHold

| Description  | Sets or returns the MAX HOLD setting for the current test. |                     |  |
|--------------|------------------------------------------------------------|---------------------|--|
| Syntax       | MANU:UTILity:MAXHold {ON OFF}                              |                     |  |
| Query Syntax | MANU:UTILity:MAXHold?                                      |                     |  |
| Parameter/   | OFF                                                        | Turns MAX HOLD off. |  |
| Return       | ON                                                         | Turns MAX HOLD on.  |  |
| parameter    |                                                            |                     |  |
| Example      | MANU:UTIL:MAXH ON                                          |                     |  |

Turns MAX HOLD on.

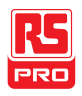

| MANU:UTILity:GROUNDMODE →Query |                                                                                                    |                        |  |
|--------------------------------|----------------------------------------------------------------------------------------------------|------------------------|--|
| Description                    | Sets or returns the Grounding mode of the current test.<br>The Ground Mode setting cannot be turned on with the IR and GB<br>function. |                        |  |
| Syntax<br>Query Syntax         | MANU:UTILity:GROUNDMODE {ON OFF}<br>MANU:UTILity:GROUNDMODE?                                                                           |                        |  |
| Parameter/                     | OFF                                                                                                    | Turns ground mode off. |  |
| Return<br>parameter            | ON                                                                                                    | Turns ground mode on.  |  |
| Example                        | MANU:UTIL:GROUNDMODE ON<br>Turns GROUND MODE on.                                                                                       |                        |  |

### MANU<x>:EDIT:SHOW

Description Returns the test parameters of a manual test.

| Query Syntax | MANU <x>:EDIT:SHOW?</x> |                                         |  |
|--------------|-------------------------|-----------------------------------------|--|
| Parameter/   | <x></x>                 | <nr1> 000~100. Manual test number</nr1> |  |

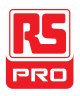

|         | <string></string>                                      | Returns a string in the following format:         |  |
|---------|--------------------------------------------------------|---------------------------------------------------|--|
|         |                                                        | Test function, test voltage, HI SET value, LO SET |  |
|         |                                                        | value, Ramp time, test time.                      |  |
| Example | MANU1:EDIT:SHOW ?                                      |                                                   |  |
|         | > ACW,0.100kV,H=01.00mA,L=00.00mA,R=000.1S, >T=001.0S. |                                                   |  |
|         | Returns the test parameters of manual test number 1.   |                                                   |  |
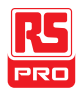

## Sweep Commands

| SWEEP:DATA:STATus       | 179 |
|-------------------------|-----|
| SWEEP <x>:DATA:SHOW</x> | 180 |
| SWEEP:GRAPh:SHOW        | 181 |
| SWEEP :GRAPh:LINE       | 182 |
| SWEEP:STARt:TIME        | 183 |

## SWEEP:DATA:STATus

Description Returns the sweep mode, the voltage and current settings and the number data points that are used in the last sweep. There can be a maximum of 190 data points, depending on the testing time.

The data is returned as a string in the following format:

SWEEP MODE, VSET, ISET, Get Data [#data points].

| Query Syntax | SWEEP:DATA:STATus?                                                  |                            |  |  |
|--------------|---------------------------------------------------------------------|----------------------------|--|--|
| Return       | <pre><string> SWEEP MODE, VSET+unit, ISET+units, Get</string></pre> |                            |  |  |
| parameter    |                                                                     | Data=number of data points |  |  |
| Example      | SWEEP:DATA:STATus?                                                  |                            |  |  |

>ACW,V=0.108kV,HI=10.96 mA ,Get Data=011

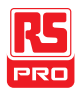

# SWEEP<X>:DATA:SHOW

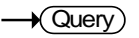

Description Returns the data associated with a sweep graph. Data can be returned in one of two ways; either all the data can be returned or only the data at a particular point in time. The test points are evenly distributed. There can be up to 190 data points. If only the data from a single point is returned then the data is returned in the following format\*: DATA POINT, VSET, ISET, TIME, CR+LF If the all the data for the all the points is returned then the data is returned in the following format\*: ACW MODE, CR+LF No.,V(kV),I(mA), T(S) ,CR+LF 001,0.071,0.032,0000.1,CR+LF 002,0.111,0.047,0000.2,CR+LF ..... 013,0.601,0.215,0001.3,CR+LF

END

\*Where CR+LF is a carriage return and line feed code. Time is in seconds.

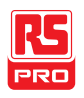

| Query Syntax    | SWEEP <x>:DATA:SHOW?</x>                                                        |                                       |  |  |  |
|-----------------|---------------------------------------------------------------------------------|---------------------------------------|--|--|--|
| Parameter       | <x></x>                                                                         | <nr1> 1~190 (single data point)</nr1> |  |  |  |
|                 | <x></x>                                                                         | <nr1> 0 (all data points)</nr1>       |  |  |  |
| Single Data     | SWEEP                                                                           | 10:DATA:SHOW?                         |  |  |  |
| Point Example   | > 010,0.106,00.00,0001.0, CR+LF                                                 |                                       |  |  |  |
|                 | Returns the data at point 10, which is at the 1 second time for the sweep test. |                                       |  |  |  |
| All Data Points | SWEEP0:DATA:SHOW?                                                               |                                       |  |  |  |
| Example         | >ACW MODE,CR+LF                                                                 |                                       |  |  |  |
|                 | >No.,V(kV),I(mA), T(S) ,CR+LF                                                   |                                       |  |  |  |
|                 | >001,0.071,0.032,0000.1,CR+LF                                                   |                                       |  |  |  |
|                 | >002,0.111,0.047,0000.2,CR+LF                                                   |                                       |  |  |  |
|                 | >                                                                               |                                       |  |  |  |
|                 | >013,0.601,0.215,0001.3,CR+LF                                                   |                                       |  |  |  |
|                 | >END                                                                            |                                       |  |  |  |
|                 |                                                                                 |                                       |  |  |  |

This will return all the data from the sweep graph.

SWEEP:GRAPh:SHOW

Set → Query

Description Turns the sweep graph on or off on the IIT-5010/5000 display.

Syntax SWEEP:GRAPh:SHOW {ON|OFF}

Query Syntax SWEEP:GRAPh:SHOW?

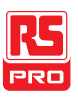

| Parameter/          | ON                                      | Turn the sweep graph on.                                                                                                 |  |  |  |
|---------------------|-----------------------------------------|----------------------------------------------------------------------------------------------------|--|--|--|
| Return              | OFF                                     | Turn the sweep graph off.                                                                                                |  |  |  |
| parameter           |                                         |                                                                                                    |  |  |  |
| Example             | SWEEP:                                  | GRAP:SHOW ON                                                                                                    |  |  |  |
|                     | Displays                                | the sweep graph on the LCD display.                                                                                      |  |  |  |
| SWEEP :GRA          | APh:LINE                                | $\underbrace{\text{Set}}_{\rightarrow}$                                                                                  |  |  |  |
| Description         | Sets or r                               | or returns which lines are shown on the sweep graph.                                                                     |  |  |  |
| Syntax              | SWEEP:GRAPh:LINE <nr1></nr1>            |                                                                                                    |  |  |  |
| Query Syntax        | SWEEP:                                  | GRAPh:LINE?                                                                                                    |  |  |  |
| Parameter/          | <nr1></nr1>                             | Description                                                                                                    |  |  |  |
| Return<br>parameter | 0 Turn all lines off/all lines are off. |                                                                                                    |  |  |  |
|                     | 1                                       | Displays the graph line for the primary test item. See page 87 for details.                                              |  |  |  |
|                     |                                         | For example: V for ACW, DCW and IR tests, I for GB tests.                                                                |  |  |  |
|                     | 2                                       | Displays the graph line for the secondary test items.<br>For example: I for ACW and DCW tests, R for IR and<br>GB tests. |  |  |  |
|                     | 3                                       | Turn all lines on/all lines are on.                                                                                      |  |  |  |

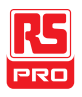

| Example | SWEEP:GRAP:LINE 3 |
|---------|-------------------|
|---------|-------------------|

Turns all the graph lines on.

|                  | (Set) |
|------------------|-------|
| SWEEP:STARt:TIME |       |

Description Sets or returns the start time (STA.t) of the sweep graph in milliseconds.

This setting will also set what the time will be for the first point for the sweep data that is returned in the SWEEP:DATA:SHOW

|              | query.                       |                    |  |  |
|--------------|------------------------------|--------------------|--|--|
| Syntax       | SWEEP:STARt:TIME <nr2></nr2> |                    |  |  |
| Query Syntax | SWEEP:STARt:TIME ?           |                    |  |  |
| Parameter/   | <nr2></nr2>                  | 0.1~1999.8 seconds |  |  |
| Return       |                              |                    |  |  |
| parameter    |                              |                    |  |  |
| Example      | SWEEP:                       | STARt:TIME 1000.0  |  |  |

Sets the sweep start time to 1000 seconds.

# Auto Commands

| AUTO:STEP              |  |
|------------------------|--|
| AUTO <x>:PAGE:SHOW</x> |  |
| AUTO:PAGE:MOVE         |  |
| AUTO:PAGE:SWAP         |  |
| AUTO:PAGE:SKIP         |  |
| AUTO:PAGE:DEL          |  |
| AUTO:NAME              |  |
| AUTO:EDIT:ADD          |  |
| TESTok:RETurn          |  |
| *SRE                   |  |

|           | (Set)→ |
|-----------|--------|
| AUTO:STEP |        |

| Description  | Sets or queries the AUTO number (automatic test number). |        |  |  |
|--------------|----------------------------------------------------------|--------|--|--|
| Syntax       | AUTO:STEP <nr1></nr1>                                    |        |  |  |
| Query Syntax | AUTO:STEP?                                               |        |  |  |
| Parameter/   | <nr1></nr1>                                              | 1~100. |  |  |
| Return       |                                                          |        |  |  |
| parameter    |                                                          |        |  |  |

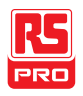

#### Example AUTO:STEP 100

Sets the current AUTO number to 100.

### AUTO<x>:PAGE:SHOW

| Description  | Returns the Page View of the selected automatic test in the following format: |             |           |         |                   |
|--------------|-------------------------------------------------------------------------------|-------------|-----------|---------|-------------------|
|              |                                                                               |             |           |         |                   |
|              | step1:M                                                                       | ANU num     | ber, step | 2: MANU | number, step3etc. |
| Query Syntax | AUTO<>                                                                        | :>:PAGE:    | SHOW?     |         |                   |
| Parameter/   | <x></x>                                                                       | <nr1></nr1> | 1~100     |         |                   |
| Example      | AUTO1:PAGE:SHOW?                                                              |             |           |         |                   |
|              | >01:011                                                                       | ,02:004     | ,03:003   | ,04:014 | ,                 |
|              | >05:015                                                                       | ,06:020*    | ,07:012   | ,08:018 | 3                 |
|              | >09:                                                                          | ,10:        | ,11:      | ,12:    | ,                 |
|              | >13:                                                                          | ,14:        | ,15:      | ,16:    | ,                 |
|              |                                                                               |             |           |         |                   |

Shows the Page View for AUTO number 1.

## AUTO:PAGE:MOVE

Set )-

 Description
 Moves the source step to the desired destination.

 Syntax
 AUTO:PAGE:MOVE <Value1>,<Value2>

 Parameter/
 <Value1</td>
 <NR1> 1~16 (source step)

 >

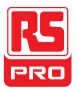

<Value2 <NR1> 1~16 (destination step)

Example AUTO:PAGE:MOVE 1, 4

>

Moves the contents of step 1 to the step 4.

| AUTP = 001 - 010 | AUTO_NAME                 |                          |
|------------------|---------------------------|--------------------------|
| MANU_NAME A      | <u> </u>                  | ⊥SET= <u>01</u> M0mA     |
| (#01:010) ← (#0: | 2 : 0 0 1 ) ← ( # 0 3 : ) | 0 0 3) ← (# 0 4 : 0 0 4) |
| #05:007 #0       | 6:003 #07:0               | 038 #08:005              |
| #09: #1          | D: #11:                   | #12:                     |
| #13: #14         | 4: #15:                   | #16:                     |
| MOVE SWAP        | SKIP DEL                  |                          |

# AUTO:PAGE:SWAP

Set )-

| Description | Swaps the source step with destination step.                                     |                                      |  |
|-------------|----------------------------------------------------------------------------------|--------------------------------------|--|
| Syntax      | AUTO:PAGE:SWAP <value1>,<value2></value2></value1>                               |                                      |  |
| Parameter/  | <vaue1< td=""><td colspan="2">/aue1 <nr1> 1~16 (source step)</nr1></td></vaue1<> | /aue1 <nr1> 1~16 (source step)</nr1> |  |
|             | >                                                                                |                                      |  |
|             | <value2< td=""><td><nr1> 1~16 (destination step)</nr1></td></value2<>            | <nr1> 1~16 (destination step)</nr1>  |  |
|             | >                                                                                |                                      |  |

Example AUTO:PAGE:SWAP 1, 4

Swaps the contents of step 1 with step 4.

| AUTD = 001 - 0 | 10 AUTO_NAME      |                      |
|----------------|-------------------|----------------------|
| MANE NAME      | ACW=0.100kV HI_SE | T = 0.1 $M = 0.0 mA$ |
| (#01:010) i    | #02:001 #03:003   | (#04:004)            |
| #05:007 ;      | #06:003 #07:038   | #08:005              |
| #09: ;         | #10: #11:         | #12:                 |
| #13: ;         | #14: #15:         | #16:                 |
| MOVE SWAP      | SKIP DEL          |                      |

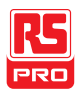

## AUTO:PAGE:SKIP

Set ( ✦

| Description | Skips the as an ast | e selected step when an AUTO test is run. This is shown sterisk (*) when in the PAGE view. |                                                                            |                                                                      |                                                                                        |                                                                        |
|-------------|---------------------|--------------------------------------------------------------------------------------------|----------------------------------------------------------------------------|----------------------------------------------------------------------|----------------------------------------------------------------------------------------|------------------------------------------------------------------------|
| Syntax      | AUTO:PA             | UTO:PAGE:SKIP <nr1>,{ON OFF}</nr1>                                                         |                                                                            |                                                                      |                                                                                        |                                                                        |
| Parameter/  | <nr1></nr1>         | 1~16 (step no.#)                                                                           |                                                                            |                                                                      |                                                                                        |                                                                        |
|             | ON                  | Skip the selected step.                                                                    |                                                                            |                                                                      |                                                                                        |                                                                        |
|             | OFF                 | Un-skip the sel                                                                            | ected ste                                                                  | p.                                                                   |                                                                                        |                                                                        |
| Example     | AUTO:PAGE:SKIP 1,ON |                                                                                            |                                                                            |                                                                      |                                                                                        |                                                                        |
|             | Skips ste           | p number #1.                                                                               | UTO=001-0<br><u>ANU_NAME</u><br>01:010*<br>05:007<br>9:<br>13:<br>OVE SWAP | 10 AUTO_I<br>ACW=0.100<br>#02:001<br>#06:003<br>#10:<br>#14:<br>SKIP | NAME<br>b k V H I _ SET<br># 0 3 : 0 0 3<br># 0 7 : 0 3 8<br># 1 1 :<br># 1 5 :<br>DEL | = 0 1 . 0 0 mA<br># 0 4 : 0 0 4<br># 0 8 : 0 0 5<br># 1 2 :<br># 1 6 : |

# AUTO:PAGE:DEL

Set )

(

| Description | Deletes the selected step from the AUTO test. The remaining steps move up to replace the deleted step. |  |  |
|-------------|----------------------------------------------------------------------------------------------------|--|--|
|             |                                                                                                    |  |  |
| Syntax      | AUTO:PAGE:DEL <nr1></nr1>                                                                              |  |  |
| Parameter/  | <nr1> 1~16 (step no.#)</nr1>                                                                           |  |  |
| Example     | AUTO:PAGE:DEL 3<br>Deletes the contents of step number #3.                                             |  |  |
|             |                                                                                                    |  |  |
|             | AUTO=001-010 AUTO_NAME<br>MANU_NAME ACW=0.106 <u>VU H1</u><br>#01:010 #02:001 (#0                      |  |  |

MOVE SWAP SKIP DEL

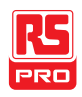

| AUTO:NAME                         |                                                                                                    | ) <b>→</b><br>Jery) |
|-----------------------------------|----------------------------------------------------------------------------------------------------|---------------------|
| Description                       | Sets or returns the AUTO name for the selected automatic test.<br>The test must be in AUTO mode before this command can be<br>used. |                     |
|                                   | Note only alphanumeric characters (A-Z, a-z, 0-9) and the "<br>underscore character can be used to set the AUTO test nam            | -"<br>ne.           |
| Syntax<br>Query Syntax            | AUTO:NAME <string><br/>AUTO:NAME?</string>                                                                                          |                     |
| Parameter/<br>Return<br>parameter | <string> 10 character string. (first character must be a lette</string>                                                             | r)                  |
| Example                           | AUTO:NAME program1<br>Sets the AUTO name to "program1".                                                                             |                     |

# AUTO:EDIT:ADD

Set )->

| Description | Add the s                 | e selected MANU test to the current AUTO number. |  |
|-------------|---------------------------|--------------------------------------------------|--|
| Syntax      | AUTO:EDIT:ADD <nr1></nr1> |                                                  |  |
| Parameter/  | <nr1></nr1>               | 1~100                                            |  |

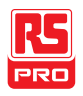

Example AUTO:EDIT:ADD 7 Adds MANU-007 to the current AUTO number. I.e., AUTO=005-00 MANU\_NAME kV ΗΙ SET 01.00mA A C W = 0#03:003 #01:010 #05:007 #04:004 #08: #02 001 07 #12: #16: SKIP SWAP MANU test added to last step Set **TESTok:RETurn** Query Allows "OK" to be displayed on the remote terminal when a test Description has stopped (PASS/FAIL or STOP). This applies for MANU and AUTO mode. By default, TESTok:RETurn is set to OFF. Syntax TESTok:RETurn {ON|OFF} TESTok:RETurn? Query Syntax ON Parameter/ Enables the "OK" message to be displayed. Return OFF Disables the message parameter Example TEST:RET OFF

Disables the message.

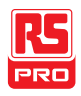

| *SRE                |                                                                                                    |       |  |  |
|---------------------|----------------------------------------------------------------------------------------------------|-------|--|--|
| Description         | AUTO MODE only. Use this command to get measurement step<br>number at the current point in time during AUTO MODE testing.<br>Example: User send command "*SRE" to IIT-20X0/50X0 during<br>AUTO mode |       |  |  |
| Query Syntax        | *SRE?                                                                                                    | *SRE? |  |  |
| Return<br>parameter | <nr1></nr1>                                                                                                    | 00~16 |  |  |
| Example             | *SRE?                                                                                                    |       |  |  |
|                     | >5                                                                                                    |       |  |  |
|                     | The current test step is number 5. This indicates that steps 1~4                                                                                                    |       |  |  |
|                     | have already been completed and the results for those steps can                                                                                                    |       |  |  |
|                     | now be retrieved.                                                                                                    |       |  |  |

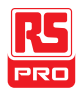

## **Common Commands**

| *CLS | . 191 |
|------|-------|
| *IDN | . 191 |

| *CLS                |                                                                                       | Set          |
|---------------------|---------------------------------------------------------------------------------------|--------------|
| Description         | The *CLS command clears the internal registers.                                       |              |
| Syntax              | *CLS                                                                                  |              |
|                     |                                                                                       |              |
| *IDN                |                                                                                       |              |
| Description         | Queries the model number, serial number, and firmv of the tester.                     | vare version |
| Query Syntax        | *IDN?                                                                                 |              |
| Return<br>parameter | <string> Returns the instrument identification as a string following format:</string> | in the       |

IIT-2000, XXXXXXXXXXXX, V1.00

Model number : IIT-2000

Serial number :12 character serial number

Firmware version : V1.00

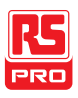

## **Remote Commands**

| *RMTOFF          | (Set)                                                                                                    |
|------------------|----------------------------------------------------------------------------------------------------|
| Description      | This command can be used to terminate a remote session. When<br>this command is used "RMT" will no longer be displayed on the<br>front panel, indicating that remote mode has been terminated. |
| Syntax           | *RMTOFF                                                                                                    |
| Special Funct    | ions                                                                                                    |
| Inter Lock Key O | pen 192                                                                                                    |
| Inter Lock Key   | / Open                                                                                                    |
| Description      | This special function is not a command. When in remote mode, the IIT-20X0/50X0 will send the message, "Inter Lock Key Open" if a test is started with INTERLOCK set to ON, but the             |

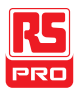

interlock signal I/O pins are not shorted (either with the included interlock key or manually).

This special function is analogous to the "INTERLOCK OPEN" message that is displayed on the front panel under the same conditions (page 119).

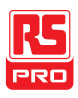

# **Error Messages**

| Background | The possible error messages returned from SYST:ERR? |            |  |  |
|------------|-----------------------------------------------------|------------|--|--|
|            | query are listed below.                             |            |  |  |
|            | Error                                               | Error Code |  |  |
|            | Command Error                                       | 0x14       |  |  |
|            | Value Setting Error                                 | 0x15       |  |  |
|            | String Setting Error                                | 0x16       |  |  |
|            | Query Error                                         | 0x17       |  |  |
|            | MODE Setting Error                                  | 0x18       |  |  |
|            | Time Error                                          | 0x19       |  |  |
|            | DC Over 50W (IIT-2000/2010 only)                    | 0x1A       |  |  |
|            | DC Over 100W                                        | 0x1A       |  |  |
|            | (IIT-5010/5000 only)                                |            |  |  |
|            | GBV > 5.4V                                          | 0x1B       |  |  |

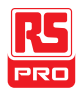

# FAQ

- The tester will not turn on.
- The panel keys are not working.
- When I press the START button the tester will not start testing?
- The accuracy does not match the specification.

The tester will not turn on.

Ensure the power cord is connected. Ensure the line input is set to the correct line voltage. Check to make sure the fuse is not blown. See page 197.

The panel keys are not working.

Ensure the tester is not in remote mode, page 134.

Ensure the tester is not in SIGNAL I/O or Remote Connect mode, page 117.

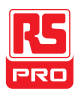

## When I press the START button the tester will not start testing?

The tester must first be in the READY status before a test can be started. Ensure the tester displays READY before pressing the START button, page 72 (manual test), 102(automatic test).

If "Double Action" is enabled, the START button must be pressed 0.5 seconds after the STOP button is pressed, otherwise the tester will not start testing.

If "Interlock" is enabled, the interlock key must be inserted into the signal I/O port on the rear before a test can be started. See page 127 for details.

Lastly, ensure that the Start Ctrl setting is correctly configured in the Common Utility menu. For example, to enable the START button to start a test, ensure that the Start Ctrl setting is set to FRONT PANEL. See page 117 for details.

The accuracy does not match the specification.

Make sure the tester is powered on for at least 30 minutes, within  $+15^{\circ}C$ ~ $+35^{\circ}C$ . This is necessary to stabilize the unit to match the specification.

For more information, contact your local dealer or RS Components at www.rscomponents.com

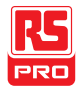

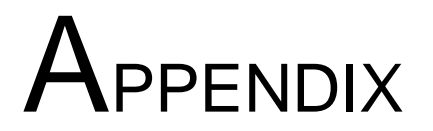

# **Fuse Replacement**

Steps

- 1. Turn the instrument off.
- 2. Remove the power cord.

- 3. Remove the fuse socket using a flat screwdriver.
- 4. Replace the fuse in the fuse holder.

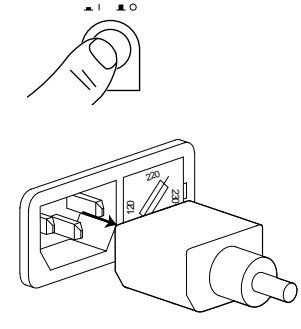

POWER

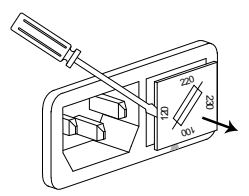

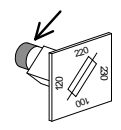

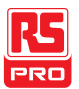

5. Ensure the correct line voltage is lined up with the arrow on the fuse holder. Insert the fuse socket.

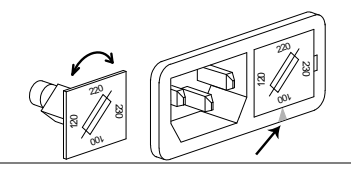

| Rating | The fuse for the IIT-2000/2010 and the IIT-5010/5000 have |            |  |  |  |
|--------|-----------------------------------------------------------|------------|--|--|--|
|        | different ratings:                                        |            |  |  |  |
|        | IIT-2000/2010:                                            |            |  |  |  |
|        | 100V/120V                                                 | T5A 250V   |  |  |  |
|        | 220V/230V                                                 | T2.5A 250V |  |  |  |
|        |                                                           |            |  |  |  |
|        | IIT-5010/5000:                                            |            |  |  |  |
|        | 100V/120V                                                 | T10A 250V  |  |  |  |
|        | 220V/230V                                                 | T6.3A 250V |  |  |  |
|        |                                                           |            |  |  |  |

# **Test Errors**

The following error messages or messages may appear on the IIT screen when configuring or running tests.

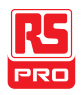

| Error Messages  | Description                                                      |
|-----------------|------------------------------------------------------------------|
| TIME ERR        | For ACW tests.                                                   |
|                 | IIT-2000/2010:                                                   |
|                 | TIME ERR is displayed when HI SET $\geq$ 30.00mA~40.00mA         |
|                 | and if the RAMP $\checkmark$ time and the TEST TIME setting is > |
|                 | 240 seconds.                                                     |
|                 | IIT-5010/5000:                                                   |
|                 | TIME ERR is displayed when HI SET $\geq$ 80.00mA~100.0mA         |
|                 | and if the RAMP $\checkmark$ time and the TEST TIME setting is > |
|                 | 240 seconds.                                                     |
| OVER 50W (IIT-  | For DCW tests. OVER 50W is displayed if the HI SET               |
| 2000/2010)      | setting multiplied by the Voltage setting is greater than        |
|                 | 50W (IIT-2000/2010 only).                                        |
| OVER 100W       | For DCW tests. OVER 100W is displayed if the HI SET              |
| (IIT-5010/5000) | setting multiplied by the Voltage setting is greater than        |
|                 | 100W (IIT-5010/5000 only).                                       |
| IERR            | For ACW, DCW tests. Shown when the current is set too            |
|                 | high.                                                            |
| SHORT           | Voltage is too low or there is no High Voltage output.           |
|                 | Indicates that the DUT could be shorted.                         |
| V ERR           | For ACW, DCW tests. Indicates that an abnormal voltage           |
|                 | has been detected.                                               |
| V = 0           | For GB tests. Voltage is equal to 0. Check to see that the       |
|                 | SENSE H or SOURCE H is not open.                                 |

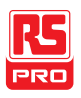

| R ERR                                                                                  | For IR tests. The voltage is too high or resistance= $0\Omega$ . |  |
|----------------------------------------------------------------------------------------|------------------------------------------------------------------|--|
|                                                                                        | Check to see whether the DUT or test lead is shorting.           |  |
|                                                                                        |                                                                  |  |
|                                                                                        | For GB tests. The resistance is too high.                        |  |
| I <set< td=""><td>For GB tests. Current too low. Indicates that the SOURCE</td></set<> | For GB tests. Current too low. Indicates that the SOURCE         |  |
|                                                                                        | L or SOURCE H test lead is open or poorly connected.             |  |
|                                                                                        | Test the test lead connection with the DUT to confirm.           |  |
| I>SET                                                                                  | For GB tests. Current is too high.                               |  |
| R=0                                                                                    | For GB tests. Resistance = 0. This error indicates that          |  |
|                                                                                        | there is an error with the measured resistance (0 $\Omega$ ).    |  |
|                                                                                        | Perform the zeroing function again.                              |  |
| GBV OVER                                                                               | GBV > 5.4V                                                       |  |

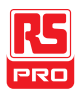

# IIT-2000/2010/5000/5010 Specifications

The specifications apply when the IIT-2000/2010/5000/ 5010 is powered on for at least 30 minutes at 15°C~35°C.

## Specifications

#### Environment

| Range                 | Temperature                      | Humidity               |
|-----------------------|----------------------------------|------------------------|
| Warranty              | 15°C ~ 35°C                      | ≤70% (No condensation) |
| Operation             | 0°C ~ 40°C                       | ≤70% (No condensation) |
| Storage               | -10°C ~ 70°C                     | ≤85% (No condensation) |
| Installation Location | Indoors at an amplitude of up to | 2000m.                 |

#### AC Withstanding Voltage

| Output Voltage Range      | 0.100kV~ 5.000kV                                                     |
|---------------------------|----------------------------------------------------------------------|
| Output Voltage Resolution | 2V                                                                   |
| Output Voltage Accuracy   | $\pm$ (1% of setting +5V) with no load                               |
| Maximum Rated Load        | 200 VA (5kV/40mA) [IIT-2000/2010]                                    |
|                           | 500 VA (5kV/100mA) [IIT-5010/5000]                                   |
| Maximum Rated Current     | 40mA [IIT-2000/2010], 100mA [IIT-5010/5000]                          |
|                           | 0.001mA ~ 10mA(0.100kV≤V≤0.5kV)                                      |
|                           | 0.001mA ~ 40mA(0.5kV <v≤5kv) 2010]<="" [iit-2000="" td=""></v≤5kv)>  |
|                           | 0.001mA ~ 100mA(0.5kV <v≤5kv) 5010]<="" [iit-5000="" td=""></v≤5kv)> |
| Output Voltage Waveform   | Sine wave                                                            |
| Frequency                 | 50 Hz / 60 Hz                                                        |

## IIT-2000/2010/5000/5010 Instruction Manual/English

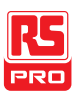

| Voltage Regulation      | ± 1% +5V                                           |
|-------------------------|----------------------------------------------------|
|                         | [Maximum rated load $\rightarrow$ no load]         |
| Voltmeter Accuracy      | $\pm$ (1% of reading+ 5V)                          |
| Current Measurement     | 0.001mA~040.0mA [IIT-2000/2010]                    |
| Range                   | 0.001mA~100.0mA [IIT-5000/5010]                    |
| Current Best Resolution | IIT-2000/2010:                                     |
|                         | 1uA                                                |
|                         | 0.001mA(0.001mA~0.999mA)                           |
|                         | 0.01mA(01.00mA~09.99mA)                            |
|                         | 0.1mA(010.0~040.0mA)                               |
|                         |                                                    |
|                         | IIT-5000/5010:                                     |
|                         | 1uA                                                |
|                         | 0.001mA(0.001mA~1.100mA)                           |
|                         | 0.01mA(01.11mA~11.00mA)                            |
|                         | 0.1mA(011.1~100.0mA)                               |
| Current Measurement     | IIT-2000/2010:                                     |
| Accuracy                | $\pm$ (1.5% of rdg + 30 counts) when HI SET<1.00mA |
|                         | ± (1.5% of rdg + 3 counts) when HI SET≥1.00mA      |
|                         |                                                    |
|                         | IIT-5000/5010:                                     |
|                         | $\pm$ (1.5% of rdg + 30 counts) when HI SET<1.11mA |
|                         | ± (1.5% of rdg + 3 counts) when HI SET≥1.11mA      |
| Judgment Valid Range    | HI SET:                                            |
| (ACW)                   | 0.011mA to 1.100mA                                 |
|                         | 00.11mA to 11.00mA                                 |
|                         | 001.1mA to 040.0mA(IIT-5010/5000 is 100.0mA)       |

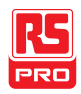

|                                                                                       | 0.010mA to 1.099mA                           |
|---------------------------------------------------------------------------------------|----------------------------------------------|
|                                                                                       | 00.10mA to 10.99mA                           |
|                                                                                       | 001.0mA to 039.9mA(IIT-5010/5000 is 099.9mA) |
| Window Comparator Method                                                              | Yes                                          |
| ARC DETECT                                                                            | Yes                                          |
| Rise-time Control Function                                                            | Yes                                          |
| RAMP (Ramp Time)                                                                      | 0.1~999.9S                                   |
| TIMER (Test Time)                                                                     | OFF <sup>1</sup> , 0.5S~999.9S               |
| GND                                                                                   | ON/OFF                                       |
| <sup>1</sup> The timer can only be turned off under special MANU mode (MANU=***-000). |                                              |

LOW SET:

#### DC Withstanding Voltage

| Output Voltage Range      | 0.100kV ~ 6.000kV                                                         |
|---------------------------|---------------------------------------------------------------------------|
| Output Voltage Resolution | 2V                                                                        |
| Output Voltage Accuracy   | $\pm$ (1% of setting +5V) with no load                                    |
| Maximum Rated Load        | 50W (5kV/10mA)[IIT-2000/2010]                                             |
|                           | 100W (5kV/20mA)[IIT-5010/5000]                                            |
| Maximum Rated Current     | 10mA [IIT-2000/2010, 20mA [IIT-5010/5000]                                 |
|                           | 0.001mA ~ 2mA (0.100kV≤V≤0.5kV)                                           |
|                           | 0.001mA ~ 10mA (0.5kV <v≤6kv)[iit-2000 2010]<="" td=""></v≤6kv)[iit-2000> |
|                           | 0.001mA ~ 20mA (0.5kV <v≤6kv)[iit-5000 5010]<="" td=""></v≤6kv)[iit-5000> |
| Voltmeter Accuracy        | $\pm$ (1% of reading+ 5V)                                                 |
| Voltage Regulation        | ± 1% +5V                                                                  |
|                           | [Maximum rated load $\rightarrow$ no load]                                |
| Current Measurement       | 0.001mA~010.0mA [IIT-2000/2010]                                           |
| Range                     | 0.001mA~020.0mA [IIT-5010/5000]                                           |

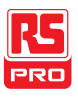

| Current Best Resolution  | IIT-2000/2010:<br>1uA<br>0.001mA(0.001mA~0.999mA)<br>0.01mA(01.00mA~09.99mA)<br>0.1mA(010.0mA)<br>IIT-5010/5000:<br>1uA<br>0.001mA(0.001mA~1.100mA)<br>0.01mA(01.11mA~11.00mA) |
|--------------------------|----------------------------------------------------------------------------------------------------|
|                          | 0.1mA(011.0mA~020.0mA)                                                                                                    |
| Current Measurement      | IIT-2000/2010:                                                                                                    |
| Accuracy                 | ± (1.5% of rdg + 30 counts) when HI SET <1.00mA<br>(1.5% of rdg + 3 counts) when HI SET ≥1.00mA                                                                                |
|                          | IIT-5010/5000:                                                                                                    |
|                          | $\pm$ (1.5% of rdg + 30 counts) when HI SET <1.11mA                                                                                                    |
|                          | (1.5% of rdg + 3 counts) when HI SET ≥1.11mA                                                                                                    |
| Judgment Valid Range     | HI SET:                                                                                                    |
| (DCW)                    | 0.011mA to 1.100mA                                                                                                    |
|                          | 00.11mA to 10.00mA(IIT-5010/5000 11.00mA)                                                                                                    |
|                          | 001.1mA to 020.0mA(IIT-5010/5000 only)                                                                                                    |
|                          | LOW SET:                                                                                                    |
|                          | 0.010mA to 1.099mA                                                                                                    |
|                          | 00.10mA to 09.99mA(IIT-5010/5000 10.99mA)                                                                                                    |
|                          | 001.0mA to 019.9mA(IIT-5010/5000 only)                                                                                                    |
| Window Comparator Method | Yes                                                                                                    |

ARC DETECT

Yes

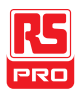

| Rise-time Control Function                                                            | Yes                            |
|---------------------------------------------------------------------------------------|--------------------------------|
| RAMP (Ramp Time)                                                                      | 0.1~999.9S                     |
| TIMER (Test Time)                                                                     | OFF <sup>1</sup> , 0.5S~999.9S |
| GND                                                                                   | ON/OFF                         |
| <sup>1</sup> The timer can only be turned off under special MANU mode (MANU=***-000). |                                |

#### Insulation Resistance Test

| Output Voltag             | ge           | 50V~1000V *IIT-501              | 0 also includes a 125V test point. |  |
|---------------------------|--------------|---------------------------------|------------------------------------|--|
| Output Voltage Resolution |              | 50V                             |                                    |  |
| Output Voltage Accuracy   |              | (1% of setting+5V) with no load |                                    |  |
| Resistance Measurement    |              | 1MΩ~ 9500MΩ (IIT-2010)          |                                    |  |
| Range                     |              | 1MΩ~ 50GΩ (IIT-5010)            |                                    |  |
| Test Voltage              |              | Measurement                     | Accuracy                           |  |
|                           |              | Range                           |                                    |  |
| (IIT-2010)                |              |                                 |                                    |  |
|                           | 50V≤V≤450V   | 1~50MΩ                          | ±(5% of reading +1 count)          |  |
|                           |              | 51~2000MΩ                       | ±(10% of reading +1 count)         |  |
|                           | 500V≤V≤1000V | 1~500MΩ                         | ±(5% of reading +1 count)          |  |
|                           |              | 501~9500MΩ                      | ±(10% of reading +1 count)         |  |
| (IIT-5010)                |              |                                 |                                    |  |
|                           | 50V≤V≤450V   | 0.001~0.050GΩ                   | ±(5% of reading +1 count)          |  |
|                           |              | 0.051~2.000GΩ                   | ±(10% of reading +1 count)         |  |
|                           | 500V≤V≤1000V | 0.001~0.500GΩ                   | ±(5% of reading +1 count)          |  |
|                           |              | 0.501~9.999GΩ                   | ±(10% of reading +1 count)         |  |
|                           |              | 10.00~50.00GΩ                   | ±(20% of reading +1 count)         |  |
| Output Imped              | lance        | 600kΩ                           |                                    |  |
| Window Comparator Method  |              | Yes                             |                                    |  |

| Rise-time Control Function | Yes        |
|----------------------------|------------|
| RAMP (Ramp Time)           | 0.1~999.9S |
| TIMER (Test Time)          | 1S~999.9S  |
| GND                        | OFF        |

#### **Ground Bond Test**

| Output Current Range      | 03.00A~30.00A (IIT-2010)                                                  |
|---------------------------|---------------------------------------------------------------------------|
|                           | 03.00A~32.00A (IIT-5010)                                                  |
| Output Current Accuracy   | ± (1% of setting +0.2A) when 3A≤I≤8A                                      |
|                           | $\pm$ (1% of setting +0.05A) when 8A <i<30a (iit-2010)<="" td=""></i<30a> |
|                           | ± (1% of setting +0.05A) when 8A <i≤32a (iit-5010)<="" td=""></i≤32a>     |
| Output Current Resolution | 0.01A                                                                     |
| Frequency                 | 50Hz/60Hz selectable                                                      |
| Ohmmeter Measurement      | $\pm$ (1% of reading +2m $\Omega$ )                                       |
| Accuracy                  |                                                                           |
| Ohmmeter Measurement      | $10m\Omega \sim 650.0m\Omega$ (depending on output current)               |
| Range                     |                                                                           |

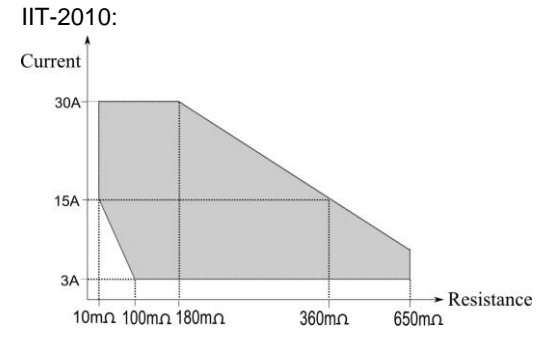

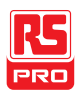

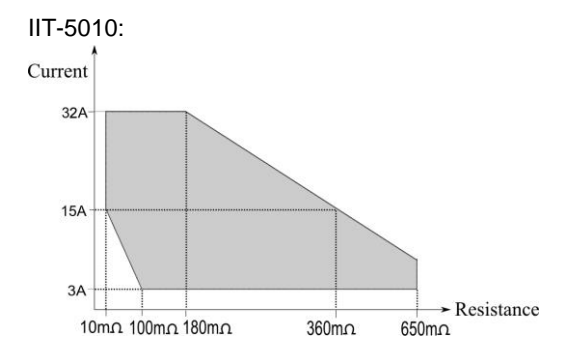

| Test Voltage         | Max. 6V(AC)open-circuit |
|----------------------|-------------------------|
| Ohmmeter Measurement | 0.1mΩ                   |
| Resolution           |                         |
| Windows Comparator   | Yes                     |
| Method               |                         |
| TIMER (Test Time)    | 0.5S~999.9S             |
| GND                  | OFF                     |

#### Interface

| REMOTE (Remote terminal) | Yes          |
|--------------------------|--------------|
| SIGNAL IO                | Yes          |
| RS232                    | Yes          |
| USB (Device)             | Yes          |
| GPIB                     | Yes (OPTION) |

| General |
|---------|
|---------|

| DISPLAY      | 240 x 64 dot matrix LED back light LCD |
|--------------|----------------------------------------|
| MEMORY       | AUTO/MANU mode 100 memory blocks total |
| POWER SOURCE | AC100V/120V/220V/230V ±10%             |
|              | 50Hz/60Hz                              |

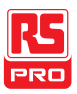

#### IIT-2000/2010/5000/5010 Instruction Manual/English

| ACCESSORIES         | Power cord x1, Quick Start Guide x1                        |
|---------------------|------------------------------------------------------------|
|                     | User Manual x1 (CD)                                        |
|                     | GHT-114x1 for IIT-2000/5000                                |
|                     | GHT-114x1, GTL-115x1 for IIT-2010/5010                     |
| DIMENSIONS & WEIGHT | IIT-2000/2010: Approx. 330(W) x 148(H) x 452(D) mm (Max.), |
|                     | 19kg(Max)                                                  |
|                     | IIT-5010: Approx. 330(W) x 148(H) x 587(D) mm (Max.),      |
|                     | 27kg(Max)                                                  |
|                     | IIT-5000: Approx. 330(W) x 148(H)                          |
|                     | x 482(D) mm(Max), 24kg(Max)                                |

#### Table 1a: Output Limitation in Withstanding Voltage Testing (IIT-2000/2010)

|                          | Upper Current                                                      | Pause            | Output Time                |
|--------------------------|--------------------------------------------------------------------|------------------|----------------------------|
| AC                       | 30mA≤l≤40mA                                                        | At least as long | Maximum 240 seconds        |
|                          |                                                                    | as the output    |                            |
|                          |                                                                    | time             |                            |
|                          | 0.001mA≤I<30<br>mA                                                 | Not necessary    | Continuous output possible |
| DC                       | 0.001mA≤l≤10                                                       | Not necessary    | Continuous output possible |
|                          | mA                                                                 |                  |                            |
| GB                       | 15A <i≤30a< td=""><td>At least as long</td><td>999.9</td></i≤30a<> | At least as long | 999.9                      |
|                          | (IIT-2010)                                                         | as the output    |                            |
|                          |                                                                    | time             |                            |
|                          | 3A≤l≤15A                                                           | Not necessary    | 999.9                      |
| NOTE: Output Time = Ramp | Time + Test Tim                                                    | ie.              |                            |

#### Table 1b: Output Limitation in Withstanding Voltage Testing (IIT-5010/5000)

Upper Current Pause

Output Time

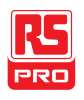

| AC                       | 80mA≤l≤100m                                                        | At least as long | Maximum 240 seconds        |
|--------------------------|--------------------------------------------------------------------|------------------|----------------------------|
|                          | A                                                                  | as the output    |                            |
|                          |                                                                    | time             |                            |
|                          | 0.001mA≤I<80                                                       | Not necessary    | Continuous output possible |
|                          | mA                                                                 |                  |                            |
| DC                       | 0.001mA≤l≤20                                                       | Not necessary    | Continuous output possible |
|                          | mA                                                                 |                  |                            |
| GB                       | 15A <i≤32a< td=""><td>At least as long</td><td>999.9</td></i≤32a<> | At least as long | 999.9                      |
|                          | (IIT-5010)                                                         | as the output    |                            |
|                          |                                                                    | time             |                            |
|                          | 3A≤I≤15A                                                           | Not necessary    | 999.9                      |
| NOTE: Output Time = Ramp | Time + Test Tim                                                    | Ie.              |                            |

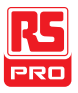

# **IIT-2000 Dimensions**

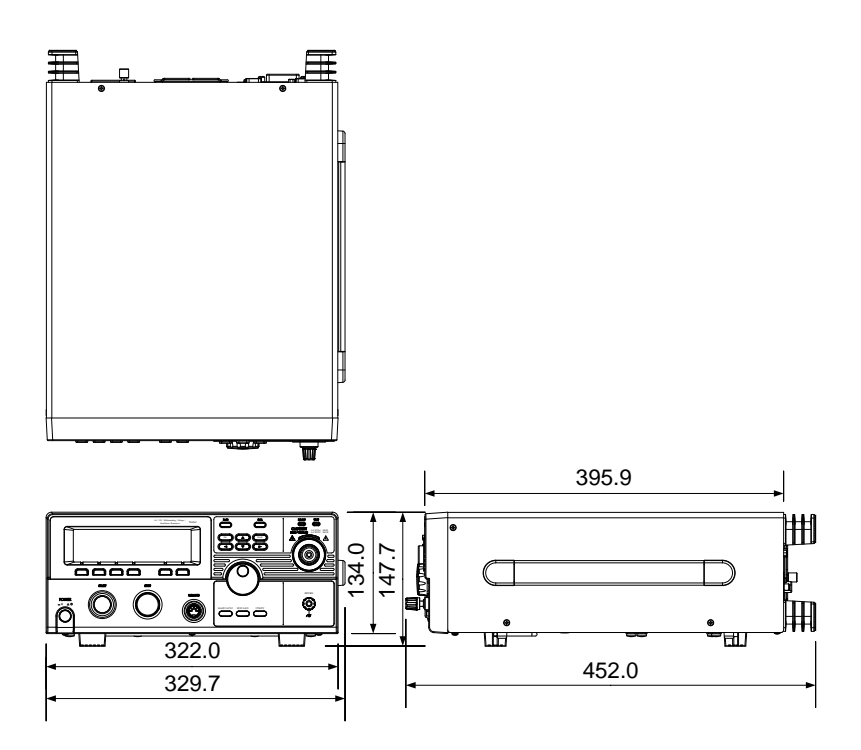

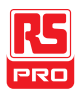

# **IIT-2010 Dimensions**

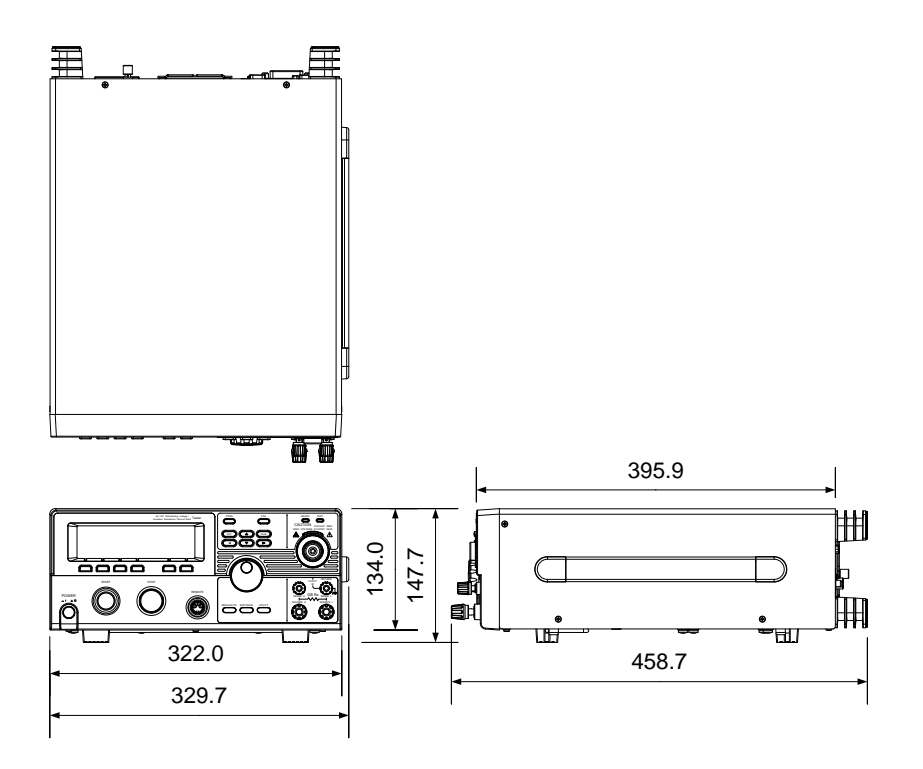

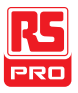

# **IIT-5010 Dimensions**

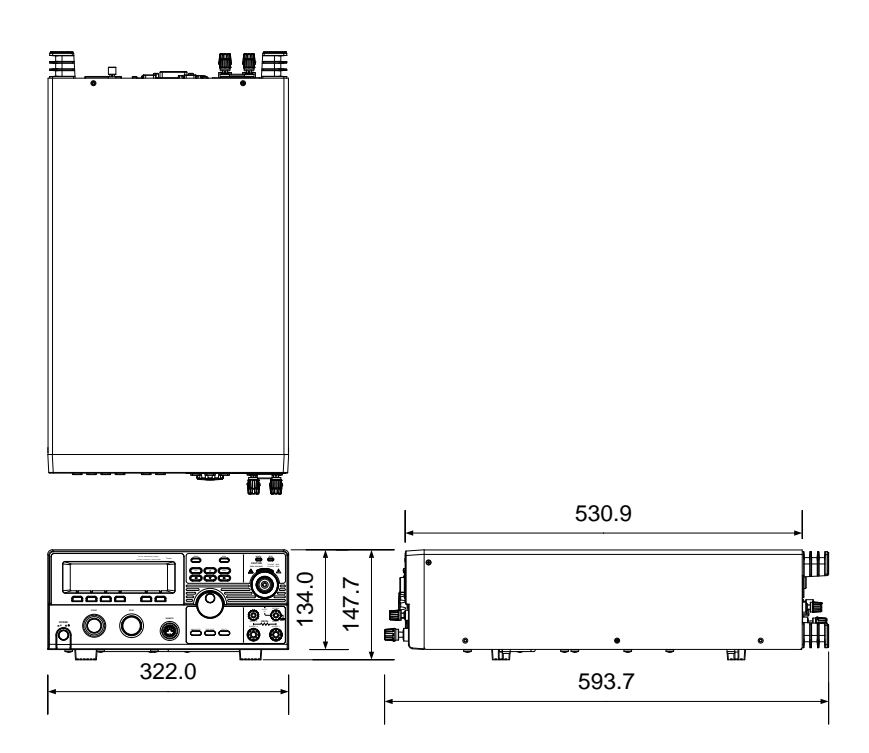

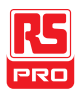

# **IIT-5000 Dimensions**

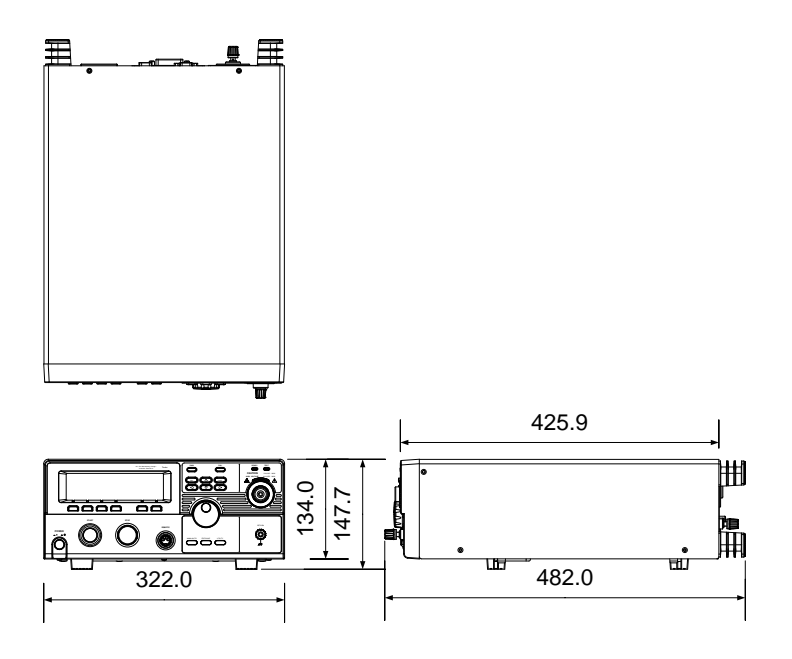

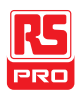

# Declaration of Conformity

We

declare that the below mentioned product

#### Type of Product: Electrical Safety Tester

#### Model Number: IIT-2000, IIT-2010

are herewith confirmed to comply with the requirements set out in the Council Directive on the Approximation of the Law of Member States relating to Electromagnetic Compatibility (2014/30/EU) and Low Voltage Directive (2014/35/EU).

For the evaluation regarding the Electromagnetic Compatibility and Low Voltage Directive, the following standards were applied:

| © EMC              |                                                                    |                                |
|--------------------|--------------------------------------------------------------------|--------------------------------|
| EN 61326-1         | Electrical equipment for measurement, control and laboratory use — |                                |
| EN 61326-2-1       | EMC requirements (2013)                                            |                                |
| Conducted Emis     | sion                                                               | Electrical Fast Transients     |
| Radiated Emissi    | on                                                                 | EN 61000-4-4: 2012             |
| EN55011: 2009+     | A1: 2010 Class A                                                   |                                |
| Current Harmoni    | cs                                                                 | Surge Immunity                 |
| EN 61000-3-2: 2    | 014                                                                | EN 61000-4-5: 2006             |
| Voltage Fluctuati  | ons                                                                | Conducted Susceptibility       |
| EN 61000-3-3: 2    | 013                                                                | EN 61000-4-6: 2014             |
| Electrostatic Disc | charge                                                             | Power Frequency Magnetic Field |
| EN 61000-4-2: 2    | 009                                                                | EN 61000-4-8: 2010             |
| Radiated Immun     | ity                                                                | Voltage Dip/Interruption       |
| EN 61000-4-3: 2    | 006 +A2:2010                                                       | EN 61000-4-11: 2004            |

| Low Voltage Equipment Directive 2014/35/EU |                                        |  |
|--------------------------------------------|----------------------------------------|--|
| Safety Requirements                        | EN 61010-1: 2010/ EN 61010-2-030: 2010 |  |
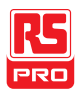

# **Declaration of Conformity**

We

declare that the below mentioned product

#### Type of Product: Electrical Safety Tester

Model Number: IIT-5000, IIT-5010

are herewith confirmed to comply with the requirements set out in the Council Directive on the Approximation of the Law of Member States relating to Electromagnetic Compatibility (2014/30/EU) and Low Voltage Directive (2014/35/EU).

For the evaluation regarding the Electromagnetic Compatibility and Low Voltage Directive, the following standards were applied:

| EN 61326-1                     | Electrical equipment for measurement, control and laboratory use — |                                |  |
|--------------------------------|--------------------------------------------------------------------|--------------------------------|--|
| EN 61326-2-1                   | EMC requirements (2013)                                            |                                |  |
| Conducted Emission             |                                                                    | Electrical Fast Transients     |  |
| Radiated Emission              |                                                                    | EN 61000-4-4: 2012             |  |
| EN55011: 2009+A1: 2010 Class A |                                                                    |                                |  |
| Current Harmonics              |                                                                    | Surge Immunity                 |  |
| EN 61000-3-2: 2006+A2:2009     |                                                                    | EN 61000-4-5: 2006             |  |
| Voltage Fluctuations           |                                                                    | Conducted Susceptibility       |  |
| EN 61000-3-3: 2008             |                                                                    | EN 61000-4-6: 2009             |  |
| Electrostatic Discharge        |                                                                    | Power Frequency Magnetic Field |  |
| EN 61000-4-2: 2009             |                                                                    | EN 61000-4-8: 2010             |  |
| Radiated Immunity              |                                                                    | Voltage Dip/ Interruption      |  |
| EN 61000-4-3: 2006 +A2:2010    |                                                                    | EN 61000-4-11: 2004            |  |

| Low Voltage Equipment Directive 2014/35/EU |                                        |  |  |
|--------------------------------------------|----------------------------------------|--|--|
| Safety Requirements                        | EN 61010-1: 2010/ EN 61010-2-030: 2010 |  |  |

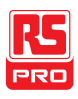

# NDEX

| Accessories12                     |
|-----------------------------------|
| Automatic test                    |
| add test95                        |
| edit settings94                   |
| load93                            |
| page view                         |
| results                           |
| running a test102                 |
| saving98                          |
| test file name96                  |
| Caution symbol3                   |
| Cleaning the instrument5          |
| Declaration of conformity214, 215 |
| Dimensions210                     |
| Disposal instructions6            |
| EN61010                           |
| measurement category4             |
| pollution degree5                 |
| Environment                       |
| safety instruction5               |
| External control121               |
| Interlock key128                  |

| overview122              |
|--------------------------|
| remote operation123      |
| remote terminal122       |
| signal I/O operation127  |
| signal I/O overview124   |
| FAQ195                   |
| Front panel diagram15    |
| GPIB installation26      |
| Ground                   |
| symbol4                  |
| Interlock key128         |
| Line voltage selection24 |
| List of features11       |
| Manual tests             |
| ARC mode58               |
| fail mode63              |
| ground mode66            |
| max hold65               |
| overview42               |
| pass hold62              |
| ramp up time55           |
| results77                |
| running a test72         |

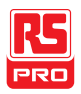

| saving                | 71  |
|-----------------------|-----|
| special mode          |     |
| sweep                 |     |
| sweep graph           | 90  |
| test filename         | 56  |
| test frequency        |     |
| test function         |     |
| test limits           | 49  |
| test reference        | 52  |
| test selection        | 44  |
| test settings         | 45  |
| test time             | 53  |
| test voltage          | 47  |
| timing diagrams       |     |
| Marketing             |     |
| contact               | 196 |
| Menu tree             |     |
| Operating precautions |     |
| Overview              |     |
| Package contents      |     |
| Power on/off          |     |
| safety instruction    | 5   |
| Rear panel diagram    |     |
| Remote control        |     |
| Command list          | 139 |
|                       |     |

| -                       |     |
|-------------------------|-----|
| Command syntax          | 136 |
| function check          | 133 |
| interface configuration | 130 |
| Service operation       |     |
| about disassembly       | 4   |
| contact                 | 196 |
| Specifications          | 201 |
| Sweep function          | 86  |
| Test errors             | 198 |
| UK power cord           | 7   |
| Utility settings        |     |
| buzzer                  | 114 |
| Control settings        | 117 |
| double action           | 117 |
| GPIB                    | 115 |
| interface               | 115 |
| key lock                | 117 |
| LCD                     | 112 |
| RS232                   | 115 |
| start control           | 117 |
| USB                     | 115 |
| Warning symbol          | 3   |
| Workplace precautions   | 27  |
| Zeroing                 | 83  |

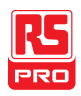

#### **Limited Warranty**

This meter is warranted to the original purchaser against defects in material and workmanship for 3 years from the date of purchase. During this warranty period, RS Components will, at its option, replace or repair the defective unit, subject to verification of the defect or malfunction. This warranty does not cover fuses, disposable batteries, or damage from abuse, neglect, accident, unauthorized repair, alteration, contamination, or abnormal conditions of operation or handling. Any implied warranties arising out of the sale of this product, including but not limited to implied warranties of merchantability and fitness for a particular purpose, are limited to the above. RS Components shall not be liable for loss of use of the instrument or other incidental or consequential damages, expenses, or economic loss, or for any claim or claims for such damage, expense or economic loss. Some states or countries laws vary, so the above limitations or exclusions may not apply to you. For full terms and conditions, refer to the RS website.

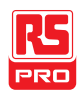

# Africa

RS Components SA P.O. Box 12182, Vorna Valley,1686 20 Indianapolis Street, Kyalami Business Park, Kyalami, Midrand, South Africa

# Asia

RS Components Pte Ltd. 21 Tech Park Crescent Singapore 638040

# China

RS Components Ltd. Suite 23 A-C East Sea Business Centre Phase 2 No. 618 Yan'an Eastern Road Shanghai, 200001 China

### Europe

RS Components Ltd. PO Box 99, Corby, Northants NN17 9RS United Kingdom

### Japan

RS Components Ltd. West Tower (12th Floor), Yokohama Business Park 134 Godocho, Hodogaya, Yokohama, Kanagawa 240-0005 Japan

### North America

Allied Electronics 7151 Jack Newell Blvd. S. Fort Worth, Texas 76118 U.S.A.

## South America

RS Components Limitada Av. Pdte. Eduardo Frei M. 6001-71 Centro Empresas El Cortijo Conchali, Santiago, Chile